成大醫圖 2022/1/13 (四) 13:10-16:00 [SR1a-非醫學] **系統性文獻回顧研究之** 文獻搜尋方法

方靜如

成功大學醫學圖書分館 — 參考館員 成大醫院實證小組—醫圖代表 flora@mail.ncku.edu.tw | 06-2353535 #5155 https://orcid.org/0000-0002-7892-8840

如需引用本教材·請註明出處

# 圖書館2021年下半年 系統性文獻回顧研究文獻搜尋(0.5微學分)

## 2021 下半年課表 (中文授課 Chinese-Taught)

#### 報名人數若不足5人,將通知取消開課

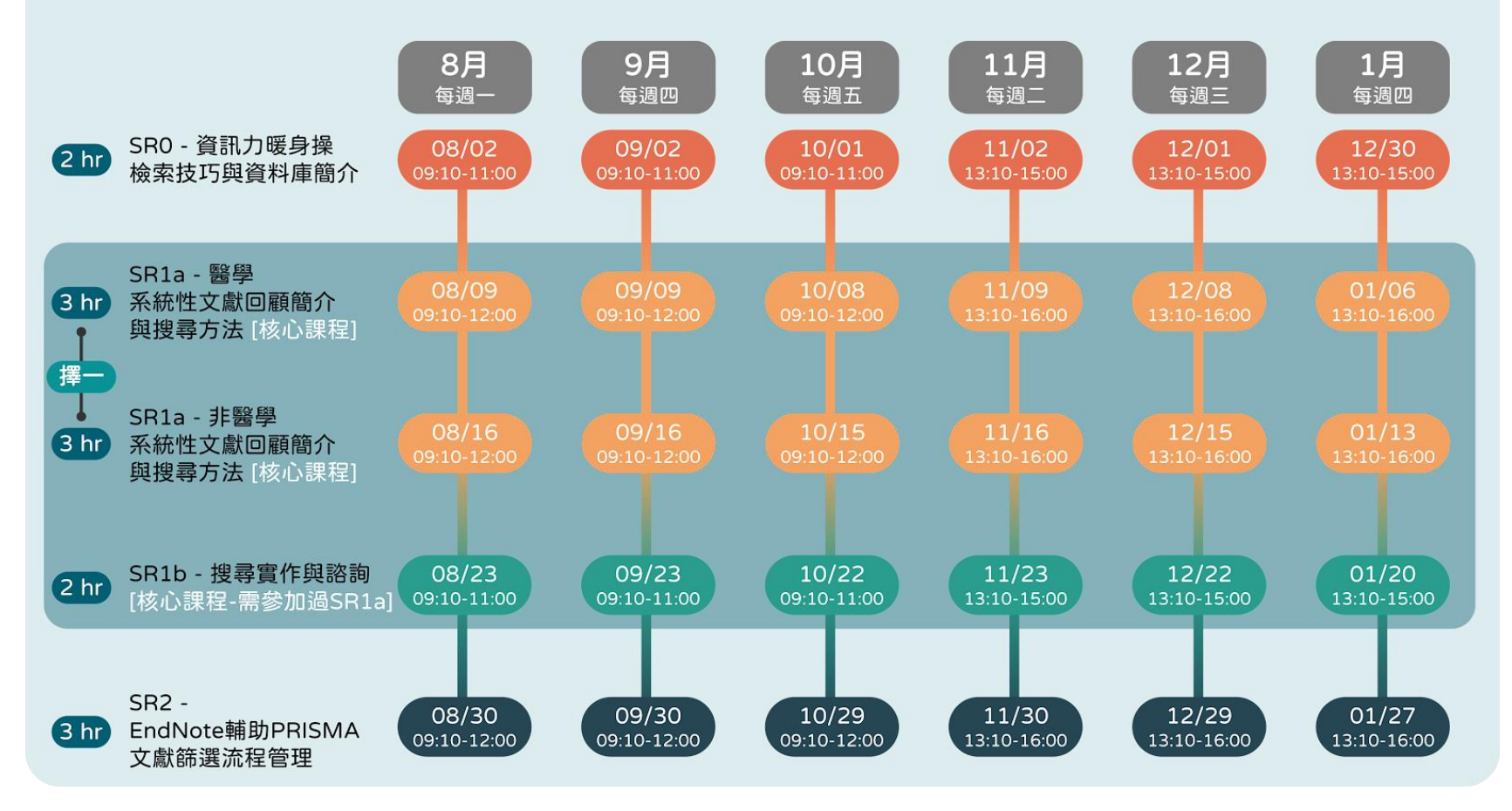

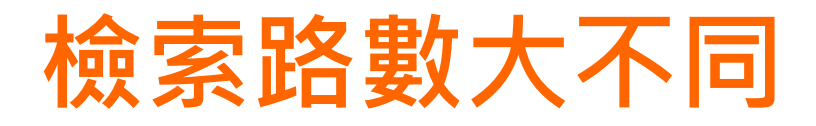

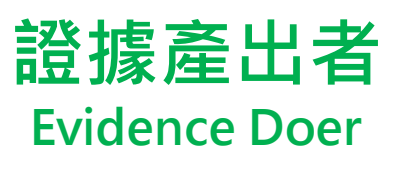

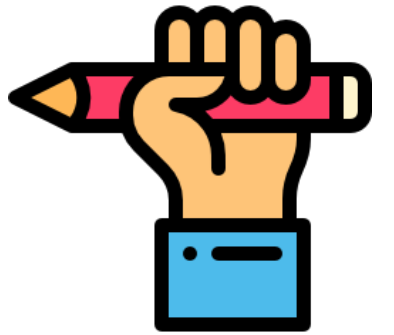

| / | S |
|---|---|
|   |   |

High Sensitivity

- Systematic Review
- Scoping Review
- Practice Guideline

## 證據使用者 Evidence User

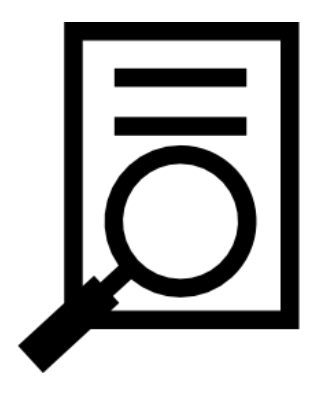

**High Specificity** 

- •日常應用
- 一般文獻佐證

## Systematic Review (SR) 系統性文獻回顧

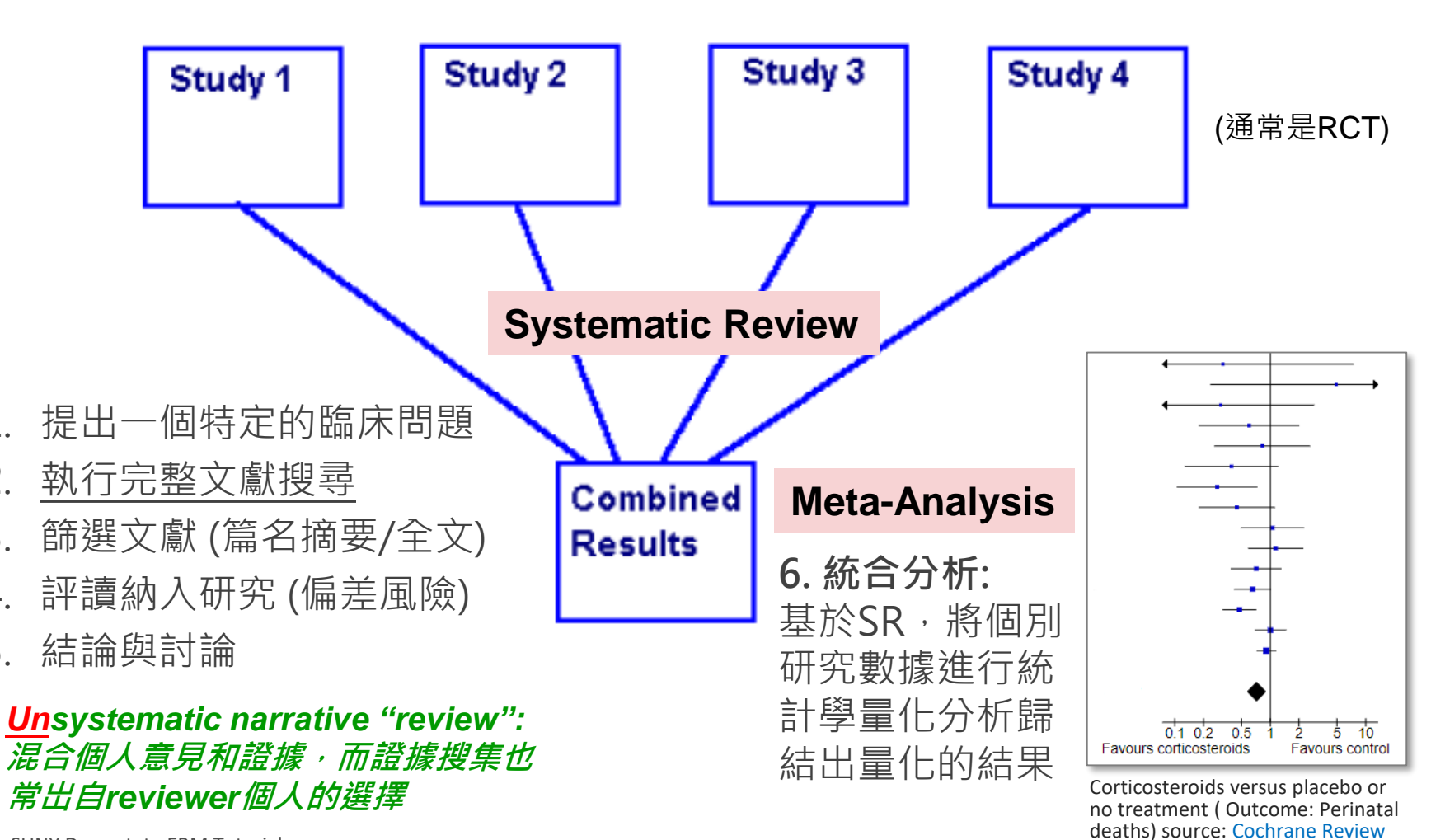

Picture: SUNY Downstate EBM Tutorial, http://www.dartmouth.edu/~biomed/services.htmld/EBP docs/types of studies downstate.pdf

2

3.

4.

5

#

## **不容遺漏 — 關鍵的那一片:** 「原始文獻,無分宗教、語言、年代、出生地、電子/紙本、獲取便利性、 圖書館有錢沒錢買,在獲取上一律平等。」

https://en.wikipedia.org/wiki/File:Mona\_Lisa.jpg

Donk

#### ARTICLE IN PRESS

#### American Journal of Preventive Medicine

REVIEW ARTICLE

#### Impact of Pokémon Go on Physical Activity: A Systematic Review and Meta-Analysis

Madina Khamzina, MPH,<sup>1</sup> Kaustubh V. Parab, MPH, MBBS,<sup>1</sup> Ruopeng An, PhD,<sup>1,2</sup> Tiffany Bullard, PhD,<sup>1</sup> Diana S. Grigsby-Toussaint, PhD<sup>3</sup>

**Context:** Pokémon Go is a popular mobile augmented reality game that requires players to travel to different locations to capture virtual characters. This study systematically reviews and quantifies Pokémon Go in relation to physical activity engagement among players.

**Evidence acquisition:** A keyword search was conducted in PubMed, Web of Science, Scopus, EBSCO, SPORTDiscus, PsycINFO, ScienceDirect, and Cochrane Library for articles published between July 2016 and October 2018. Meta-analysis was performed to estimate the pooled effect of playing Pokémon Go on physical activity outcome.

**Evidence synthesis:** From the keyword search, 17 studies (16 observational and 1 pre-post) were identified, with a total sample of 33,108 participants. A comparison between Pokémon Go players and nonplayers and between pre- and post-play time points revealed an increase in walking duration, distance walked, and number of steps/day. Pokémon Go players were also found to engage in less sedentary behavior. Playing Pokémon Go was associated with an increase in the number of steps per day by 1,446 steps (95% Cl=953, 1,939; 1<sup>2</sup>=81%).

**Conclusions:** Playing Pokémon Go was associated with a statistically significant but clinically modest increase in the number of daily steps taken among game players. One challenge for future physical activity interventions using Pokémon Go is to retain active engagement once the initial novelty wears off. Additional studies with longer follow-up periods and experimental study design are needed to assess to what extent Pokémon Go and other augmented reality games can be used to promote physical activity at the population level for a sustained time period.

Am J Prev Med 2019;000(000):1–13. © 2019 American Journal of Preventive Medicine. Published by Elsevier Inc. All rights reserved.

#### CONTEXT

Being physically active can help prevent chronic disease, maintain a healthy weight, and improve quality of life.<sup>1</sup> The rapidly growing availability and use of mobile health applications creates opportunities to promote physical activity and an active lifestyle at the population level.<sup>2</sup> Pokémon Go was not designed to explicitly promote physical activity, yet this game has had great success in reaching millions of people and holds the potential to influence daily activities. Before Pokémon Go, other exergames (i.e., the new generation of active video games) that incorporate aspects of physical activity have gained popularity.<sup>3</sup> Previous research shows that playing exergames may promote energy expenditure, weight loss, and overall health.<sup>4</sup> Researchers have previously examined

the potential of GPS-based games that promote physic activity via interactive gameplay, such as geo-caching These types of games present an enjoyable and appeal in alternative to traditional physical activities<sup>6</sup> and off opportunities for increased social interaction and tin spent outdoors.<sup>7,8</sup> However, public health efforts encourage physical activity via a large number of the

0749-3797/\$36.00

https://doi.org/10.1016/j.amepre.2019.09.005

© 2019 American Journal of Preventive Medicine. Published by Elsevier Inc. All rights reserved.

Am J Prev Med 2019;000(000):1-13

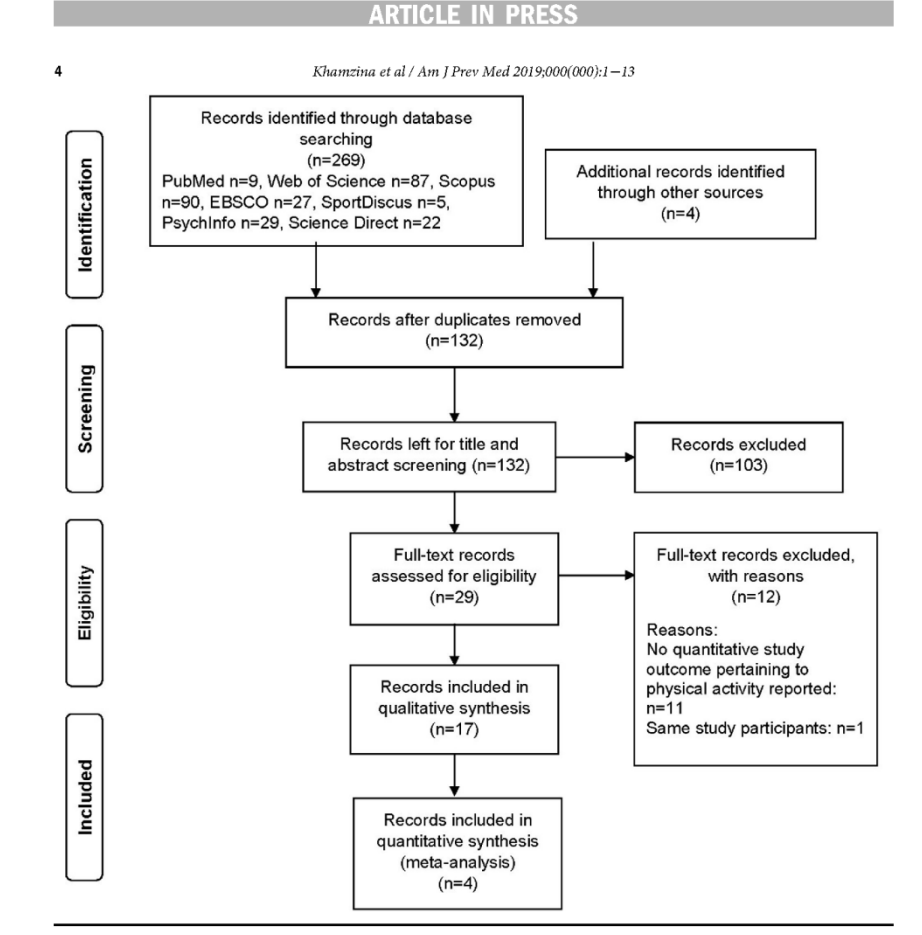

Figure 1. PRISMA study selection flowchart.

#### DISCUSSION

The primary focus of this review was to evaluate the impact of playing the Pokémon Go game on physical activity level. With rapidly evolving technologies in the field of behavioral medicine, Pokémon Go, though unin-tentionally, was able to reach masses of its users and influence their health behavior.<sup>41</sup> Pokémon Go, not being a mobile health application, is an example of technology-leveraged behavioral intervention that was able to facilitate factors of physical activity outcomes. The

interface and functionality of the game exceeds traditional understanding of mobile health by providing a different way to individualize health interventions.<sup>39,40</sup> Nevertheless, it should be noted that worldwide popularization of Pokémon Go raises concerns regarding potential risks players may encounter during their travel through various landscapes.<sup>15</sup> In one study, 34% of the players reported some adverse events (e.g., bone fracture, trauma, and skin injury).<sup>25</sup> Another study reported that 9% of the sample suffered from accidents related to pedestrians, cars, or furniture.<sup>31</sup> Player safety may need

www.ajpmonline.org

7

From the <sup>1</sup>Department of Kinesiology and Community Health, Univers of Illinois at Urbana-Champaign, Champaign, Illinois, <sup>3</sup>Brown Scho Washington University, St. Louis, Missouri; and <sup>3</sup>School of Public Heal Brown University, Providence, Rhode Island

Address correspondence to: Madina Khamzina, MPH, University Illinois at Urbana-Champaign, Champaign IL 61820. E-mail: madinak2@illinois.edu.

#### Table 1. Basic Characteristics of the Studies Included in the Review

| Study ID | First author<br>(year)                         | Country    | Study design  | Sample<br>size             | Age (years)      | Female<br>(%) | Measures                                                                                                    | Intervention<br>duration |
|----------|------------------------------------------------|------------|---------------|----------------------------|------------------|---------------|----------------------------------------------------------------------------------------------------|--------------------------|
| 1        | Althoff (2016) <sup>9</sup>                    | U.S.       | Observational | 27,126                     | Median: 33       | 25            | 3 axis accelerometer; gyrometer of<br>a wrist-worn consumer activity<br>tracking fit-device -Microsoft Band                                                                                                    | 4 weeks                  |
| 2        | Barkley (2017) <sup>6</sup>                    | U.S.       | Observational | 358                        | 19.8±2.1         | 52            | Personal physical activity monitor<br>(e.g., accelerometers, pedometers),<br>questionnaire (IPAO)                                                                                                    | 3 weeks                  |
| 3        | Broom (2018) <sup>30</sup>                     | U.K        | Observational | 461                        | $28.8{\pm}9.56$  | 57            | Short version questionnaire (IPAQ)                                                                                                    | 3 months                 |
| 4        | Escaravajal-<br>Rodriguez (2018) <sup>31</sup> | Spain      | Observational | 714                        | $24.86 \pm 5.5$  | 38            | Ad-hoc opinion questionnaire                                                                                                    |                          |
| 5        | Fountaine (2018) <sup>32</sup>                 | U.S.       | Observational | 27                         | 21.5±2.6         | 70            | Accelerometer; pedometer; analog<br>electrocardiogram heart rate<br>monitor and watch, PAR-Q<br>questionnaire                                                                                                    | 60 minutes               |
| 6        | Howe (2016) <sup>33</sup>                      | U.S.       | Observational | 1,182                      | $26.49 \pm 4.55$ | 71            | iPhone 6 smartphone,<br>questionnaire                                                                                                    | 10 weeks                 |
| 7        | Kogan (2017) <sup>34</sup>                     | U.S.       | Observational | 269                        | 18 and older     | 68            | Questionnaire                                                                                                    |                          |
| 8        | Liu (2017) <sup>35</sup>                       | U.S.       | Observational | 47                         | $28.7{\pm}5.9$   | 47            | Questionnaire                                                                                                    |                          |
| 9        | Ma (2018) <sup>36</sup>                        | Hong Kong  | Observational | 210                        | 26.1±8.7         | 33.8          | iPhone "health" application,<br>questionnaire                                                                                                    | 21 days                  |
| 10       | Madrigal (2018) <sup>37</sup>                  | Costa Rica | Observational | 1,059                      | 18 and older     | 52            | National household survey                                                                                                    |                          |
| 11       | Marquet (2018) <sup>15</sup>                   | U.S.       | Observational | 74                         | 19.6             | 50            | Smartphone-enabled<br>accelerometers, IPAQ short form                                                                                                    |                          |
| 12       | Militello (2018) <sup>39</sup>                 | U.S.       | Observational | 160 adults,<br>31 children | N/A              | 71.9; 28.8    | Revised Godin Leisure Time<br>Exercise Questionnaire, family's<br>characteristics and Pokémon GO<br>user experience, healthy lifestyle<br>beliefs scale, child characteristics<br>and Pokémon Go user experience,<br>parental influence on physical<br>activity scale |                          |
| 13       | Nigg (2017) <sup>40</sup>                      | U.S.       | Observational | N/A                        | 28.6±8.5         | 57.8          | Revised Godin leisure time exercise questionnaire                                                                                                    |                          |
| 14       | Ruiz-Ariza (2018) <sup>16</sup>                | Spain      | Observational | 190                        | 13.32±1.07       | 49            | Adolescent Physical Activity<br>measure questionnaire                                                                                                    | 8 weeks                  |
| 15       | Wattanapisit<br>(2018) <sup>38</sup>           | Thailand   | Observational | 26                         | 22.04±1.70       | 26.9          | Global Physical Activity<br>Questionnaire                                                                                                    | 4 months                 |
| 16       | Wong (2017) <sup>29</sup>                      | Hong Kong  | Observational | 644                        | 18-60            | 52            | IPAQ short form                                                                                                    |                          |
| 17       | Xian (2017) <sup>3</sup>                       | U.S.       | Pre-post      | 167                        | 25 (median)      | 48            | iPhone health application,<br>questionnaire                                                                                                    |                          |

IPAQ, International Physical Activity Questionnaire; N/A, not applicable; PAR-Q, Physical Activity Readiness Questionnaire; UK, United Kingdom.

σı

# 正式搜尋之前...

- 這是一個可回答的問題嗎?
- 這是一個值得進行的問題?
- 有人做過嗎? 一做得更好或另有特色!
- 有足夠文獻數可以收案?
- 釐清收案的研究設計類型?

# **證據等級 →**研究設計與偏差風險

Oxford Levels of Evidence v.2, 2011 http://www.cebm.net/wp-content/uploads/2014/06/CEBM-Levels-of-Evidence-2.1.pdf

|        | Question                                                                           | Step 1                                                                                                    | Step 2                                                                                                    | Step 3                                                                                                    | Step 4                                                                                   | Step 5 (Level 5)             |
|--------|------------------------------------------------------------------------------------|----------------------------------------------------------------------------------------------------|----------------------------------------------------------------------------------------------------|----------------------------------------------------------------------------------------------------|------------------------------------------------------------------------------------------|------------------------------|
|        | How common is the problem?                                                         | Local and current random sample<br>surveys (or censuses)                                                                     | (Level 2*)<br>Systematic review of surveys<br>that allow matching to local<br>circumstances**                                                                 | (Level 3*)<br>Local non-random sample**                                                                                                    | (Level 4*)<br>Case-series**                                                              | n/a                          |
|        | Is this diagnostic or<br>monitoring test<br>accurate?<br>(Diagnosis)               | Systematic review<br>of cross sectional studies with<br>consistently applied reference<br>standard and blinding              | Individual cross sectional<br>studies with consistently<br>applied reference standard and<br>blinding                                                         | Non-consecutive studies, or studies without<br>consistently applied reference standards**                                                                                                    | Case-control studies, or<br>"poor or non-independent<br>reference standard**             | Mechanism-based<br>reasoning |
| 先<br>椧 | What will happen if<br>we do not add a<br>therapy?<br>(Prognosis)                  | Systematic review<br>of inception cohort studies                                                                             | Inception cohort studies                                                                                                    | Cohort study or control arm of randomized trial*                                                                                                    | Case-series or case-<br>control studies, or poor<br>quality prognostic cohort<br>study** | n/a                          |
| 视      | Does this<br>intervention help?<br>(Treatment Benefits)                            | Systematic review<br>of randomized trials or <i>n</i> -of-1 trials                                                           | Randomized trial<br>or observational study with<br>dramatic effect                                                                                            | Non-randomized controlled cohort/follow-up<br>study**                                                                                                    | Case-series, case-control<br>studies, or historically<br>controlled studies**            | Mechanism-based<br>reasoning |
| 問題類型   | What are the<br>COMMON harms?<br>問題多常見<br><u>診斷</u> 工具準<br>如果不治療<br>介入 <u>治療</u> 有 | 中<br>trials, systematic review<br>I studies, <i>n</i> -<br>ient you are<br>bout, or<br>ith dramatic<br>的 <u>預後</u> ?<br>幫助嗎? | 衣 序 追<br>or (exceptionally) observational<br>study with dramatic effect<br>Randomized trial<br>or (exceptionally) observational<br>study with dramatic effect | 證 據 等<br>study (post-marketing surveillance) provided<br>there are sufficient numbers to rule out a<br>common harm. (For long-term harms the<br>duration of follow-up must be sufficient.)** | 家文<br>or historically controlled<br>studies**                                            | reasoning                    |
|        | 介人治療 <u>常</u><br>介入治療 <u>罕</u><br>值得早期篩                                            | <u>見副作用</u> ? randomized<br><u>見副作用</u> ?<br><u>檢</u> 嗎?                                                                     | Randomized trial                                                                                                    | Non -randomized controlled cohort/follow-up<br>study**                                                                                                    | Case-series, case-control,<br>or historically controlled<br>studies**                    | Mechanism-based<br>reasoning |

\* Level may be graded down on the basis of study quality, imprecision, indirectness (study PICO does not match questions PICO), because of inconsistency between studies, or because the absolute effect size is very small; Level may be graded up if there is a large or very large effect size.

\*\* As always, a systematic review is generally better than an individual study.

# 興趣領域 SR: Scopus 搜尋

1209202448408

| <u>D</u> | Scopus           |                | ž           | 搜尋 來源出    | 出版物 清算    | 單 SciVal : | а (       | 9 Ļ     | 盒     | FF  |
|----------|------------------|----------------|-------------|-----------|-----------|------------|-----------|---------|-------|-----|
| 開        | 始探索              |                |             |           |           |            |           |         |       |     |
| 發現最      | 可靠、最相關、最及時       | 的研究,一站式處理      | o           |           |           |            |           |         |       |     |
| 公文       | 獻 🔉 作者 🔊         | 機構             |             |           |           |            |           |         |       |     |
|          |                  |                |             |           |           |            |           |         | 搜尋提利  | 示 ⑦ |
| 搜尋<br>論文 | 範圍<br>「標題」       | ~              | "systematic | review" O | R "scopir | ng review  | " OR "met | a analy | /sis" | 创   |
| AND      | ~                |                |             |           |           |            |           |         |       |     |
| 搜尋<br>論文 | 範圍<br>【標題、摘要・關鍵字 | ~              | 關鍵字搜尋       |           |           |            |           |         |       | ⑪   |
| + 增加     | 扣搜尋欄位 📋 Add dat  | te range 進階文獻搜 | 璕 <b>〉</b>  |           |           |            |           | Reset   | 授尋    | Q   |

# 興趣領域 SR: Scopus 篩選

| -0 | Scopus                         |                    |              |                                                          |               |        | 搜尋                         | 來源出版物                   | j               | 書單                    | SciVal 🤊 | ?                        | Ŷ  | 盒            | FF |
|----|--------------------------------|--------------------|--------------|----------------------------------------------------------|---------------|--------|----------------------------|-------------------------|-----------------|-----------------------|----------|--------------------------|----|--------------|----|
|    | 260,440 篇文                     | 獻結果                |              |                                                          |               |        |                            |                         |                 |                       |          |                          |    |              |    |
|    | TITLE ( "systematic review" OR | "scoping review" C | OR "meta ana | Ilysis" )                                                |               |        |                            |                         |                 |                       |          |                          |    |              |    |
|    |                                | ?新知道载              |              |                                                          |               |        |                            |                         |                 |                       |          |                          |    |              |    |
|    |                                |                    |              |                                                          |               |        |                            |                         |                 |                       |          |                          |    |              |    |
| 7  | 王搜尋結果內搜尋…                      | Q                  | 文獻           | 二次文獻 專利                                                  |               |        |                            |                         |                 |                       |          |                          |    |              |    |
| 7  | 喀箭曲寻位田                         |                    | 咖分析          | 搜尋結果                                                     |               |        |                            | 顯示                      | 所有              | 摘要 排                  | 序方式: 日   | ]期(降冪)                   |    | $\checkmark$ |    |
| 1  |                                |                    |              |                                                          |               | low Bé |                            |                         |                 | А                     |          |                          |    |              |    |
|    | KR制乾星   3FKF                   |                    |              | ✓ RIS 進出 ✓ Down                                          | load 宣看引用     | 慨貿     | ]                          | : 儲仔到清里                 | ••              | • [3]                 | K P      |                          |    |              |    |
| l  | 開放取用                           | $\checkmark$       |              | 文獻標題                                                     |               |        |                            | 作者                      |                 |                       | 年份       | 來源出版物                    | 被引 | 用文獻          |    |
| 1  | 作者姓名                           | $\sim$             | 1            | Dendritic spine density ch<br>analysis of animal studies | anges and hom | eosta  | atic synaptic scaling: a   | a meta- Mouli<br>Schiöt | n, T.C<br>h. H. | ., Rayêe, E<br>B.     | 0., 2022 | Neural Regeneration      | on | 0            |    |
| 3  | 來源出版物名稱                        | $\sim$             | ≪            | ,                                                        |               |        |                            |                         | <i>′</i>        |                       |          | 17(1),頁 20-24            |    |              |    |
| 4  | 年份                             | $\checkmark$       |              | 篩選學科類別                                                   |               |        |                            |                         |                 |                       |          |                          |    |              |    |
| ł  | 出版階段                           | $\checkmark$       |              | Medicine                                                 | (199,351) >   |        | Immunology and             | (6,970) >               |                 | Chemistr              | у        | Neural Regeneratio       | on | 0            |    |
|    |                                | ~                  |              | Biochemistry,<br>Genetics and                            | (33,359) >    |        | Microbiology<br>Dentistry  | (6.647) >               |                 | Chemica<br>Engineer   | l<br>ing | tesearch<br>7(1).百 59-64 |    | -            |    |
|    |                                |                    |              | Molecular<br>Biology                                     |               |        | Environmental              | (6,007) >               |                 | Decision              | 0        | (-)) <u>se</u> or or     |    |              |    |
| L  | Medicine                       | (199,351) >        |              | □ Nursing                                                | (17,049) >    |        | Science<br>Engineering     | (4 503) >               |                 | Sciences<br>Materials | Science  |                          |    |              |    |
| L  | and Molecular Biology          | (33,359) >         |              | Psychology                                               | (16,306) >    |        | Computer                   | (4,082) >               |                 | Physics a             | nd       |                          |    |              |    |
| [  | Nursing                        | (17,049) >         | 3            | Social Sciences                                          | (13,664) >    | п      | Science                    | (2,810) \               |                 | Astronon<br>Energy    | ny       | ournal of Substan        | e  | 0            |    |
| [  | Psychology                     | (16,306) >         |              | Agricultural and                                         | (11,834) >    |        | Management                 | (2,010) /               |                 | Earth and             | ł        | .32,108478               |    |              |    |
| Г  | Social Sciences                | (13,664) >         |              | Biological<br>Sciences                                   |               |        | and Accounting<br>Arts and | (2 602) >               |                 | Planetary<br>Sciences | 1        |                          |    |              |    |
|    | 收起                             | 查看全部               |              | Health                                                   | (11,356) >    | _      | Humanities                 | (2,002)                 |                 | Undefine              | ed       |                          |    |              |    |
|    |                                |                    |              | Professions                                              |               |        | Mathematics                | (1,941) >               |                 |                       |          |                          |    |              |    |
|    |                                |                    |              | Pharmacology,                                            | (9,422) >     | Ц      | Veterinary                 | (1,250) >               |                 |                       |          |                          |    |              |    |

# 興趣領域 SR: Web of Science 搜尋

| Clarivate   |                   |          |                                  |                                              |                                                               | 繁體中文 🗸 📲 產品       |
|-------------|-------------------|----------|----------------------------------|----------------------------------------------|---------------------------------------------------------------|-------------------|
| Web of Scie | ence <sup>™</sup> | 檢索       | 勾選清單                             | 檢索歷史                                         | 追蹤                                                            | 🕒 Ching-Ju Fang 🗸 |
|             | 檢索範圍              | : Web of | Discov<br>from ti<br>Science 核心合 | <b>er mult</b><br>ne world's mos<br>輯~ 專輯: F | idisciplinary content<br>st trusted global citation database. |                   |
|             | 文獻                | 作者       | 參考文獻檢索                           |                                              |                                                               |                   |
|             | 標題                |          |                                  | <ul> <li>"systema</li> </ul>                 | atic review" OR "scoping review" OR "meta anal                | ysis"             |
| e           | And ~             | 所有欄位     | <u>ì</u> ,                       | ✔ 節例:liv                                     | er disease india singh                                        |                   |
|             | +新增               | 列 + 第    | 所增日期範圍                           | 進階檢索                                         | × 清除                                                          | 家                 |

# 興趣領域 SR: Web of Science 篩選

| Web of Science <sup>™</sup>     | 檢索  勾選清單                         | 檢索歷史     | 追蹤                                                                                                    | 🕒 Ching-Ju Fang 🗸 |
|---------------------------------|----------------------------------|----------|----------------------------------------------------------------------------------------------------|-------------------|
| 檢索 > 檢索結果                       |                                  |          |                                                                                                    |                   |
| Web of Science 核心合軟             | <b>革中有 267,527 個結果</b>           | :        |                                                                                                    |                   |
| Q "systematic review" OR "sc    | oping review" OR "meta analysis' | '(標題)    | 分析結果 引用文獻報                                                                                                | 告 🛊 建立追蹤          |
| ☺ 複製查詢結果連結                      | 檢索 Web of Science 領域             |          |                                                                                                    |                   |
| 出版品 您可                          | WAY WED OF Science (448)         |          |                                                                                                    |                   |
| 限縮結里                            | □ 全選                             | 計數 ~     |                                                                                                    |                   |
|                                 | Medicine General Internal        | 22,324   | <b>√選清單                                     </b>                                                          | 1 / 2,000 >       |
| 在結果內檢索                          | Surgery                          | 20,597   |                                                                                                    |                   |
|                                 | Clinical Neurology               | 18,982   | ality and depression: a systematic review and meta-analysis of the association and a                      | 96                |
| 快速篩選                            | Public Environmental Occu        | 16,077   | v of mechanisms                                                                                           | 引用文献              |
| 🔲 🍷 高被引論文                       | Cardiac Cardiovascular Svs       | . 13.595 | ; (); <u>Lund, C</u>                                                                                      | 64                |
| 🗌 🌢 熱門論文                        | Psychiatry                       | 13,410   | <u>'sychiatry</u>                                                                                         | 04<br>参考文獻        |
| 🔲 🖹 Review Articles New         | Gastroenterology Hepatolog       | y 12,094 | ve witnessed a dramatic increase of income inequality in the past three decades. This paper addresses the |                   |
| Early Access                    | Pharmacology Pharmacy            | 10,803   | pathways which may explain this association. Our systematic review included 26 stud 脑元更多                  |                   |
| 🔲 👌 開放取用                        | Health Care Sciences Servi       | 10,496   | ★自中 服菇的鱼薯                                                                                                 | 相關記錄              |
|                                 | Neurosciences                    | 9,517    |                                                                                                    |                   |
|                                 | Obstetrics Gynecology            | 8,252    |                                                                                                    |                   |
|                                 | Multidisciplinary Sciences       | 8,080    | ted Outcomes (PPOs) in Clinical Practice: A Scening Poview of Poviews, Systematic                         | 1                 |
| Web of Science 領域               | Endocrinology Metabolism         | 7,875    | eta-analysis of the Research                                                                              | ▲<br>引用文獻         |
| Medicine General Internal       | Orthopedics                      | 7,425    | M: (): Wyld D                                                                                             |                   |
| Surgery                         | Peripheral Vascular Disease      | 7,212    | -oncology                                                                                                 | 0<br>*****        |
| Oncology                        | Medicine Research Experime       | 6,753    |                                                                                                    | 梦雪又麻              |
| Clinical Neurology              | Rehabilitation                   | 6,396    |                                                                                                    |                   |
| Public Environmental Occupation | Pediatrics                       | 6 219    |                                                                                                    |                   |
| 查看全部                            | <b>查看較少</b> 扣除                   | 限縮       |                                                                                                    |                   |

## Question: 對五十肩患者施予肩關節囊擴張術能改善關節活動程 度嗎?

|    | P                              |                             | С                              | 0                                                              |
|----|--------------------------------|-----------------------------|--------------------------------|----------------------------------------------------------------|
|    | Patients and/or<br>Problem     | Intervention or<br>Exposure | Comparison<br>(if applicable)  | Outcomes                                                       |
|    | 誰是病人或族群<br>(性別、年齡等)<br>何種疾病或症狀 | 關注的<br>治療方式<br>診斷工具<br>暴露因子 | 既有或對照的<br>治療方式<br>診斷工具<br>暴露因子 | 有意義可測量的<br>臨床結果<br>[有效性]改善症狀、<br>增加存活、避免危<br>險因子<br>[安全]死亡、副作用 |
| 診斷 | 疑似有五十肩患者                       | 病人自我檢測表                     | 醫師問診與理學<br>檢查                  | 診斷正確性                                                          |
| 治療 | 五十肩患者                          | 肩關節囊擴張術                     |                                | 肩關節活動程度                                                        |
| 傷害 | 五十肩的中年男性                       | 小針刀                         | 一般針灸                           | 神經損傷                                                           |
| 病因 | 中年男性                           | 奶爸史併高血糖                     |                                | 五十肩的發生                                                         |
| 篩檢 | 有肝癌家族史的<br>中年男性                | 每年一次<br>完整肝功能篩檢             | 不做肝功能篩檢                        | 肝瘟發生率                                                          |

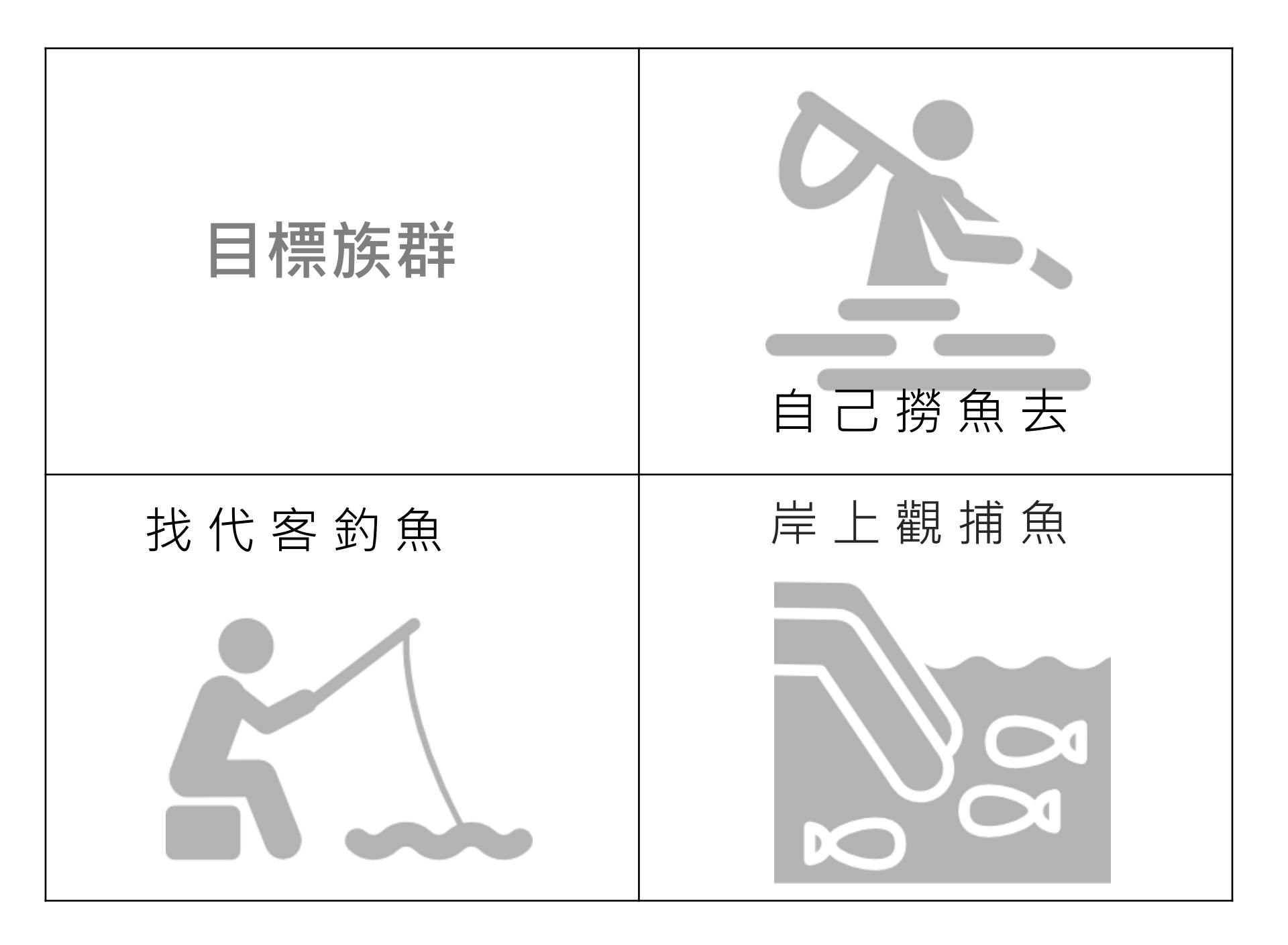

![](_page_15_Picture_0.jpeg)

![](_page_16_Picture_0.jpeg)

![](_page_17_Picture_0.jpeg)

# SR撰寫手冊、標準與報告 for Intervention

- Cochrane Handbook for Systematic Reviews of Interventions (SR聖經) <u>https://training.cochrane.org/handbook#how-to-access</u>
- MECIR: Methodological Expectations for Cochrane
   Intervention Reviews <a href="https://community.cochrane.org/mecir-manual">https://community.cochrane.org/mecir-manual</a>
  - Standards for the **CONDUCT** new Cochrane Intervention Reviews (C1-C75)
  - Standards for **REPORTING of PROTOCOLS** of new Cochrane Intervention Reviews (PR1-PR44)
  - Standards for **REPORTING** of new Cochrane Intervention Reviews (R1-R109)
  - Standards for planning, conduct and reporting of **UPDATES** of Cochrane Intervention Reviews (U1-U11, UR1-UR7)
- PRISMA Statement: Preferred Reporting Items for Systematic Reviews and Meta-analysis <a href="http://www.prisma-statement.org/PRISMAStatement/">http://www.prisma-statement.org/PRISMAStatement/</a>

## **MECIR**

## Standards for the CONDUCT of new Cochrane Intervention Reviews (C1-C75)

14 items / 75 items

| ltem<br>No. | Status                            | Item name                                         | Standard                                                                                                    | Rationale and elaboration                                                                                                    | 對應                                                                                                    | Relevant section(s)              |
|-------------|-----------------------------------|---------------------------------------------------|----------------------------------------------------------------------------------------------------|----------------------------------------------------------------------------------------------------|----------------------------------------------------------------------------------------------------|----------------------------------|
|             | 重要性                               | 名稱                                                | 標準簡述                                                                                                    | 理由和詳述                                                                                                    | Cochrane<br>手冊章節:                                                                                                    | in the<br>Handboo<br>k (5.1)     |
|             | Searching f                       | or studies                                        |                                                                                                    |                                                                                                    |                                                                                                    |                                  |
| C24         | Mandatory                         | Searching key<br>databases                        | Search the Cochrane Review Group's<br>Species Right Control of the Cochrane Review Group's<br>externally via CENTRAL). Ensure that<br>CENTRAL, MEDLINE (e.g. via PubMed)<br>and Embase, if it is available to either the<br>CRG or the review author, have been<br>searched (either for the review or for the<br>Review Group's Specialized Register). | Searches for studies should be as extensive as possible in order to a <b>Contract Contract State State S</b> | reduce the risk<br>sible. The<br>s Specialized<br>), CENTRAL,<br>r). Expertise<br>ut not all,<br>e Review<br>upplementary<br>3.3 of the | 6.2.1.1<br>6.3.3                 |
| C25         | Highly<br>desirable               | arching<br>pecialist<br>undiographic<br>databases | Search appropriate national, regional and<br>subject specific bibliographic databases.<br>搜尋國家、區域、主                                                                                                    | Searches for studies should be as extensive as possible in order to r<br>of publication bias and to identify as much relevant evidence as poss<br>更性書目資料庫opic should be covered (e.g CINA<br>chological interventions), and regio<br>(e.g. LILACS) should be considered.                                                                                                    | reduce the risk<br>sible.<br>HL for nursing-<br>onal databases                                                                          | 6.2.1.4<br>6.2.1.5<br>6.4.1      |
| C26         | Mandator                          | Searching for<br>durerent types of<br>evidence    | If the review has specific eligibility criteria<br>around study design to address adverse<br>ef 搜尋不同研究類型的<br>address them.                                                                                                    | Sometimes different searches will be conducted for different types of<br>such as for non-randomized studies for addressing adverse effects,<br>]證據 (副作用 <sup>s、</sup> 經濟評估)                                                                                                    | f evidence,<br>or for                                                                                                    | 13.3<br>14.5<br>15.3<br>20.3.2.1 |
| C27         | Mandatory                         | Searching trials<br>registers                     | Search trials registers and repositories of<br>也要臨床試驗登記((<br>Clinical hals Registry Platform (CLRP))<br>portal and other sources as appropriate.                                                                                                    | Searches for studies should be as extensive as possible in order to a<br>publication bias and to identify as much relevant evidence as poss<br>provides a providence of the state of the WHO<br>it is recommended that both guidal Trials gov and the IC RP portal<br>separately due to additional features in Clinical Trials.gov.                                                                                                    | reduce the risk<br>sible. Although<br>ICTRP portal,<br>are searched                                                                     | 6.2.3.1<br>6.2.3.2<br>6.2.3.3    |
| C28         | Highly<br>desirable               | Searching for<br>grey literature                  | Search relevant grey literature sources<br>u搜尋灰色文獻 (報告<br>abstracts                                                                                                    | Searches for studies should be as extensive as possible in order to a of 學位論文 to id 會議摘要) nt evidence as possible in order to a spose                                                                                                    | reduce the risk<br>sible.                                                                                                    | 6.2.1.7<br>6.2.1.8<br>6.2.2      |
| C29         | Hi <mark>ghly</mark><br>desirable | Searching within<br>other reviews                 | 验搜尋相同主題的評論                                                                                                    | The should be as extensive as possible in order to represent the strength of the strength of t       | reduce the risk sible.                                                                                                    | 6.2.2.5                          |
| C30         | Mandatory                         | Searching<br>reference lists                      | Check reference lists in included studies<br>and any cloved systematic review<br>id 確認納入研究和相關                                                                                                    | Searches for studies should be as extensive as possible in order to a of publication bias and to identify as much relevant evidence as possible studies and to identify as much relevant evidence as possible studies are as a second studies of the second studies are as a second studies and the second studies are as a second studies are as a s        | reduce the risk<br>書目清聞                                                                                                    | 6.2.2.5                          |

#### http://editorial-unit.cochrane.org/mecir

| C31 | Highly<br>desirable | Searching by<br>contacting<br>relevant<br>individuals and<br>organisations | Contact relevant individuals and<br>organisations for information about<br>"聯繫相關個"人或機構                                                                                                    | Searches for studies should be as extensive as possible in order to reduce the risk<br>of publication bias and to identify as much relevant evidence as possible. It is<br>以取得未出版或進行中研究 <sup>is later updated these</sup>                                                                                                    | 6.2.3                                                               |    |
|-----|---------------------|----------------------------------------------------------------------------|----------------------------------------------------------------------------------------------------|----------------------------------------------------------------------------------------------------|---------------------------------------------------------------------|----|
| C32 | Mandatory           | Structuring<br>search strategies<br>for bibliographic<br>databases         | Inform the structure of search strategies in<br>bibliographic databases around the main<br>concepts of the review, using appropriate<br>elements from PICO and study design. In<br>stratto BUB 等等略"(I<br>Ensure correct use of the AND and OR<br>o與合理精確性、                   | Inappropriate or inadequate search strategies may fail to identify records that are included in bibliographic databases. Expertise may need to be sought, in particular from the Cochrane Review Group's Trials Search Coordinator. The structure of a search strategy should be based on the main concepts being examined in a search strategy should be based on the main concepts being examined in a price of the search strategy should be based on the main concepts being examined in a search strategy should be based on the main concepts being examined in a price of the search strategy should be based on the main concepts being examined in a search for the nealth condition of interest, i.e. the population; 2) terms to search for the health condition of interest, i.e. the population; 2) terms to search for the health condition of interest, i.e. the population; 2) terms to search for the intervention (s) evaluated; and 3) terms to search for the types of study design to be included (typically a 'filter' for randomized trials). There are exceptions, however. For instance, for reviews of complex interventions, it may be necessary to search only for the population or the intervention. Within each concept, terms are joined together with the Boolean 'OR' operator, and the concepts are combined with the Boolean 'AND' operator. The 'NOT' operator should be avoided where possible to avoid the danger of inadvertently removing from the search set records that are relevant. | 6.4.2<br>6.4.4<br>6.4.7                                             |    |
| C33 | Mandatory           | Developing<br>search strategies<br>for bibliographic<br>databases          | Identify appropriate controlled vocabulary<br>(e.g. MeSH, Emtree, including 'exploded'<br>發展搜尋策略: 採用<br>管Emtree · 包含其狹<br>變化、同義詞、縮寫                                                                                                    | Inappropriate or inadequate search strategies may fail to identify records that are<br>included in bibliographic databases. Search strategies need to be customized for<br>each database. It is important that MeSH terms are 'exploded' wherever<br>首當控制詞彙 n(MeSH class. The same principle applies to<br>when searching E(base and also to a number of other databases. The<br>bible of the searching E(base and also to a number of other databases. The<br>bible of the searching E(base and also to a number of other databases. The<br>bible of the searching E(base and also to a number of other databases. The<br>bible of the searching E(base and also to a number of other databases. The<br>bible of the searching E(base and also to a number of other databases. The<br>possing the search strategy is an iterative process in which the terms that are<br>used are modified, based on what has already been retrieved.                                                                                                    | 6.4.5<br>6.4.6<br>6.4.8                                             |    |
| C34 | Highly<br>desirable | Using search                                                               | Use specially designed and tested search<br>filters where appropriate including the<br>Cochrane Highly Sensitive Search<br>Strategies for identifying randomized trials<br>in MEDLINE, but do not use filters in pre-<br>fil 使用特定節遅語法(<br>systematic review filter in DARE. | Inappropriate or inadequate search strategies may fail to identify records that are included in bibliographic databases. Search filters should be used with caution. They should be assessed not only for the reliability of their development and reported performance but also for their current accuracy, relevance and effectiveness given the frequent interface and indexing changes affecting <b>列節選MEDLINE RCT</b> )                                                                                                    | 6.4.11<br>6.4.2<br>13.3.1.2<br>14.5.2<br>15.3.1<br>17.5<br>20.3.2.1 |    |
| C35 | Mandatory           | Restricting<br>database<br>searches                                        | Justify the use of any restrictions in the<br>search strategy on publication date or<br>publication format.<br>解釋採用限制條件(例                                                                                                    | Date restrictions in the search should only be used when there are date restrictions<br>in the eligibility criteria for studies. They should be applied only if it is known that<br>relevant studies could only have been reported during a specific time period, for<br>wample if the intervention was only and able after a certain time point. Searches<br>a statistic time that the provide the searches of entry into the<br>database rather than date of publication of avoid ouplication of effort. Publication<br>format restrictions (e.g. exclusion of letters) should generally not be used in<br>Cochrane reviews, since any information about an eligible study may be of value.                                                                                                    | 6.4.9                                                               |    |
| C36 | Mandatory           | Documenting the<br>search process                                          | Document the search process in enough<br>空完整紀錄搜尋過程,                                                                                                    | The search process (including the sources searched, when, by whom, and using what terms needs to be decimented in enough detail throughout the process to each and the searches of all the databases are reproducible.                                                                                                    | 5.6.1                                                               | -  |
| C37 | Mandatory           | Rerunning<br>searches                                                      | Rerun or update searches for all relevant<br>databases within 12 months before<br>an發表前重新或更新搜<br>studies.                                                                                                    | The published review should be as up to date as possible. The search must be rerun close to publication, if the initial search date is more than 12 months from the intended publication date, and the results screened to the tentially eligible studies. Ideally the studies should be fully incorporated. If not, then the potentially eligible studies will need to be reported, at a minimum as a reference under 'Studies awaiting classification' or 'Ongoing studies'.                                                                                                    |                                                                     | 21 |

# **PRISMA 2020 Statement**

Preferred Reporting Items for Systematic Reviews and Meta-analysis

![](_page_20_Picture_2.jpeg)

**そ** (促対 ) (現本) (注本)

促進系統性文獻回顧之研究 與撰寫的品質,使進行過程 能透明與完整地被報告

## PRISMA Checklist

![](_page_20_Figure_6.jpeg)

PRISMA Flow Diagram

![](_page_20_Figure_8.jpeg)

27 items in 7 sections: Title, Abstract, Introduction, Methods, Results, Discussions, Other Information

#### EXTENSIONS

- PRISMA for Abstracts
- PRISMA Equity
- PRISMA Harms (for reviews including Ha
- PRISMA Individual Patient Data
- PRISMA for Network Meta-Analyses
- · PRISMA for Protocols
- PRISMA for Diagnostic Test Accuracy
- PRISMA for Scoping Reviews
- PRISMA for Acupuncture
- PRISMA for Searching
- Extensions in development

# **PRISMA flow diagram**

| nent     | PRISMA E&E | Checklist  | Flow Diagram | History & Development | Funding | Citing & U |
|----------|------------|------------|--------------|-----------------------|---------|------------|
| PRISMA S | TATEMENT   | EXTENSIONS | TRANSLATIONS | PROTOCOLS             | ENDORS  | EMENT      |

## **PRISMA Flow Diagram**

The flow diagram depicts the flow of information through the different phases of a systematic review. It maps out the number of records identified, included and excluded, and the reasons for exclusions. Different templates are available depending on the type of review (new or updated) and sources used to identify studies.

![](_page_21_Picture_4.jpeg)

PRISMA 2020 flow diagram for new systematic reviews which included searches of databases and registers only

PRISMA 2020 flow diagram for new systematic reviews which included searches of databases, registers and other sources

![](_page_21_Picture_7.jpeg)

PRISMA 2020 flow diagram for updated systematic reviews which included searches of databases and registers only

![](_page_21_Picture_9.jpeg)

PRISMA 2020 flow diagram for updated systematic reviews which included searches of databases, registers and other sources

Flow diagrams can also be generated using a Shiny App available at https://www.eshackathon.org/software/PRISMA2020.html

![](_page_21_Picture_12.jpeg)

 PREMAR New Diagram
 New Case Rood diagram

 Main options

 Protocol
 Case Rood diagram

 Main options

 Main options

 Main options

 Main options

 Main options

 Main options

 Main options

 Main options

 Main options

 Main options

 Main options

 Main options

 Main options

 Main options

 Main options

 Main options

 Main options

 Main options

 Main options

 Main options

 Main options

 Main options

 Main options

 Main options

 Main options

 Main options

 Main options

 Main options

 Main options

 Main options

 Main options

 Main options

 Main options

 Main options

 Main options

 Main options

 Main options

 Main options

 Main options

 Main options

 Main options

 Main options

 Main options

 Main options

 Main options

For more information about citing and using PRISMA click here.

Follow this link to access the online tool

## Templates v.2

# **PRISMA flow diagram**

PRISMA 2020 flow diagram for new systematic reviews which included searches of databases, registers and other sources

![](_page_22_Figure_3.jpeg)

\*Consider, if feasible to do so, reporting the number of records identified from each database or register searched (rather than the total number across all databases/registers). \*\*If automation tools were used, indicate how many records were excluded by a human and how many were excluded by automation tools.

From: Page MJ, McKenzie JE, Bossuyt PM, Boutron I, Hoffmann TC, Mulrow CD, et al. The PRISMA 2020 statement: an updated guideline for reporting systematic reviews. BMJ 2021;372:n71. doi: 10.1136/bmj.n71. For more information, visit. <u>http://www.prisma-statement.org/</u>

# **PRISMA flow diagram**

範例

![](_page_23_Figure_1.jpeg)

Figure 1: PRISMA 2020 flow diagram of the study selection process (成大醫圖範例 Example by NCKU Medical Library, 20211119)

## 識別資料單位

# **PRISMA flow diagram**

PRISMA 2020 flow diagram for new systematic reviews which included searches of databases. registers and other sources

![](_page_24_Figure_3.jpeg)

Identification of studies via databases and re-

**Record**—The title or abstract (or both) of a report indexed in a database or website (such as a title or abstract for an article indexed in Medline). Records that refer to the same report (such as the same journal article) are "duplicates"; however, records that refer to reports that are merely similar (such as a similar abstract submitted to two different conferences) should be considered unique.

**Report**—A document (paper or electronic) supplying information about a particular study. It could be a journal article, preprint, conference abstract, study register entry, clinical study report, dissertation, unpublished manuscript, government report, or any other document providing relevant information

**Study**—An investigation, such as a clinical trial, that includes a defined group of participants and one or more interventions and outcomes. A "study" might have multiple reports. For example, reports could include the protocol, statistical analysis plan, baseline characteristics, results for the primary outcome, results for harms, results for secondary outcomes, and results for additional mediator and moderator analyses

\*Consider, if feasible to do so, reporting the number of records identified from each database or register searched (rather than the total number across all databases/registers). \*\*If automation tools were used, indicate how many records were excluded by a human and how many were excluded by automation tools.

From: Page MJ, McKenzie JE, Bossuyt PM, Boutron I, Hoffmann TC, Mulrow CD, et al. The PRISMA 2020 statement: an updated guideline for reporting systematic reviews. BMJ 2021;372:n71. doi: 10.1136/bmj.n71. For more information, visit. <u>http://www.prisma-statement.org/</u>

## 識別資料單位

## **PRISMA flow diagram**

PRISMA 2020 flow diagram for new systematic reviews which included searches of databases, registers and other sources

![](_page_25_Figure_4.jpeg)

## Record 書目紀錄

- ③相同出處(例如同一本期刊卷期頁數),會被收錄於不同書目資料庫,即為去除重複書目的項目。
- ◎不要排除內容(幾乎)一樣,但發表出處不同的文章

## Report 報告文件

- ○一份文件提供特定一個研究的資訊,可能發表於期刊
   、預印本、會議摘要、手稿、臨床試驗註冊、政府報
   告或其他型式。
- ☺ 非全文型式的報告,可能記載了重要資訊 (e.g. Register驗證結果是否報告),不應做為排除理由!

## Study 研究

- ☺ 一個研究,例如臨床試驗,有特定的收案對象及治療 ,可能發表在不同型式的報告,具有不同階段結果的 呈現 (primary & secondary outcome, harm)。
- ◎ 不要將上述等非全文型式的報告,當作排除條件,因 為可能記載了重要資訊 (e.g. Register驗證結果是否被 報告)

\*Consider, if feasible to do so, reporting the number of records identified from

\*\*If automation tools were used, indicate how many records were excluded by a human and how many were excluded by automation tools.

*From*: Page MJ, McKenzie JE, Bossuyt PM, Boutron I, Hoffmann TC, Mulrow CD, et al. The PRISMA 2020 statement: an updated guideline for reporting systematic reviews. BMJ 2021;372:n71. doi: 10.1136/bmj.n71. For more information, visit <u>http://www.prisma-statement.org/</u>

排除理由

# **PRISMA flow diagram**

![](_page_26_Figure_2.jpeg)

From: Page MJ, McKenzie JE, Bossuyt PM, Boutron I, Hoffmann TC, Mulrow CD, et al. The PRISMA 2020 statement: an updated guideline for reporting systematic reviews. BMJ 2021;372:n71. doi: 10.1136/bmj.n71. For more information, visit <a href="http://www.prisma-statement.org/">http://www.prisma-statement.org/</a>

# **PRISMA Checklist**

|         | PRISMA STATEMENT                                                                                   | EXTENSIONS                                                      | TRANSLATIONS                                                                                | PROTOCOLS                                                                                                    | ENDORS                                                    | EMENT                                     |
|---------|----------------------------------------------------------------------------------------------------|-----------------------------------------------------------------|---------------------------------------------------------------------------------------------|----------------------------------------------------------------------------------------------------|-----------------------------------------------------------|-------------------------------------------|
| Stateme | nt PRISMA E&E                                                                                      | Checklist                                                       | Flow Diagram                                                                                | History & Development                                                                                          | Funding                                                   | Citing &                                  |
|         |                                                                                                    |                                                                 |                                                                                             |                                                                                                    |                                                           |                                           |
| /       | PRISMA Checklis                                                                                    | st                                                              |                                                                                             |                                                                                                    |                                                           |                                           |
|         | The PRISMA 2020 statement systematic review report.                                                | comprises a 27-item c                                           | hecklist addressing the intro                                                               | oduction, methods, results and d                                                                               | iscussion sections c                                      | of a                                      |
|         | PRISMA 2020 Checklist                                                                              | t (PDF) PRIS                                                    | MA 2020 Checklist (Word)                                                                    |                                                                                                    | ☆≠(+フェキ                                                   |                                           |
|         | The checklist can also be cor                                                                      | npleted using a Shiny A                                         | App available at https://prisr                                                              | na.shinyapps.io/checklist/                                                                                     | 收衣(权作                                                     | <u>ן דר גוגופ</u>                         |
| 2       | paper, with references and so<br>PRISMA 2020 Expande<br>解釋(③節縮版) 个<br>For more information about c | d Checklist (PDF)                                               | 1, is also available.<br>aboration and Ex                                                   | olanation                                                                                                    |                                                           |                                           |
|         |                                                                                                    | It is strongly recom<br>Document. This do<br>examples and expla | mended that the PRISMA 202<br>cument is intended to enhanc<br>anations, the meaning and raf | 20 Statement be used in conjunctions<br>the use, understanding and dist<br>cionale for each checklist item are | on with the PRISMA<br>semination of the PRI<br>presented. | 2020 Explanation a<br>ISMA 2020 Stateme   |
|         |                                                                                                    | BMJ (OPEN )     elaboration:                                    | ACCESS) Page MJ, Moher D,<br>updated guidance and exemp                                     | Bossuyt PM, Boutron I, Hoffmann<br>plars for reporting systematic revie                                        | n TC, Mulrow CD, et<br>ws. BMJ 2021;372:n                 | al. PRISMA 2020 ex<br>160. doi: 10.1136/b |
|         |                                                                                                    | Examples of good r                                              | reporting for each checklist ite                                                            | em in PRISMA 2020: PDF<br>寫作範例↑                                                                                | 闡述與解釋<br>(理由與意義                                           | ╡ <b>↑</b><br>読等)                         |

# **PRISMA Checklist**

文獻搜尋與篩選相關的4個檢核項目

| Торіс                          |                                                                                                    | # Check item                                                                                                    |  |  |  |  |  |  |
|--------------------------------|----------------------------------------------------------------------------------------------------|----------------------------------------------------------------------------------------------------|--|--|--|--|--|--|
| METHODS                        |                                                                                                    |                                                                                                    |  |  |  |  |  |  |
| Information<br>sources<br>資訊來源 | ourcesSpecify all databases, registers, websites, organisations, reference6lists and other sources searched or consulted to identify studies.資訊來源Specify the date when each source was last searched or consulted. |                                                                                                    |  |  |  |  |  |  |
| Search<br>strategy<br>檢索策略     | 7                                                                                                    | Present the full search strategies for all databases, registers and websites, including any filters and limits used.                                                                                                    |  |  |  |  |  |  |
| Selection<br>process<br>篩選過程   | 8                                                                                                    | Specify the methods used to decide whether a study met the inclusion<br>criteria of the review, including how many reviewers screened each<br>record and each report retrieved, whether they worked<br>independently, and if applicable, details of automation tools used in<br>the process. |  |  |  |  |  |  |
| RESULTS                        |                                                                                                    |                                                                                                    |  |  |  |  |  |  |
| Study<br>selection             | 16<br>а                                                                                                    | Describe the results of the search and selection process, from the<br>number of records identified in the search to the number of studies<br>included in the review, ideally using a flow diagram.                                                                                           |  |  |  |  |  |  |
| 研究篩選                           | 16<br>b                                                                                                    | Cite studies that might appear to meet the inclusion criteria, but which were excluded, and explain why they were excluded.                                                                                                    |  |  |  |  |  |  |

# 撰寫#6 Information Sources

Specify all databases, registers, websites, organisations, reference lists and other sources searched or consulted to identify studies. Specify the date when each source was last searched or consulted.

聮蟿作者

#### Methods

#### **Data Sources and Searches**

The conduct of this systematic review complied with the PRISMA Statement to ensure transparent and complete 檢索日期起訖 reporting. Seven databases were searched for relevant 資料庫+介面 randomized controlled trials (RCTs), from their inception 臨床試驗/未出版 dates to August 2019: MEDLINE (through the Ovid interface, including epub ahead of print, in-process, and other nonindexed citations), Embase, Cochrane CENTRAL, Scopus, and World Health Organization International Clinical Trials Registry Platform (ICTRP), CNKI (China National Knowledge Infrastructure), and Wanfang Med Online. The reference lists of eligible articles were reviewed to identify additional studies for possible inclusion. We also established e-mail alerts to identify newly released studies from the 新文通報 或 更新檢索 different databases, which fell within the scope of our review.

#### Study and data extraction

A total of 612 potential articles were identified from the seven databases and additional sources.... For studies with only conference abstracts available, we contacted the authors to confirm the complete data.....

引文檢索 (引用與被引-Scopus)

# Citation Searching 引文檢索

## **Reference List Checking**

**Scopus** 

搜尋 來源出版物 清單 SciVal ↗

<返回搜尋結果 | <上一頁 13 / 13

· J 匯出 🛃 Download 🔂 列印 🖾 透過電子郵件發送 😨 儲存至 PDF 🕁 加入清單 更多... >

Find It!(將在新視窗打開) SSCI View at Publisher

文獻類型

論文 **來源出版物種類** 

期刊

ISSN

09731482

DOI 10.4103/0973-1482.183174 Journal of Cancer Research and Therapeutics • *開放存取* • 卷 14, 期 10, 頁 S600 - S608 • 2018

Acupuncture for the relief of hot flashes in breast cancer patients: A systematic review and meta-analysis of randomized controlled trials and observational studies

Wang X.-P.<sup>a</sup>, Zhang D.-J.<sup>b</sup>, Wei X.-D.<sup>c</sup>, Wang J.-P.<sup>c</sup>, Zhang D.-Z.<sup>c</sup> 🖂

![](_page_30_Picture_16.jpeg)

A feasibility trial of acupuncture in cancer

patients undergoing radiotherapy treatment

Hughes, J., Gyertson, K., Carballo, L. (2021) Complementary Therapies in Clinical Practice

The effect of acupoint stimulation on T lymphocyte subsets and NK cells in cancer patients: A systematic review and metaanalysis

Chen, T. , Kong, F. , Song, Y. (2021) European Journal of Integrative Medicine

![](_page_30_Picture_22.jpeg)

□ 全部 匯出 🔂 列印 🖂 透過電子郵件發送 😨 儲存至 PDF 建立書目

1 Morrow, P.K.H., Mattair, D.N., Hortobagyi, G.N.

Hot flashes: A review of pathophysiology and treatment modalities (開放取用)

(2011) *Oncologist*, 16 (11), pp. 1658-1664. 被引用 47 次. <u>http://theoncologist.alphamedpress.org/content/16/11/1658.full.pdf+html</u> doi: 10.1634/theoncologist.2011-0174

Find It!(將在新視窗打開) View at Publisher

# 撰寫 #7 Search Strategy

Present the **full search strategies for all** databases, registers and websites, including any **filters** and **limits** used.

### Methods

#### Data sources and search strategy

The key concepts – hot flush, menopause symptoms, breast cancer, and acupuncture – used in the search included their 78 synonyms in total and controlled vocabulary (12 Emtree terms, 11 MeSH terms, etc.). We applied highly sensitive search filters to identify RCTs. The supplementary online appendix 1 displays the full search strategy.

#### 進階

- PRESS Peer Review of Electronic Search Strategies
- PRISMA for Searching (Checklist)

|    |                                                                                                    |   | Appendix 1. Search Strategy                                                                                                    |                    |  |  |  |  |
|----|----------------------------------------------------------------------------------------------------|---|----------------------------------------------------------------------------------------------------|--------------------|--|--|--|--|
|    | Database                                                                                                    | # | Search syntax                                                                                                    | Citations<br>found |  |  |  |  |
|    | 1) 1 "hot flush"/exp OR "vasomotor disorder"/exp OR "night sweat"/exp                                                                                                    |   |                                                                                                    |                    |  |  |  |  |
|    | Embase                                                                                                    | 2 | (flush* OR ((hot OR night* OR nocturnal*) NEAR/5 (flash* OR sweat*)) OR<br>vasomotor):ti,ab,kw,de                                                                                                    |                    |  |  |  |  |
| 控制 | 空告」記彙 3 "menopause and climacterium"/exp OR "menopause related disorder"/de OR "menopausal syndrome"/exp OR "premature ovarian failure"/exp OR "anovulation"/exp                                                                                  |   |                                                                                                    |                    |  |  |  |  |
| [  | 4 (climacter* OR menopaus* OR premenopaus* OR perimenopaus* OR<br>postmenopaus* OR pre-menopaus* OR peri-menopaus* OR post-menopaus* OR<br>(mens NEAR/3 cessat*) OR (ovarian NEAR/3 (fail* OR cessat* OR absen*)) OR<br>anovulation*):ti,ab,kw,de |   |                                                                                                    |                    |  |  |  |  |
|    |                                                                                                    | 5 | "breast tumor"/exp                                                                                                    |                    |  |  |  |  |
|    |                                                                                                    | 6 | ((breast OR mamma*) NEAR/11 (cancer* OR neopla* OR adenocarcin* OR carcin*<br>OR tumor* OR tumour* OR malignan* OR sarcoma* OR mass* OR DCIS OR ductal*<br>OR infiltrat* OR intraductal* OR lobula* OR medullary)):ti,ab,kw,de                                                                                                    |                    |  |  |  |  |
|    |                                                                                                    | 7 | "acupuncture"/exp OR "transcutaneous nerve stimulation"/exp OR<br>"moxibustion"/exp                                                                                                    |                    |  |  |  |  |
|    |                                                                                                    | 8 | (acupunctur* OR acupress* OR acupoint* OR electroacupunctur* OR "Zhen Jiu"<br>OR ZhenJiu OR meridian* OR "Ching Lo" OR Chinglo OR "Jing Luo" OR Jingluo OR<br>moxibustion* OR auriculotherapy OR TENS OR PENS OR ((transcutaneous OR<br>percutaneous OR transdermal OR cutaneous) NEAR/4 (stimulat* OR<br>electrostimulat* OR neurostimulat*))):ti,ab,kw,de |                    |  |  |  |  |
|    |                                                                                                    | 9 | (#1 OR #2 OR #3 OR #4) AND (#5 OR #6) AND (#7 OR #8) AND [embase]/lim                                                                                                    | 357                |  |  |  |  |
|    |                                                                                                    |   | #9 AND ("crossover procedure":de OR "double-blind procedure":de OR<br>"randomized controlled trial":de OR "single-blind procedure":de OR (random*<br>OR factorial* OR crossover* OR cross NEXT/1 over* OR placebo* OR doubl*<br>NEAR/1 blind* OR singl* NEAR/1 blind* OR assign* OR allocat* OR<br>volunteer*):de,ab,ti)                                    | RCTs: 168          |  |  |  |  |
|    | 2)                                                                                                    | 1 | exp Hot Flashes/ OR exp Vasomotor System/ OR exp Sweating/                                                                                                    |                    |  |  |  |  |
|    | MEDLINE<br>(Ovid)                                                                                                    | 2 | (flush* OR ((hot OR night* OR nocturnal*) ADJ5 (flash* OR sweat*)) OR vasomotor).mp                                                                                                    |                    |  |  |  |  |
|    |                                                                                                    | 3 | exp Climacteric/ OR exp Primary Ovarian Insufficiency/ OR exp Anovulation/                                                                                                    |                    |  |  |  |  |
|    |                                                                                                    | 4 | (climacter* OR menopaus* OR premenopaus* OR perimenopaus* OR<br>postmenopaus* OR pre-menopaus* OR peri-menopaus* OR post-menopaus* OR<br>(mens ADJ3 cessat*) OR (ovarian ADJ3 (fail* OR cessat* OR absen*)) OR<br>anovulation*1 mp                                                                                                    |                    |  |  |  |  |

可重複性原則

(研究問題簡稱可填於此)

## 進行系統性回顧之文獻搜尋紀錄表

Literature Search for Conducting Systematic Review: Documentation Form

#### 1. 研究問題 Question

| Question:         |  |
|-------------------|--|
| Population        |  |
| Intervention      |  |
| Comparison        |  |
| Outcome           |  |
| Type of Question/ |  |
| Publication Type  |  |

#### 2. 檢索詞 Search Terms

| ÷ |    |                                     |                  |                       |  |  |  |  |  |  |
|---|----|-------------------------------------|------------------|-----------------------|--|--|--|--|--|--|
|   |    | 中文同義字                               | 英文同義字            | 控制詞彙 Emtree / MeSH    |  |  |  |  |  |  |
|   |    | Chinese Synonyms                    | English Synonyms | Controlled Vocabulary |  |  |  |  |  |  |
|   | Р  |                                     |                  |                       |  |  |  |  |  |  |
|   | I  |                                     |                  |                       |  |  |  |  |  |  |
|   | с  |                                     |                  |                       |  |  |  |  |  |  |
|   | 0  |                                     |                  |                       |  |  |  |  |  |  |
|   | 其伯 | 其他限制 Limits: (除非特殊原因, 否則避免語言與年代等限制) |                  |                       |  |  |  |  |  |  |

| ₽ |                                                           |                 |                                     |                                                             |                                               |                                                   |                                     |                                      |                                                      |                     |                                                            |
|---|-----------------------------------------------------------|-----------------|-------------------------------------|-------------------------------------------------------------|-----------------------------------------------|---------------------------------------------------|-------------------------------------|--------------------------------------|------------------------------------------------------|---------------------|------------------------------------------------------------|
|   |                                                           | 新               |                                     | 書目紀錄筆數 Citations                                            |                                               |                                                   |                                     |                                      |                                                      |                     |                                                            |
|   | 資料庫<br>Database                                           | 文<br>通<br>Alert | 搜尋日期<br><sup>Date</sup><br>searched | 搜尋結果<br>Records identified<br>through database<br>searching | 排除重<br>篇名摘<br>Record<br>duplicates<br>Records | 複後 /<br>要待篩<br>ds after<br>sremoved /<br>screened | 全文<br>Full-text<br>assess<br>eligil | 待篩<br>: articles<br>ed for<br>bility | 納入質性綜<br>Studies include<br>qualitative<br>synthesis | 述<br>d in           | 納入統合分析<br>Studies included in<br>quantitative<br>synthesis |
|   | 1) Embase                                                 |                 |                                     |                                                             |                                               |                                                   |                                     |                                      |                                                      |                     |                                                            |
|   | 2) MEDLINE                                                |                 |                                     |                                                             | ]                                             |                                                   |                                     |                                      |                                                      |                     |                                                            |
|   | 3) CENTRAL                                                |                 |                                     |                                                             |                                               |                                                   |                                     |                                      |                                                      |                     |                                                            |
|   | 4)                                                        |                 |                                     |                                                             |                                               |                                                   |                                     |                                      |                                                      |                     |                                                            |
|   | 5)                                                        |                 |                                     |                                                             |                                               |                                                   |                                     |                                      |                                                      |                     |                                                            |
|   | additional sources                                        | -               | -                                   |                                                             |                                               |                                                   |                                     |                                      |                                                      |                     |                                                            |
|   | 文赴辞選运程 DDISMA flow diagram                                |                 |                                     | included:                                                   | included:                                     |                                                   | included:                           |                                      | included:                                            |                     | included:                                                  |
|   |                                                           |                 | de-duplicates: excl                 |                                                             | exclu                                         | uded: e<br>說:                                     |                                     | excluded:<br>明排除理由                   |                                                      | excluded:<br>說明排除理由 |                                                            |
|   | 註 2: 篩選流程自去除重禎後,每階段都需要兩位評讀者 Reviewers 獨立進行再彙整共識,必要時由第三位裁決 |                 |                                     |                                                             |                                               |                                                   |                                     |                                      |                                                      |                     |                                                            |
|   | 註3:重複排除興篩邊                                                | 書流 程管           | 理,可利用相                              | 關軟體,例如 End                                                  | Note ( <u>for</u>                             | SR 教材                                             | <u>下載</u> 後須                        | 解壓綱                                  | 音)                                                   |                     |                                                            |
|   | 註 4、詩保方白資料庫論出之多書日纪錄廣怡檔案,可供主來面新想尋出對新悦書日使田。                 |                 |                                     |                                                             |                                               |                                                   |                                     |                                      |                                                      |                     |                                                            |

## 4. 搜尋策略 Search Strategy (投稿時附上此項為 Appendix )

3. 搜尋資料庫 Searched Databases

| 資料庫<br>Database | # | 搜尋語法<br>Search syntax | 結果筆數<br>Citations found |
|-----------------|---|-----------------------|-------------------------|
| 1)              | 1 |                       |                         |
| Embase          | 2 |                       |                         |
|                 | 3 |                       |                         |
|                 | 4 |                       |                         |
|                 | 5 |                       |                         |
|                 | 6 |                       |                         |

# 搜尋紀錄表

'n

![](_page_34_Picture_0.jpeg)

5. 附註 Notes (包含檢索畫面截圖)

表單鑑約:成功大學醫學圖書分館 方靜如 flora@mail.ndku.edu.tw 06-235-3535 #5155 (v.2 最近更新: 2018/12/11)

3

![](_page_35_Picture_0.jpeg)

![](_page_35_Figure_1.jpeg)

詳見下頁

或從 [EBSCOhost]介 面中選擇適合 學科資料庫

![](_page_35_Figure_4.jpeg)

Academic
 Search
 Complete
 (EBSCOhost)

引文資料庫: (無控制詞彙檢索)

• Scopus

 Web of Science (SCIE, SSCI, A&HCI)

## 國家/區域性

- 台灣期刊 論文索引
- 華藝線上
- 中國期刊
   全文數據смки
- 萬方數據

## 灰色文獻

- Conferences
- Theses
- Trial Registers (WHO ICTRP, ClinicalTrials)

補充 管道

Google Scholar Journal Handsearching Reference List Checking Alerts by Databases
# 學科主題期刊資料庫

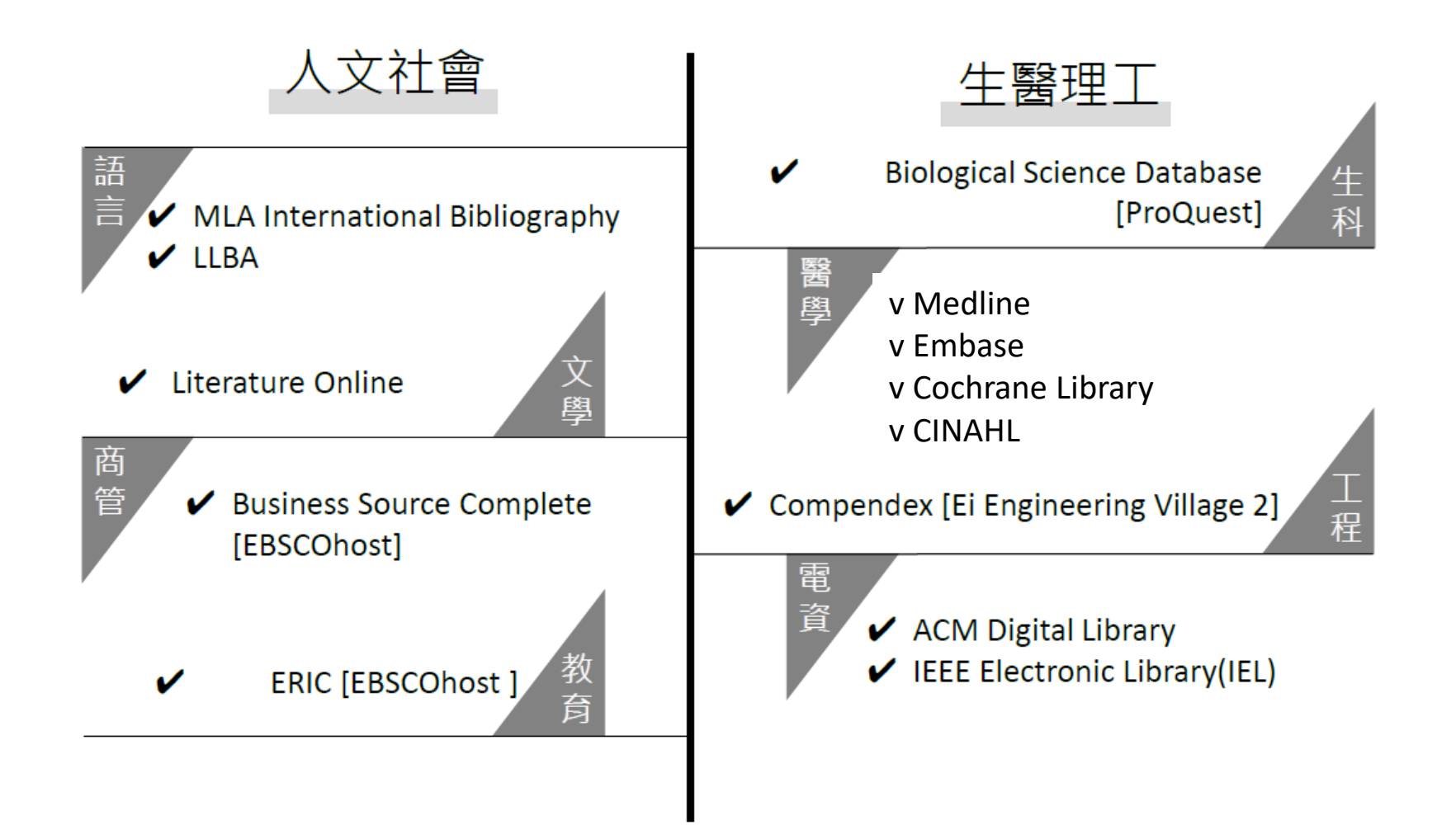

### EBSCOhost平台

### 本校訂購多個EBSCOhost平台資料庫,查詢本校訂購清單, 請於電子資源查詢系統輸入EBSCOhost,並限定資料庫搜尋

|                          | 成功大學圖書旗<br>National Cheng Kung University Library            | 電子資源查詢系統<br>E-Resources Gateway                                           |                                                                         |                                              | 19               | ~ ( ( | 0                                                                     |                                     |                        |                         |               |
|--------------------------|--------------------------------------------------------------|---------------------------------------------------------------------------|-------------------------------------------------------------------------|----------------------------------------------|------------------|-------|-----------------------------------------------------------------------|-------------------------------------|------------------------|-------------------------|---------------|
|                          |                                                              | (                                                                         | 資料庫清單                                                                   | 電子期刊清單                                       | 電子書              | 醫學資源  | 書目管理軟體                                                                | 資源探索                                | 講習課程                   | 我的資源                    |               |
|                          |                                                              |                                                                           | 電子資源目錄<br>資源名稱<br>資料類型: 0 ]                                             | 電子書 資源<br>資料庫 〇電子期刊                          | 「探索<br>~ EBSCOho | ost   |                                                                       |                                     | Ē                      | 查詢<br>進階查詢              |               |
| 常用EB<br>綜<br>・<br>學<br>科 | SCO資料庫<br>Academic Search<br>Complete<br>Newspaper Source 報紙 | 人<br>・<br>ERIC<br>・<br>Busin<br>・<br>Politi<br>・<br>Psych<br>Scien<br>心理與 | 教育<br>ness Source<br>cal Science<br>nology & Be<br>nces Collecti<br>行為學 | Complete 商管<br>Complete 政治<br>havioral<br>on | 理<br>工<br>學<br>利 |       | Energy & Powe<br>與能源<br>STM Source 科<br>Environment C<br>GreenFILE 永續 | er Source 重<br>技<br>omplete 環<br>發展 | b力<br>生<br>醫<br>學<br>科 | • MEl<br>• CIN<br>• Age | DLIN<br>IAL 讀 |
|                          |                                                              | <ul> <li>Art &amp; A</li> <li>Averv I</li> </ul>                          | Architecture (<br>Index to Arch                                         | Complete 藝術與<br>hitectural Perio             | 與建築<br>dicals 建築 | 斑     |                                                                       |                                     |                        |                         |               |

- Academic Search Complete
- SPORTDiscus with Full Text
- 🔲 AgeLine 🗏
- Agricultural Periodicals from the Northeastern U.S., 1789-1879
- Agricultural Periodicals from the Southern, Midwestern, and Western U.S., 1800-1878
- Alternative Faith and Philosophy Periodicals, 1789-1878
- Alternative Medicine and Health, 1810-1877 =
- 📄 American Civil War, 1855-1868 🗏
- American Literary Periodicals, 1782-1834
- American Literary Periodicals, 1835-1858
- American Literary Periodicals, 1859-1891
- American Medicine, Surgery, Dentistry Periodicals, 1786-1877
- American Political and Social Movements, 1815-1884
- American Political Periodicals, 1715-1891
- Anthropology Plus
- Art & Architecture Complete
- Avery Index to Architectural Periodicals

- Baptists, Quakers, and Independent Church Periodicals, 1797-1881
- Business and General Education Periodicals, 1800-1885
- Business Source Complete
- Business, Industrial and Professional Periodicals, 1774-1858
- Business, Industrial and Professional Periodicals, 1859-1870
- Business, Industrial and Professional Periodicals, 1871-1901
- Canadian Periodicals, 1790-1877
- Catholic, Lutheran, Methodist, and Episcopal Periodicals, 1797-1904
- 🔲 CINAHL Complete 🗏
- CINAHL Plus with Full Text
- College and Student Periodicals, 1806-1877
- Commercial Periodicals from the Southern U.S., 1811-1877
- Cultural Periodicals from the Southern U.S., 1797-1877
- Current Events and History Periodicals, 1691-1912
- Drama, Humor, and Fine Arts Periodicals, 1764-1877
- 🔲 EconLit 🗏

- Emerging American Religions, 1821-1895
- Energy & Power Source
- Environment Complete
- 🔲 ERIC 🗏
- Fireside Companions and Family Literature Periodicals, 1805-1877
- Foreign Language Periodicals in America, 1684-1904
- General Interest Christian Periodicals, 1743-1889
- 🔲 GreenFILE 🗏
- Health Policy Reference Center
- Hobbies, Socialization, and Sport Periodicals, 1775-1889

- Literary Periodicals of New England, 1789-1878
- Masons, Odd-Fellows and Other Societal Periodicals, 1794-1877
- MathSciNet via EBSCOhost
- 🔲 MEDLINE 🗏
- Military and Law Enforcement Periodicals, 1691-1877
- Missionary and Charity Periodicals, 1793-1902
- MLA International Bibliography with Full Text

- Musical Periodicals, 1781-1879
- OmniFile Full Text Select (H.W. Wilson)
- OpenDissertations
- Periodicals from Around the World, 1691-1880
- Periodicals of the American West, 1779-1881
- Periodicals of the British Empire and Its Colonies, 1702-1879
- Political Science Complete
- Popular Educational Periodicals, 1758-1889
- Professional Development Collection
- Psychology and Behavioral Sciences Collection
- Regional Business News
- Religious Periodicals for Women, Children, and Families, 1804-1878
- Religious Periodicals from the Southern U.S., 1801-1904
- Research Starters Education
- Shock & Vibration Digest
- Slavery and Abolition, 1789-1887
- STM Source
- Story Papers, Dimes and Dollar Periodicals, 1828-1877
- Sunday School Periodicals, 1818-1885
- [EBSCOhost] 介面資料庫清單 (一次只用一個資料庫) Teacher Reference Center

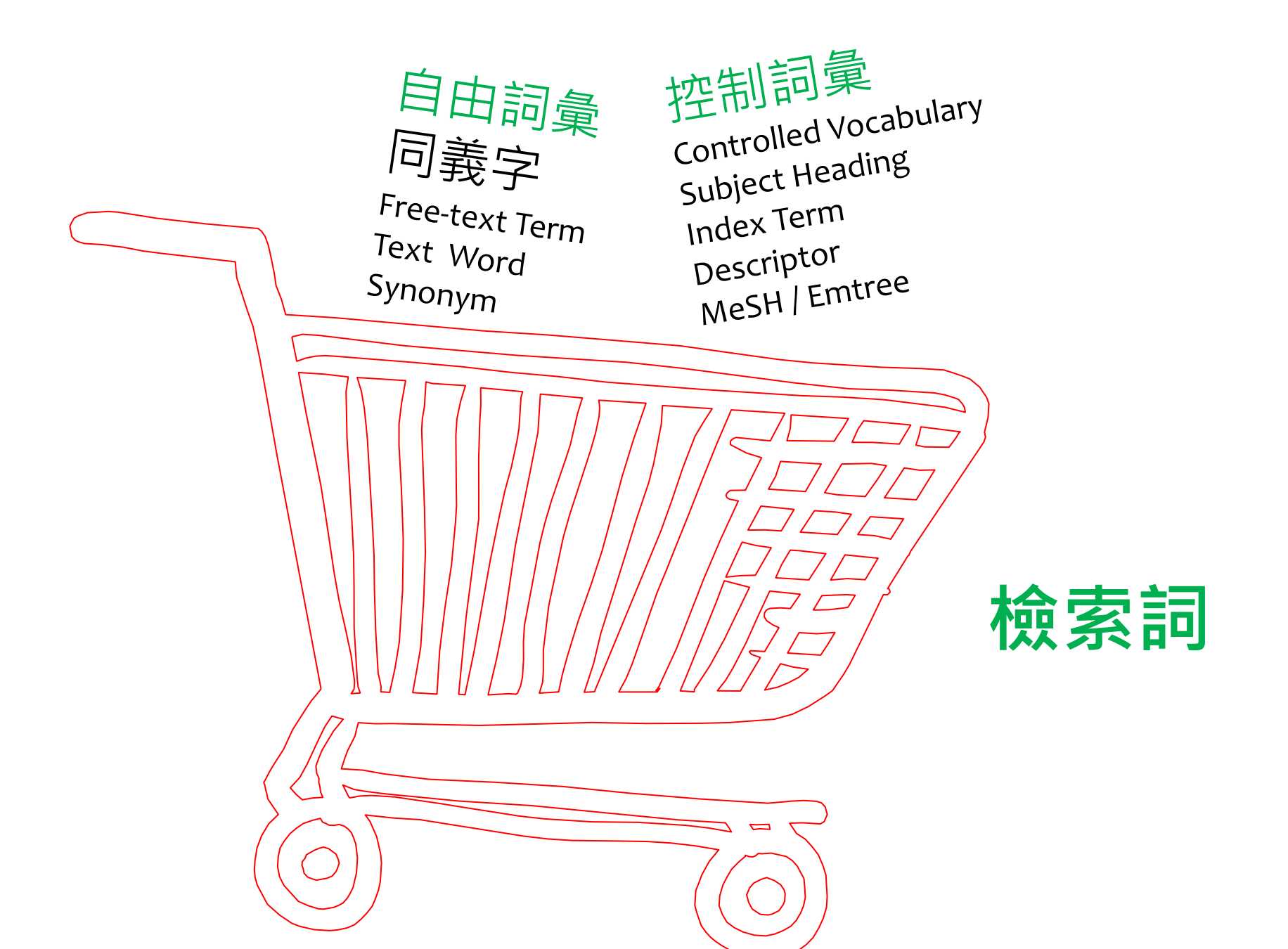

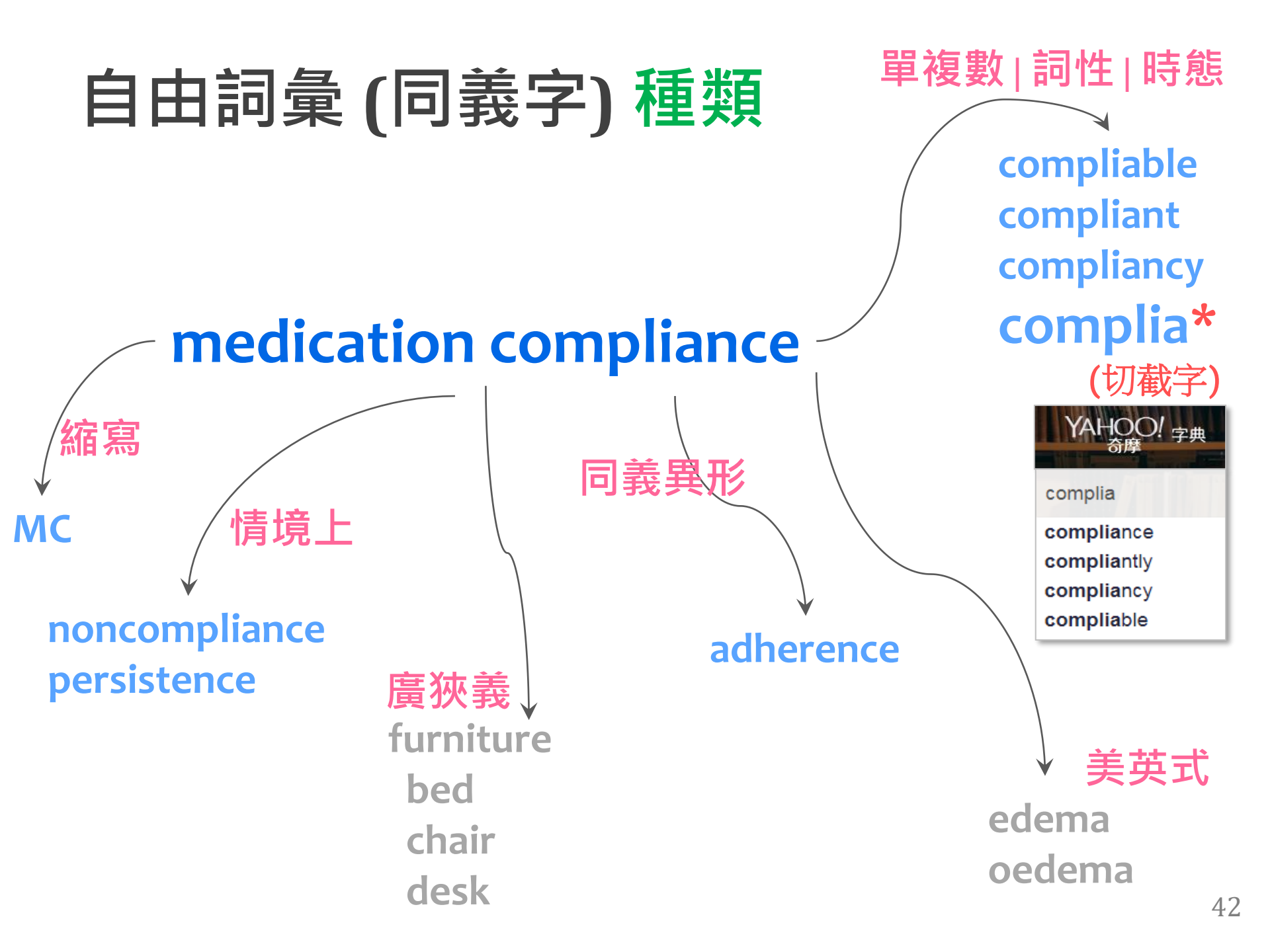

# 自由詞彙(同義字)靈感

## • 字典/翻譯器

- 期刊文章中英對照書目→ 華藝線上圖書館
- 逛文章 → Google Scholar...
- 控制詞彙之同義字參照清單
  - EBSCOhost → Used for
  - Engineering Village → for
  - Emtree → Synonyms
  - MeSH → Entry Terms (PubMed), Used for (Ovid)
- ▶ 想像力!!

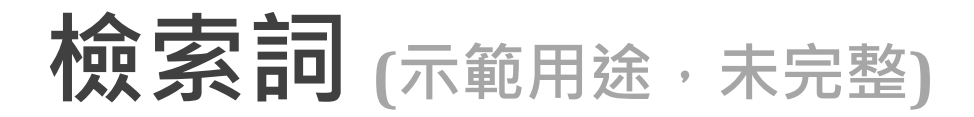

#### 中文同義詞 英文同義詞

| 五十肩     | frozen shoulder*      |
|---------|-----------------------|
| 冰凍肩     | adhesive capsuliti*   |
| 漏肩風     | bursiti*              |
| 肩關節周圍炎  | periarthriti*         |
| 沾黏性關節囊炎 | stiff* 相鄰3 shoulder*  |
|         | dilat* (-ation, -ion) |
|         | distension*           |
|         | distantion *          |

關節囊擴張術

distention\* hydrodilat\* hydrodistension\* hydrodistention\*

關節 AND 活動,旋轉

C

joint, articular 相鄰10 motion, motility, mobili\*, rotat\*, flexi\*

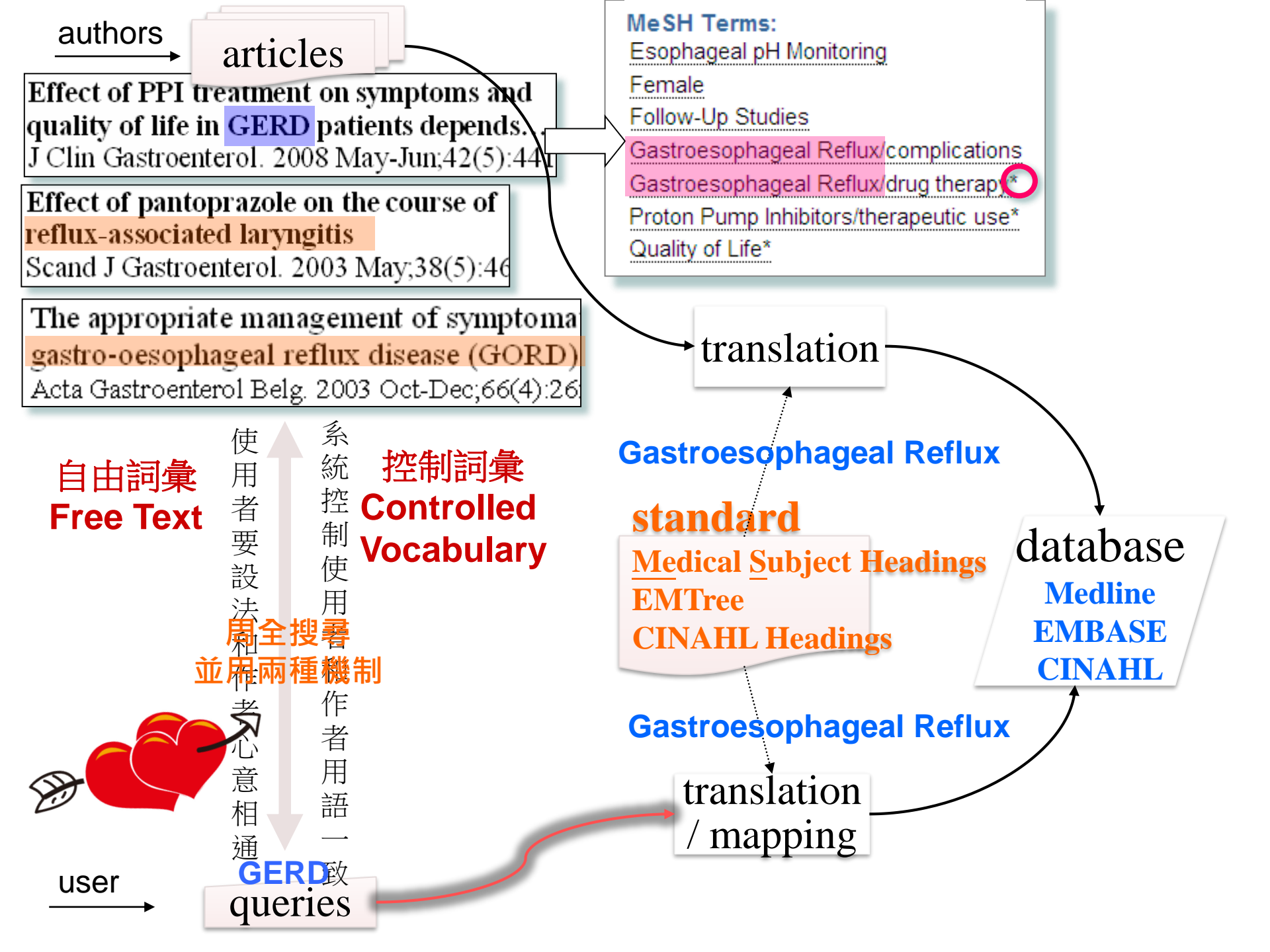

# 控制詞彙 **EBSCOhost**

| New Search        | Publications                 | Subject Terms                       | Cited References   | Images                                                                                                    | More • |         |               |                          |      |
|-------------------|------------------------------|-------------------------------------|--------------------|----------------------------------------------------------------------------------------------------|--------|---------|---------------|--------------------------|------|
| EBSCOhost         | Searching: Ac                | ademic Search Co<br>Advanced Search | mplete   Choose Da | Searching: Academic Search Complete Choose Databases<br>DE "EXERCISE" OR DE "ABDOMINAL<br>exercises" OR DE "AEROBIC exercises" OR<br>DE "ANAEROBIC exercises" OR DE<br>"AQUATIC exercises" OR DE "ARM exercises" |        |         |               |                          |      |
| Subject           | s Places Peopl               | e                                   |                    |                                                                                                    |        | "BF     | EATHING exerc | ises" OR DE "BREE<br>9複集 | EMA" |
| Browsi<br>exercis | ng: Academic s<br>e <b>2</b> | Search Complete                     | Browse             |                                                                                                    |        |         |               |                          |      |
| Tern              | n Begins With                | Term Contains                       | Relevancy Rank     | ked                                                                                                    |        |         |               |                          |      |
| Page:<br>Selec    | Previous Nex                 | t ►<br>I to search using:           | OR • Add 7         |                                                                                                    |        | Explode |               |                          |      |
| (Clic             | k term to display            | details.)                           |                    |                                                                                                    |        |         |               |                          |      |
| <b>5</b>          | EXERCIS                      | 3E                                  |                    |                                                                                                    | 6      | V       |               |                          |      |
|                   | RESISTA                      | NCE bands (Exercis                  | se equipment)      |                                                                                                    |        |         |               |                          |      |
|                   | EXERCIS                      | SE physiology                       |                    |                                                                                                    |        |         |               |                          |      |
|                   | EXERCIS                      | SE & psychology                     |                    |                                                                                                    |        |         |               |                          |      |
|                   | ISOMET                       | RIC exercise                        |                    |                                                                                                    |        |         |               |                          |      |
|                   | EXERCIS                      | SE therapy                          |                    |                                                                                                    |        |         |               |                          |      |
|                   | EXERCIS                      | SE tests                            |                    |                                                                                                    |        |         |               |                          |      |

# 控制詞彙 EBSCOhost (續)

Page: Previous Next >

| elect terr | m, then add to search using: OR 🔻 | Add  |                                   |                                                                  |                                                                   |                                                      |
|------------|-----------------------------------|------|-----------------------------------|------------------------------------------------------------------|-------------------------------------------------------------------|------------------------------------------------------|
|            |                                   | Sele | ct term, then add to search using | CR T                                                             | Add                                                               | Explode                                              |
| (Click ter | m to display details.)            |      | EXEDCISE                          |                                                                  |                                                                   |                                                      |
|            | EXERCISE                          |      | Scope Note                        | Here are e                                                       | ntered works on phy                                               | rsical movement                                      |
|            | RESISTANCE bands (Exercise equipm | ent) |                                   | and activity                                                     | y undertaken to impr                                              | ove one's                                            |
|            | EXERCISE physiology               |      |                                   | physical na                                                      | ctivity are entered un                                            | ider "Physical                                       |
|            | EXERCISE & psychology             |      |                                   | activity." Us<br>apply (e.g.,                                    | se only if a narrower<br>, "Abdominal exercis                     | term does not<br>ses,"                               |
|            | ISOMETRIC exercise                |      |                                   | "Calistheni                                                      | cs" or "Metabolic eq                                              | uivalent"). [EPC]                                    |
|            | EXERCISE therapy                  |      | Broader Terms 廣義詞                 | HEALTH                                                           | - her den                                                         |                                                      |
|            | EXERCISE tests                    |      |                                   |                                                                  | enavior                                                           |                                                      |
|            |                                   |      | Narrower Terms <b>狹義詞</b>         | ABDOMIN<br>AEROBIC<br>ANAEROB<br>AQUATIC<br>ARM exer             | IAL exercises<br>exercises<br>BIC exercises<br>exercises<br>cises | 在步驟❻的☑ Explode<br>效果等同在此全勾<br>(在此畫面可斟酌是否只定<br>局部狹義詞) |
|            |                                   |      | Related Terms 相關詞                 | SPORTS                                                           | S<br>P                                                            |                                                      |
|            |                                   |      | Used for 同義詞                      | EXERCISES<br>HUMAN being<br>PHYSICAL ex<br>WARM-up<br>WORKING ou | gs Exercise<br>kercise<br>It                                      |                                                      |
|            |                                   |      |                                   | WORKOUTS                                                         | (Exercise)                                                        |                                                      |
|            |                                   |      |                                   |                                                                  |                                                                   |                                                      |

## 控制詞彙 EBSCOhost 文章反推法 (也適用其他資料庫)

New Search Subjects Publications Images Indexes Searching: Psychology and Behavioral Sciences Collection | Choose Databases Search clown TI Title -**EBSCO**host Select a Field (optional) TX All Text Search Results: 1 - 26 of 26 Relevance -Page Options -Share -**Refine Results** ~ **Current Search** 1. Influence of social stability on the sex determination process in false **clown a b** anemonefish (Amphiprion ocellaris). Find all my search terms: By: Iwata, Eri; Suzuki, Nozomi; Ohno, Shin. Marine & Freshwater Behaviour & Physiology. May2019, Vol. 52 Issue 3, p107-119. 13p. DOI: 10.1080/10236244.2019.1655408. TI clown Subjects: SOCIAL stability; SOCIAL influence; GENDER; HYDROCORTISONE; SOCIAL hierarchies; FISH physiology; SEX Academic determination Journal Limit To 👕 HTML Full Text 🔀 PDF Full Text (1.4MB) 🛛 Findit 😭 NCKU Peer Reviewed Cover Story Image Quick View 2. Intervention of Medical (Therapeutic) Clowns in a Kindergarten for Children with o 🗗 From: To Intellectual Disability: A Case Study. 1988 Publication 2020 By: Feniger-Schaal, Rinat; Citron, Atay; Mittlelberg, Esti; Ben Eli, Yuval. International Journal of Disability, Development & Date Education. May2020, Vol. 67 Issue 3, p293-305. 13p. DOI: 10.1080/1034912X.2018.1540771. Subjects: ALLIED health personnel; CLUSTER analysis (Statistics); INTERVIEWING; LAUGHTER; CASE studies; PEOPLE with Academic mental disabilities; PARENTS; PLAY therapy; SOCIAL skills; SPECIAL education; VIDEO recording; SPORTS participation; Source Types Journal CHILDREN All Results Academic Journals (19) Book Reviews (5) 3. "Clowns to the left of me, jokers to the right": Politics and psychotherapy, 2018. Magazines (2) By: Farber, Barry A. Journal of Clinical Psychology. May2018, Vol. 74 Issue 5, p714-721. 8p. DOI: 10.1002/jclp.22600. -Show More Subjects: PSYCHOTHERAPY; UNITED States presidential election, 2016; PSYCHOTHERAPISTS; THERAPEUTIC alliance; TRUMP, Donald, 1946-; GOVERNMENT policy Academic Subject Journal 🚰 HTML Full Text 📜 PDF Full Text (112KB) 🛛 Findit 😭 NCKU clowns (4) nonfiction (4) **D** Unconscious fantasy: Wrestling with the clown. V/ wit & humor (4) Iaughter (3) By: Roséan, Lexa. Modern Psychoanalysis. 2017, Vol. 42 Issue 1, p39-52. 14p. psychological tests (3) Subjects: FANTASY; CLOWNS; ART; THOUGHT & thinking anxiety prevention (2) Academic PDF Full Text (4.1MB) Findit Text Journal Show More

# 控制詞彙 Engineering Village

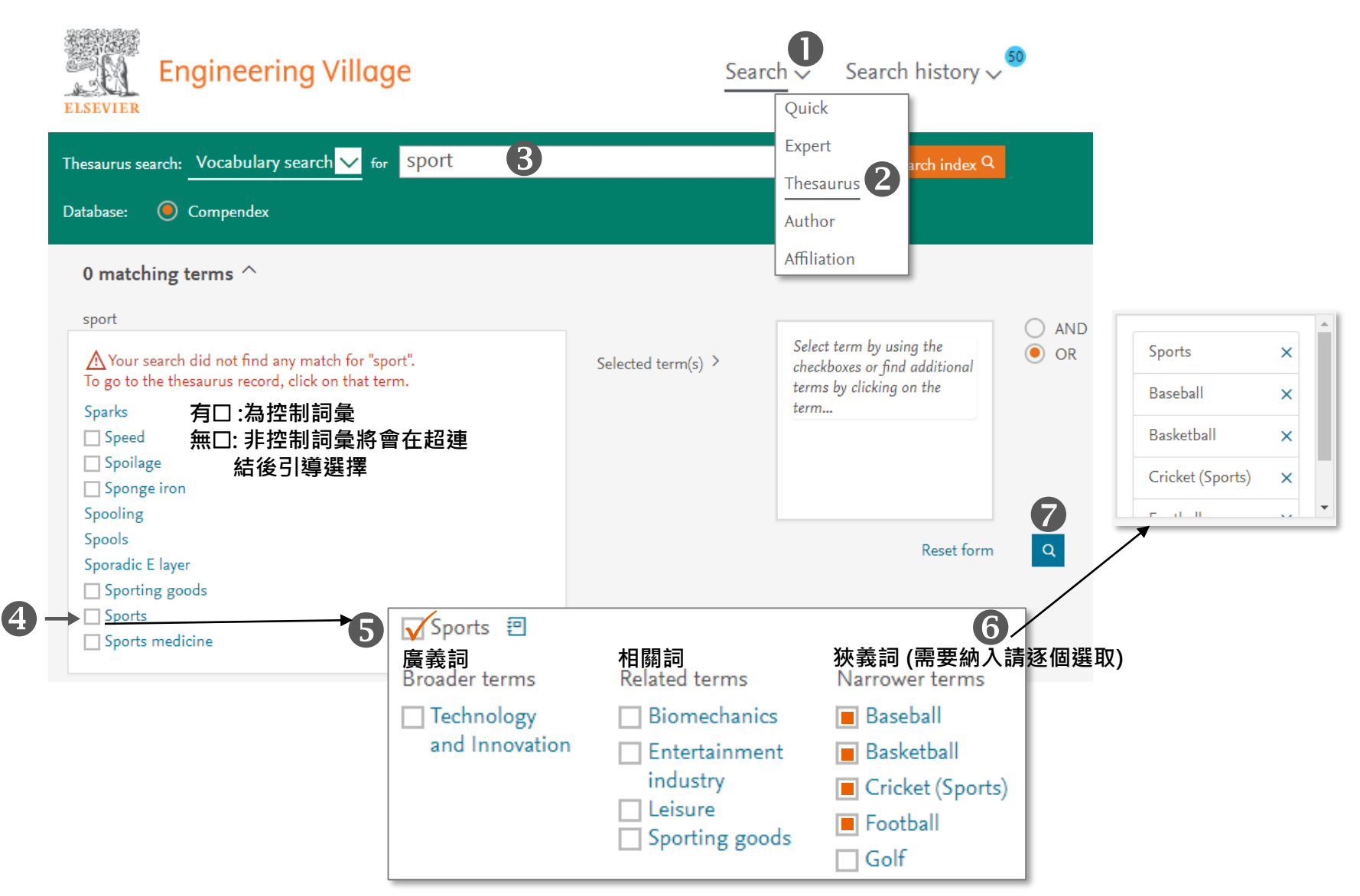

# 控制詞彙 Engineering Village (續)

| Engineering Villo                                                                                                    | age                                                                                                    |                                                                                                    |
|----------------------------------------------------------------------------------------------------|----------------------------------------------------------------------------------------------------|----------------------------------------------------------------------------------------------------|
| Thesaurus search: Vocabulary sea                                                                                         | arch 🗸 for sport                                                                                                    | Search index Q                                                                                                    |
| Exact term results $^{\succ}$                                                                                            |                                                                                                    |                                                                                                    |
| 26,120 records                                                                                                    | found in Compendex for 1884-2022: (((( <mark>Sports} WN CV) OR ({Baseball<br/>WN CV) OR ({Cricket (Sports)} WN CV) OR ({Football} WN CV))))</mark>                                                        | l of 1,045 pages >                                                                                                    |
| Create alert Save search                                                                                                 | Share search RSS feed                                                                                                    | Sort by: Relevance                                                                                                    |
| Refine <<                                                                                                    | □∨ ⊠ Ē ¥∨                                                                                                    | Display: 25 vesults per page                                                                                                    |
| By physical property<br>Filter results by physical properties such<br>as size, temperature, pressure and<br>many more ⊿. | <ol> <li>A review on aerodynamics and hydrodynamics<br/>Alam, Firoz (School of Engineering, RMIT University, Melbo<br/>Moria, Hazim Source: Energy Procedia, v 160, p 798-805, 20<br/>ICEP2018</li> </ol> | <b>in sports</b> (Open Access)<br>ourne; VIC; 3083, Australia); <b>Chowdhury, Harun</b> ;<br>)19, 2nd International Conference on Energy and Power, |

⑧ 複製檢索結果中檢索語法(圖中黃標)到搜尋紀錄表
 ({Sports} WN CV) OR ({Baseball} WN CV) OR ({Basketball} WN CV) OR ({Cricket (Sports)} WN CV) OR ({Football} WN CV)

多餘圓括弧可移除。{ } = " ",表示精準片語檢索 **{Sports} WN CV** OR {Baseball} WN CV OR {Basketball} WN CV OR {Cricket (Sports)} WN CV OR {Football} WN CV

# 控制詞彙 Engineering Village (補充)

| Engineering Village                                                                                                    | <u>Search</u> √ Sear                                                                                                    | rch history 🗸 🔹 Alerts     | <sup>●</sup> Selected records <sup>●</sup> More ~                                          | ⑦ ~ | F |
|----------------------------------------------------------------------------------------------------|----------------------------------------------------------------------------------------------------|----------------------------|--------------------------------------------------------------------------------------------|-----|---|
| Thesaurus search: Vocabulary search ∨ for ex<br>Database: 🥥 Compendex                                                                                                    | ercise                                                                                                    |                            | Search index C                                                                             |     |   |
| 10 matching terms ^         exercise         Term       Term         Exercise equipment       Biomedical equ         Exercise bicycles       Exercisers*         Bicycles       Rowing machines         Biomedical equipment       Treadmills | l of l<br>Jipment<br>Exercise > Exerci                                                                                         | Selected term(s) >         | Select term by using the<br>checkboxes or find additional<br>terms by clicking on the term | OR  |   |
| equipment Weight machines  ↑  有□:為控制詞彙 (即為系統 定義的同義詞) · 將會在 點選超連結後引導選擇 控制詞彙                                                                                                    | <ul> <li>Exercise equi</li> <li>For: Biomedic<br/>Rowing r</li> <li>Broader terms</li> <li>Biomedical<br/>equipment</li> </ul> | <mark>義詞</mark><br>cycles; |                                                                                            |     |   |

# 控制詞彙 Emtree

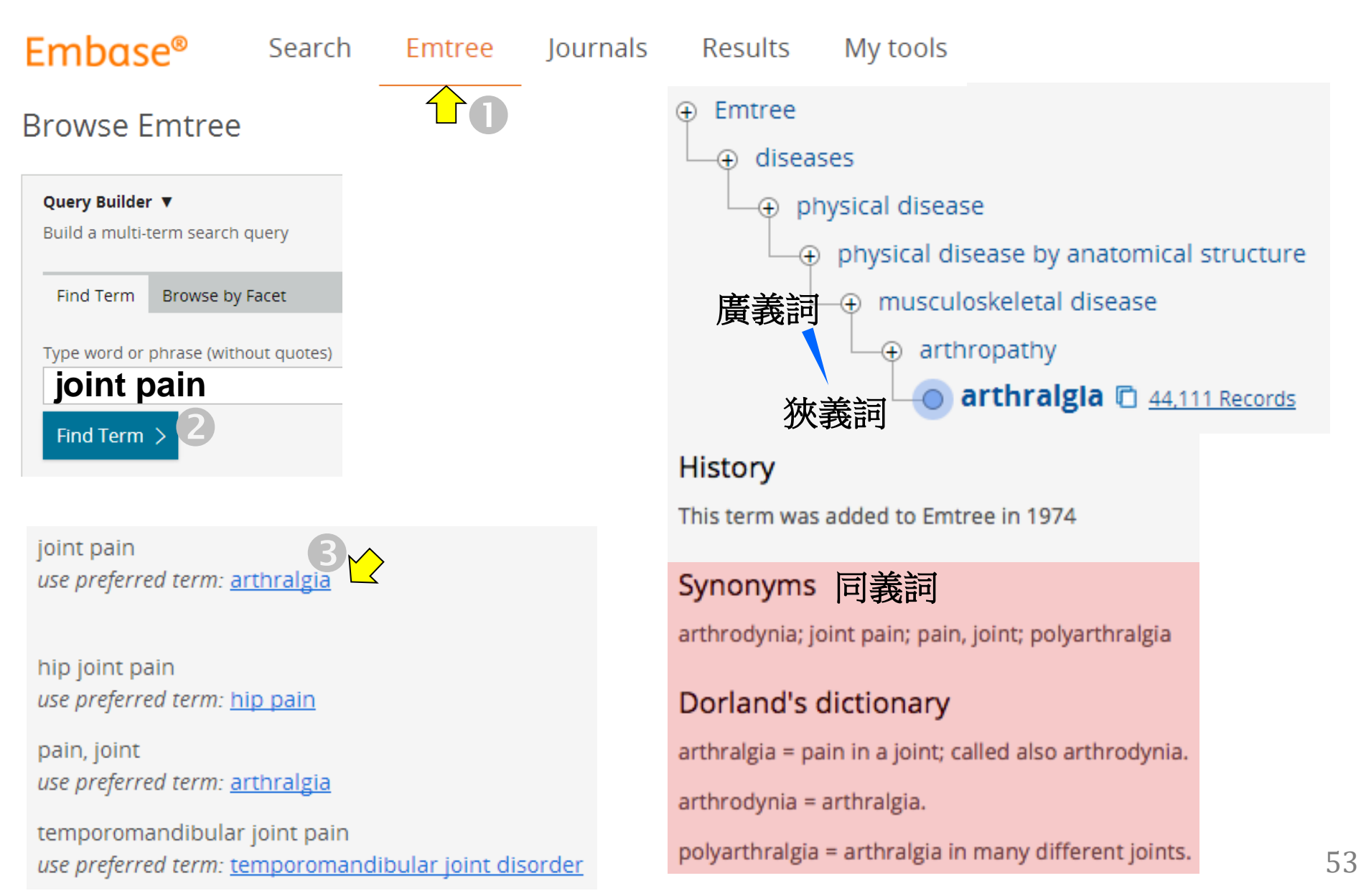

# 控制詞彙 MeSH (查NCBI/PubMed)

| Ş | S NCBI Resources 🖂 H                                           | ow To 🖂                         |                          | Sign in to NC |
|---|----------------------------------------------------------------|---------------------------------|--------------------------|---------------|
| Ν | /leSH                                                          | AeSH joint pain 2               |                          | Search        |
|   | Arthralgia 4<br>Pain in the joint.                             | P                               | ubMed Search Builder     |               |
|   | Year introduced: 1995<br>PubMed search builder<br>Subheadings: | options                         |                          |               |
|   | cytology diagnosis                                             | mortality                       |                          | /_            |
|   | diet therapy drug therapy                                      | organization and administration | Add to search builder OR | •             |
|   | Restrict to MeSH M                                             | laior Topic.                    | Search PubMed            |               |

Do not include MeSH terms found below this term in the MeSH hierarchy.

### Entry Terms: 同義詞

- Arthralgias
- Joint Pain
- Joint Pains
- Pain, Joint
- Pains, Joint
- Polyarthralgia
- \_\_\_\_\_

# 控制詞彙 MeSH (查NCBI/PubMed)

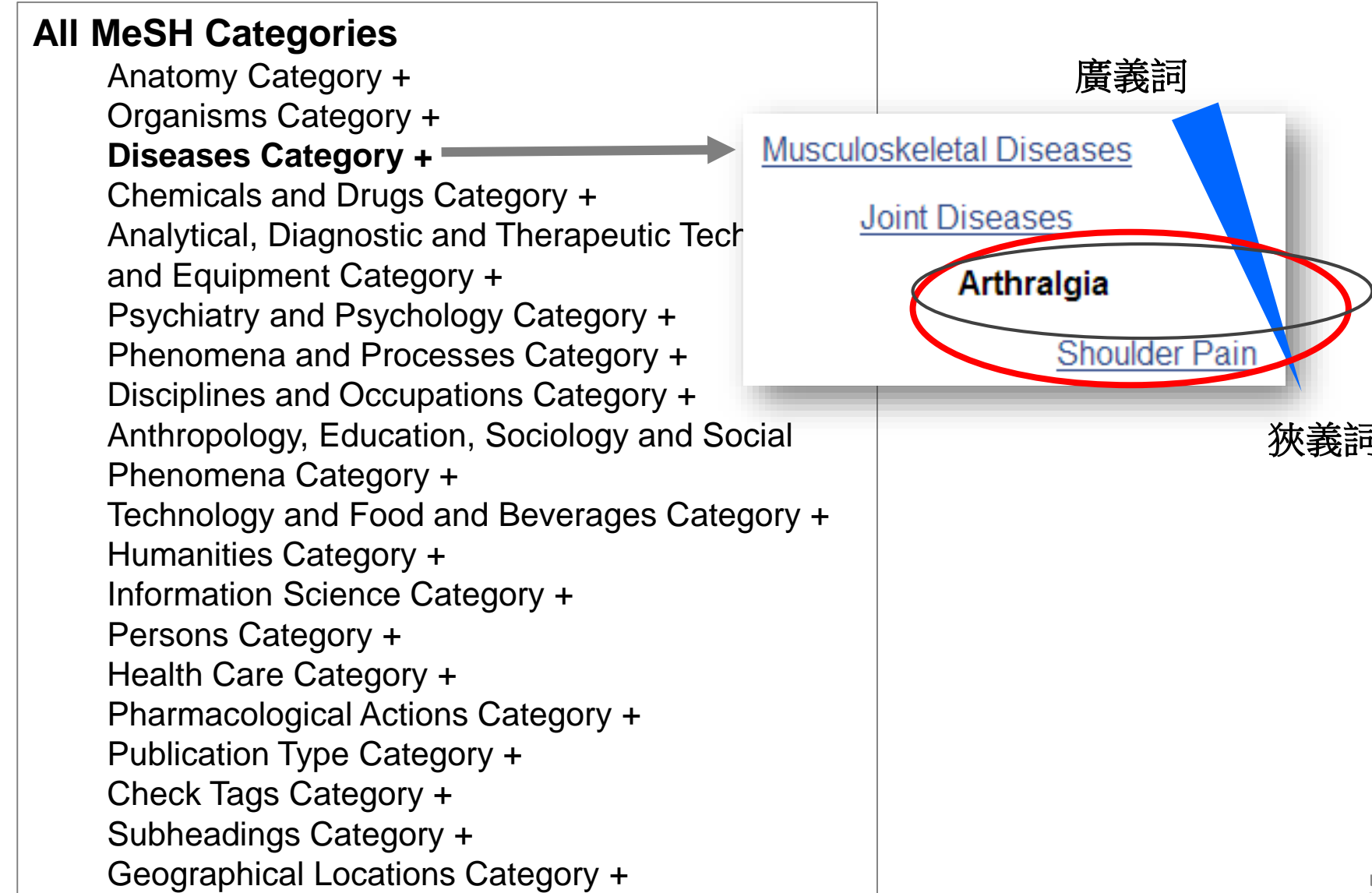

# 控制詞彙 MeSH 文章反推法

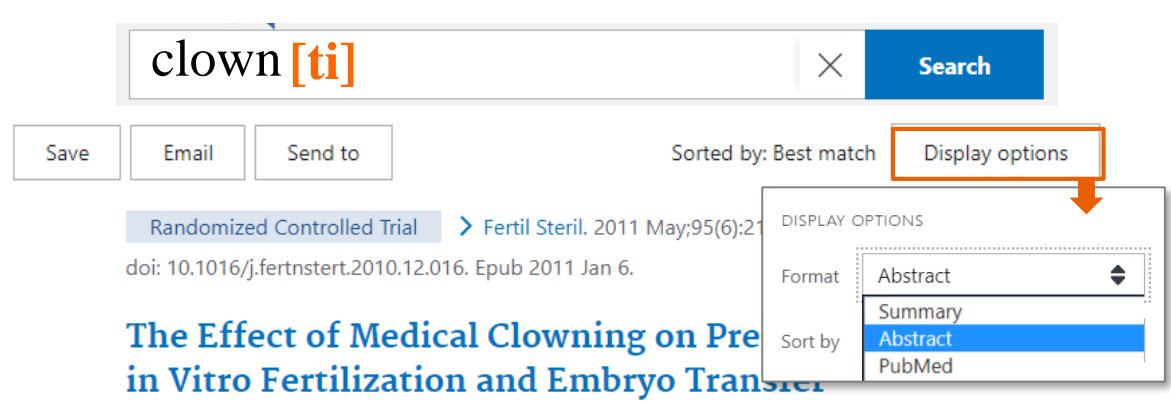

Shevach Friedler <sup>1</sup>, Saralee Glasser, Liat Azani, Laurence S Freedman, Arie Raziel, Dvora Strassburger, Raphael Ron-El, Liat Lerner-Geva

Affiliations + expand PMID: 21211796 DOI: 10.1016/j.fertnstert.2010.12.016

### Abstract

This experimental prospective quasi-randomized study examining the impact of a medical clowning encounter after embryo transfer (ET) after in vitro fertilization (IVF) found that the pregnancy rate in the intervention group was 36.4%, compared with 20.2% in the control group (adjusted odds ratio, 2.67; 95% confidence interval, 1.36-5.24). Medical clowning as an adjunct to IVF-ET may have a beneficial effect on pregnancy rates and deserves further investigation.

Copyright © 2011 American Society for Reproductive Medicine. Published by Elsevier Inc. All rights reserved.

#### **66** Cited by 10 articles

SUPPLEMENTARY INFO

Publication types, MeSH terms 🕇 expand

FULL-TEXT LINKS

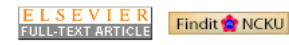

#### Translations

clown: "clown"[All Fields] OR "clown's" [All Fields] OR "clowning"[All Fields] OR "clowns"[All Fields]

### Publication types ⇔ 證據等級

> Randomized Controlled Trial

### MeSH terms

- > Adult
- > Embryo Transfer / methods
- > Embryo Transfer / statistics & numerical data\*
- > Female
- > Fertilization in Vitro / methods\*
- > Fertilization in Vitro / statistics & numerical data\*
- > Humans
- > Infertility / epidemiology
- > Infertility / psychology
- > Infertility / therapy
- > Laughter Therapy / methods\*
- > Male
- > Middle Aged
- > Oocyte Retrieval / methods
- > Pregnancy
- > Pregnancy Rate\*
- > Stress, Psychological / complications
- > Stress, Psychological / epidemiology
- > Surveys and Questionnaires
- > Treatment Outcome
- > Wit and Humor as Topic / psychology\*

# 控制詞彙 MeSH Ovid MEDLINE智慧建議

| Basi          | ic Search   Find<br>1 Resource s<br>() Ovid ME                                  | d Citation   Search Tools   1<br>elected   <u>Hide</u>   <u>Change</u><br>DLINE(R) In-Process & Other Non-I | Search F                           | <b>ields</b> Ad | Ovid MEDLINE(R) 1946 to Present  |
|---------------|---------------------------------------------------------------------------------|----------------------------------------------------------------------------------------------------|------------------------------------|-----------------|----------------------------------|
| Ente<br>(* or | r keyword or phras<br>S for truncation)<br>Your term mapp<br>Click on a subject | ed to the following Subject I<br>theading to view more gene                                                 | Title C<br>Headings:<br>ral and mo | Journal         | edia Map Term to Subject Heading |
|               | Include All Su<br>Combine selection                                             | ons with: OR 💌                                                                                              | Continue                           | *               |                                  |
|               | Select                                                                          | Subject Heading                                                                                             | Explode                            | Focus           |                                  |
|               | $\odot$                                                                         | "Wit and Humor as Topic"                                                                                    |                                    |                 |                                  |
|               | $\odot$                                                                         | Laughter Therapy                                                                                            |                                    |                 |                                  |
|               |                                                                                 | Child                                                                                                    |                                    | 4 選用            | 商官表達之控制詞彙                        |
|               |                                                                                 | Child, Hospitalized                                                                                         |                                    |                 | 复後機制·系統找出與檢索詞(clown)相關的          |
|               |                                                                                 | Hospitals, Pediatric                                                                                        |                                    |                 | 所有文獻,並計算MeSH們落在哪前10名             |
|               |                                                                                 | Laughter                                                                                                    |                                    |                 |                                  |

## 參考他人SR Search (Appendix)

| Zhu(2011): Acupuncture f                                                                                                    | o <mark>r pain in e</mark> i                                                                                    | Li (2011): Acupuncture for Attention Deficit<br>Hyperactivity Disorder                                         |          |  |  |  |
|----------------------------------------------------------------------------------------------------|----------------------------------------------------------------------------------------------------|----------------------------------------------------------------------------------------------------|----------|--|--|--|
| Appendix 1. Electronic Searches: Ovi                                                                                                    |                                                                                                    |                                                                                                    |          |  |  |  |
| 10 exp Acupuncture/ (758)                                                                                                    |                                                                                                    | Appendix 1. Search strategy for MEDLIN                                                                         | E (Ovid) |  |  |  |
| 11 exp acupuncture therapy<br>acupuncture analgesia/ of<br>electroacupuncture/ or e<br>(11341)                                                                                                    | v/ or exp acu<br>or exp acupu<br>exp meridian                                                                   | <ul> <li>14 acupuncture therapy/ or acupuncture, ear electroacupuncture/</li> <li>15 acupunct\$.tw.</li> </ul> | c/ or    |  |  |  |
| 12 acupressure\$.tw. (321)                                                                                                    | Cheuk (20                                                                                                    | 12): Acupuncture for insomnia                                                                                  |          |  |  |  |
| <ul> <li>13 Acupuncture.tw. (8965)</li> <li>14 (electroacupuncture or e</li> <li>15 meridian\$.tw. (2643)</li> <li>16 mox\$.tw. (4513)</li> <li>17 (shiatsu or tui na).tw. (5</li> <li>18 needling.tw. (777)</li> <li>19 shu.tw. (317)</li> <li>20 acup\$ point\$.tw. (752)</li> <li>21 or/10-20</li> </ul> | Appendix<br>1. exp acup<br>2. acupunc<br>3. acupress<br>4. electroac<br>5. meridian<br>6. acupoint<br>7. or/1-7 | 2. Search strategy for MEDLINE<br>ouncture/<br>\$.mp<br>\$.mp<br>cupunc\$.mp<br>\$.mp<br>s\$.mp                |          |  |  |  |

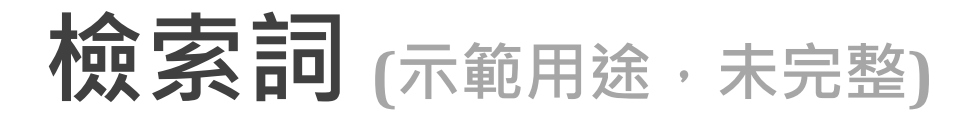

## 中文同義詞 英文

## 英文同義詞

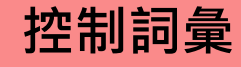

| 五十肩     |
|---------|
| 冰凍肩     |
| 漏肩風     |
| 肩關節周圍炎  |
| 沾黏性關節囊炎 |

關節囊擴張術

frozen shoulder\* adhesive capsuliti\* bursiti\* periarthriti\* stiff\* 相鄰3 shoulder\*

dilat\* (-ation, -ion) distension\* distention\* hydrodilat\* hydrodistension\* hydrodistention\* Frozen Shoulder [Emtree] Humeroscapular Periarthritis Bursitis Bursitis [MeSH]

Intraarticular Drug Administration Hydrodistension [candidate term] Injections, Intra-Articular

關節
 AND
 活動,旋轉

### joint, articular 相鄰10

motion, motility, mobili\*, rotat\*, flexi\* Joint Characteristics and Functions Joint Limitation Joint Mobility Range of Motion, Articular

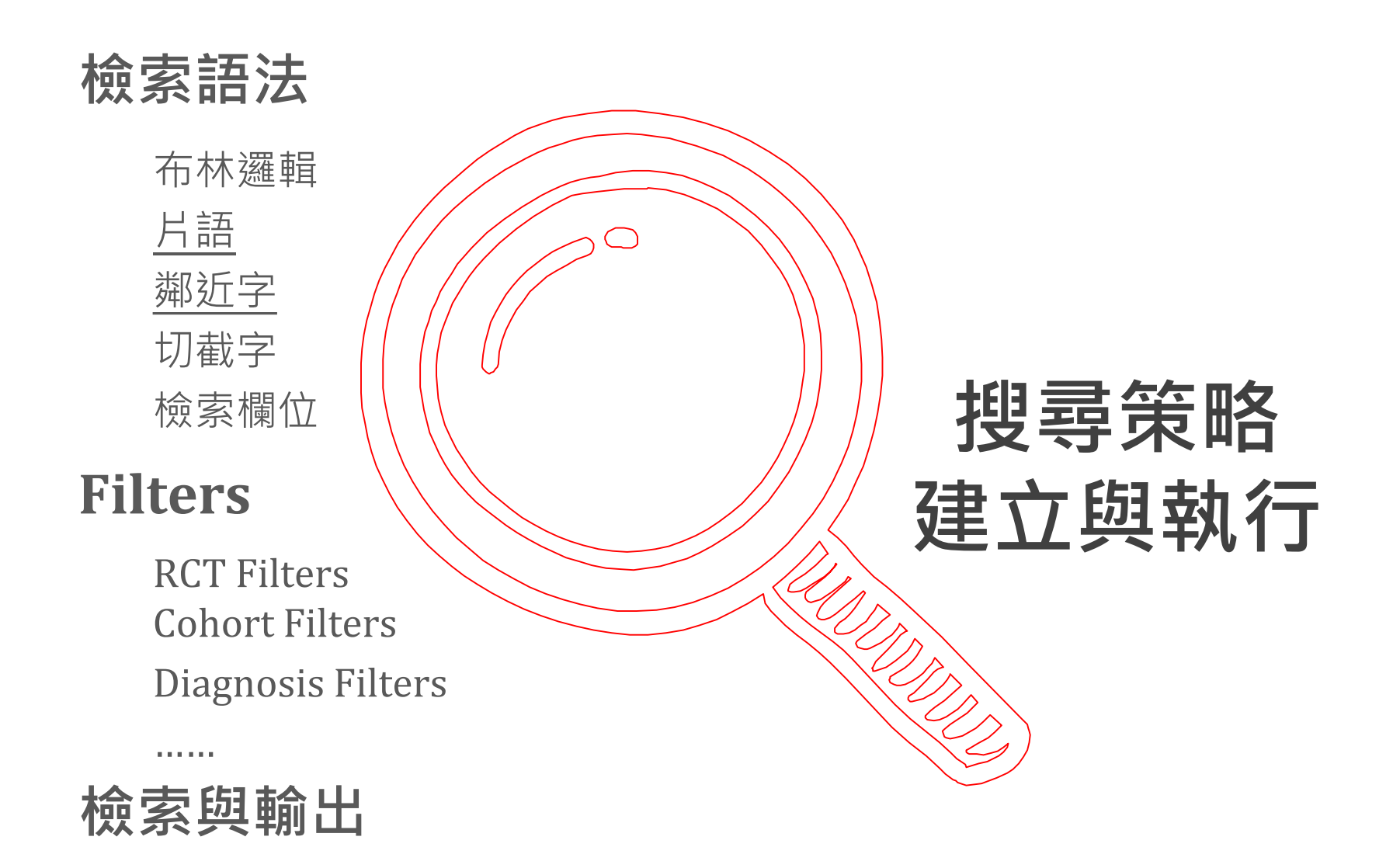

# 布林邏輯: AND / OR / NOT

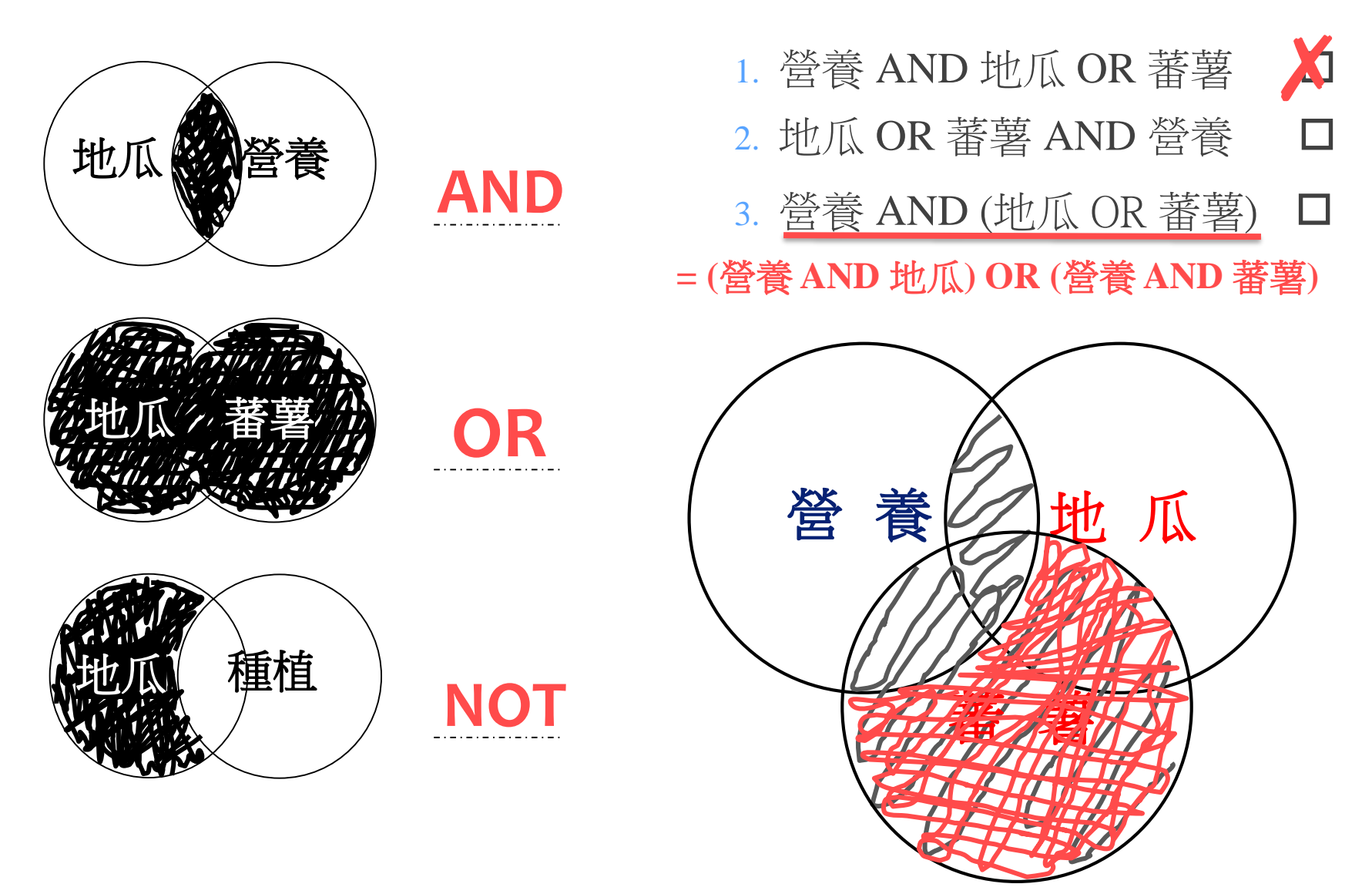

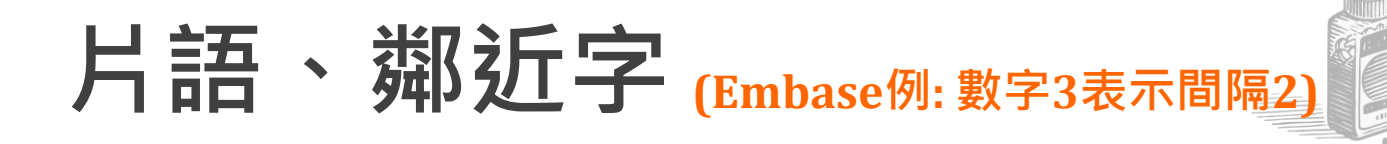

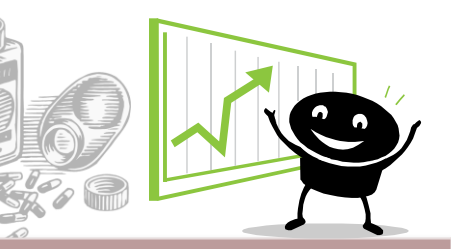

| 語法               | 筆數      | 檢索模式                                                                                                    |
|------------------|---------|----------------------------------------------------------------------------------------------------|
| "high dose"      | 119,000 | 精確片語檢索,兩個單字緊黏<br>例: <u>High-dose</u> vs. low-dose metronidazole-<br>containing for HP eradication treatment.                                             |
| high next/3 dose | 123,000 | 容許間隔兩個單字以內,且有先後次序<br>(high須於dose之前)<br>例: Effects of <u>high</u> vs. low <u>dose</u> statin therapy                                                      |
| high near/3 dose | 124,000 | 容許間隔兩個單字以內,且無先後次序<br>例: H7N9 influenza virus shows low infectious<br><u>dose</u> , <u>high</u> growth rate                                               |
| high dose        | 435,000 | 系統預設兩個關鍵字之間為交集AND<br>大為提高找到風馬牛不相及的文獻<br>例: A patient complained he would adjust the <u>dose</u><br>of medication, because of his <u>high</u> or low mood |

# 欄位決定相關性

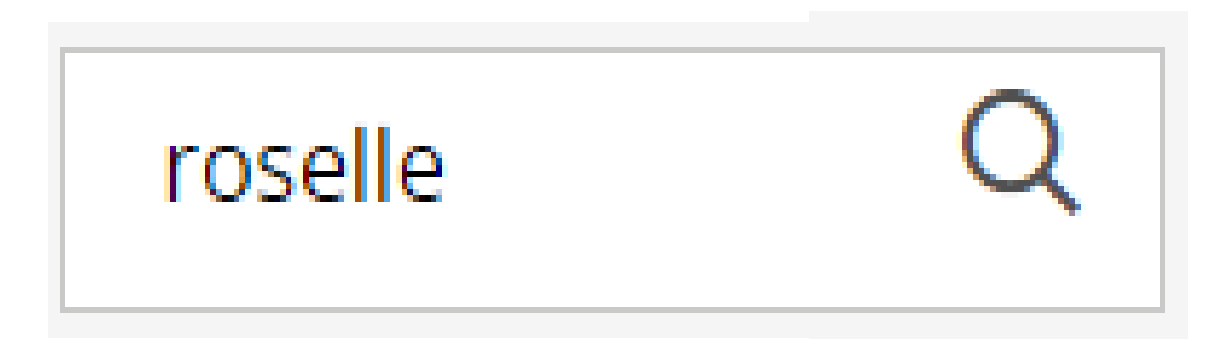

All fields Title Title or Abstract Title,Abstract,Author keywords Author keywords Emtree term - exploded Abstract

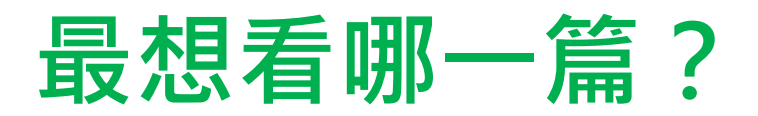

Cost-effectiveness of interferon gamma release assays vs tuberculin skin tests in health care workers.

de Perio MA, Tsevat J, <mark>Roselle</mark> GA, Kralovic SM, Eckman MH. Arch Intern Med. 2009 Jan 26;169(2):179-87.

### Roselle for hypertension in adults.

Ngamjarus C, Pattanittum P, Somboonporn C.

Cochrane Database Syst Rev. 2010 Jan 20;(1):CD007894. doi: 10.1002/14651858.CD007894.

Nutritional composition of minor indigenous fruits: cheapest nutritional source for the rural people of Bangladesh.

### Abstract

In line of the development of a food composition database for Bangladesh, 10 minor indigenous fruits were analysed for their nutrient composition comprising ascorbic acid, carotenoids and mineral values. Nutrient data obtained have been compared with published data reported in different literatures, book and United States Department of Agriculture-National Nutrient Database for Standard Reference. Ascorbic acid was highest in Wood apple and lowest in Roselle. Monkey

## 檢索語法小抄 (SR-綜合學科適用)成大醫圖最近確認日期: 2021.4.15 · 檢索時請確認有效性

| 語法                                                  | PubMed                                                            | Embase                                                | EBSCO                                                                                                    | Ohost                                                                                                    | Engineering V                                                                                                    | WoS                                       | Scopus                                                      |
|-----------------------------------------------------|-------------------------------------------------------------------|-------------------------------------------------------|----------------------------------------------------------------------------------------------------|----------------------------------------------------------------------------------------------------|----------------------------------------------------------------------------------------------------|-------------------------------------------|-------------------------------------------------------------|
| 切截字<br>(多字元)                                        | <b>combin*</b><br>可: "drug combin*"<br>不: "drug <b>*</b> combin*" | combin*<br>an*emia*                                   | com                                                                                                    | bin*                                                                                                    | <b>combin*</b><br>an*emia<br>無效: "smart house*"                                                                                         | combin*<br>an*emia<br>*glip*tin*          | combin*<br>an*emia<br>*glip*tin*                            |
| 切截字<br>(單字元)                                        |                                                                   | combine?<br>g?rd<br>? 1字元; \$ 0/1字元                   | coml<br>g?<br>? 1字元; ;                                                                                      | pine <b>?</b><br>rd<br>\$ 0/1字元                                                                                                    | <b>g?rd</b><br>? 1字元                                                                                                    | combine?<br>g?rd<br>?lide<br>?1字元;\$0/1字元 | combine?<br>g?rd<br>?lide<br>? 1字元                          |
| 精確片語<br>(採直引號)                                      | "high power"                                                      | <b>"high power"</b><br>單引號可                           | "high                                                                                                    | dose"                                                                                                    | "high dose"<br>或 {high dose}                                                                                                    | "high power"                              | "high power"                                                |
| 鄰近字<br>(有次序)                                        |                                                                   | high <mark>next/3</mark> dose<br>隔2單字內                | high <mark>w</mark><br>ሹ                                                                                    | 2 dose                                                                                                    |                                                                                                    |                                           | high <mark>pre/2</mark><br>power 隔2                         |
| 鄰近字<br>(無次序)                                        |                                                                   | high <mark>near/3</mark> dose<br>隔2                   | high <mark>n</mark><br>隔                                                                                    | <b>2 dose</b>                                                                                                    | high <b>near/2</b> dose<br>隔2 (不可與限定欄位或<br>切截併用)                                                                                        | <b>high near/2</b> dose<br>隔2             | <b>high <mark>w/2</mark> dose</b><br>隔2                     |
| 交集                                                  | AND (大寫)                                                          | and                                                   | and                                                                                                    |                                                                                                    | and                                                                                                    | and                                       | and                                                         |
| 聯集                                                  | OR                                                                | or                                                    | or                                                                                                    |                                                                                                    | or                                                                                                    | or                                        | or                                                          |
| 差集                                                  | NOT                                                               | not                                                   | no                                                                                                    | ot                                                                                                    | not                                                                                                    | not                                       | and not                                                     |
| 檢索集組合                                               | #1 AND #2                                                         | #1 and #2                                             | <mark>s</mark> 1 ar                                                                                         | nd <mark>s</mark> 2                                                                                                    | #1 and #2                                                                                                    | #1 and #2                                 | #1 and #2                                                   |
| free-text<br>欄位                                     | pain <b>[tw]</b> OR<br>ache <b>[tw]</b>                           | ("sore throat" or<br>pain): <b>ti,ab,kw,de</b>        | pain or ache<br>.(預設文字欄位)                                                                                   |                                                                                                    | ("smart city" and<br>"smart house")                                                                                                    |                                           | title-abs-key<br>(pain or ache)                             |
| (第1行結果<br>稍大於第2<br>行)                               | pain <b>[tiab]</b> OR<br>ache <b>[tiab]</b><br>逐一附加               | ("sore throat" or<br>pain): <b>ti,ab,kw</b><br>片語引號必須 | ti (pain or ache) OR a                                                                                      | <mark>b (</mark> pain or ache)                                                                                                    | 整串或逐一附加                                                                                                    | ts=(pain or ache)                         | title-abs (pain<br>or ache) OR<br>authkey (pain<br>or ache) |
| controlled<br>vocabulary<br>欄位<br>(含/不含<br>狹義詞)<br> | "pain"[mh]<br>"pain"[mh:noexp]<br>逐一附加                            | "pain"/exp<br>"pain"/de<br>逐一附加<br>片語引號必須             | CINAHL, MEDLINE:<br>mh ("pain+" OR<br>"pain management+")<br>mh ("pain" OR<br>"pain management")<br>整串或逐一附加 | 非左列資料庫,包含ASC,<br>ERIC, PBSC, AgeLine:<br>欲包含狹義詞須查到控制<br>詞彙後勾選Explode後再按<br>Add形成檢索式DE pain or<br>DE "backache" or DE<br>"shoulder pain" or DE<br>"toothache"。但只能<br>Explode下一層,再下下層<br>需人工比照上述步驟逐一<br>Explode & Add | <ul> <li>欲加入狹義詞需逐個勾選Narrower<br/>terms</li> <li>"smart city" WN CV<br/>or "intelligent<br/>buildings" WN CV</li> <li>整串或逐一附加</li> </ul> | -                                         | -                                                           |
|                                                     | surgery[sh]<br>surgery[sh:noexp]                                  | Surgery                                               | mw "SU"                                                                                                    |                                                                                                    |                                                                                                    | -                                         | -                                                           |

註:由兩個單字以上組成的詞彙(例sore throat),請自行指定關係為:交集、鄰近字、片語等三項關係之一(文章依次由多到少),以統一所有資料庫檢索策略。否則各資料庫預設處理方式不一,將導致檢索策略不一致。系統預設: PubMed交集+片語;Embase或Scopus為交集且會不適當處理運算順序(輸入pharyngitis OR sore throat 卻獲得 (pharyngitis OR sore) AND throat];EBSCOhost / Engineering V / WoS 皆為交集。 註: 修改Word不自動將一般(直)引號更改為智慧(左右)引號,請參考官網說明: Windows / Macintosh

## 檢索語法小抄 (SR-醫學適用)

成大醫圖最近確認日期: 2021.11.9,檢索時請確認有效性

| 語法                                               | PubMed                                                    | OVID                                              | Embase                                                | EBSCOhost (註1)                                      | Cochrane L                                  | WoS                                       | Scopus                                                      |
|--------------------------------------------------|-----------------------------------------------------------|---------------------------------------------------|-------------------------------------------------------|-----------------------------------------------------|---------------------------------------------|-------------------------------------------|-------------------------------------------------------------|
| 切截字<br>(多字元)                                     | <b>combin*</b><br>可: "drug combin*"<br>不: "drug* combin*" | combin*<br>an*emia*<br>(\$亦可)                     | combin*<br>an*emia*                                   | combin*                                             | combin*<br>an*emia<br>*glip*tin*            | combin*<br>an*emia<br>*glip*tin*          | combin*<br>an*emia<br>*glip*tin*                            |
| 切截字<br>(單字元)                                     |                                                           | <b>combine?</b><br>g <b>?rd</b><br>? 0/1字元; # 1字元 | combine?<br>g?rd<br>? 1字元; \$ 0/1字元                   | combine?<br>g?rd<br>? 1字元; \$ 0/1字元                 | combine?<br>g?rd<br>?lide<br>? 01字元         | combine?<br>g?rd<br>?lide<br>?1字元;\$0/1字元 | combine?<br>g?rd<br>?lide<br>? 1字元                          |
| 精確片語<br>(採直引號)                                   | "high dose"                                               | "high dose"                                       | "high dose" 單引號可                                      | "high dose"                                         | "high dose"                                 | "high dose"                               | "high dose"                                                 |
| 鄰近字<br>(有次序)                                     |                                                           |                                                   | high <mark>next/3</mark> dose<br>隔2單字內                | <b>high w2 dose</b><br>隔2                           | <b>high next/2 dose</b><br>隔2               |                                           | high <b>pre/2</b><br>dose 隔2                                |
| 鄰近字<br>(無次序)                                     |                                                           | <b>high <mark>adj3</mark> dose</b><br>隔2單字內       | <b>high <mark>near/3</mark> dose</b><br>隔2            | <b>high <mark>n2</mark> dose</b><br>隔2              | high <mark>near/2</mark> dose<br>隔2         | high <mark>near/2</mark><br>dose 隔2       | high <mark>w/2</mark><br>dose 隔2                            |
| 交集                                               | AND (大寫)                                                  | <b>and</b> (大小寫)                                  | and                                                   | and                                                 | and                                         | and                                       | and                                                         |
| 聯集                                               | OR                                                        | or                                                | or                                                    | or                                                  | or                                          | or                                        | or                                                          |
| 差集                                               | NOT                                                       | not                                               | not                                                   | not                                                 | not                                         | not                                       | and not                                                     |
| 檢索集組合                                            | #1 AND #2                                                 | <b>1</b> and <b>2</b>                             | #1 and #2                                             | s1 and s2                                           | #1 and #2                                   | #1 and #2                                 | #1 and #2                                                   |
| free-text                                        | pain <mark>[tw]</mark> OR<br>ache <b>[tw]</b>             | (pain or ache <mark>).mp</mark>                   | ("sore throat" or<br>pain): <b>ti,ab,kw,de</b>        | pain or ache<br>(預設文字欄位)                            |                                             |                                           | title-abs-key<br>(pain or ache)                             |
| া卿1⊻<br>(第1行結果<br>稍大於第2行)                        | pain <b>[tiab]</b> OR<br>ache <b>[tiab]</b><br>逐一附加       | (pain or ache).ti,ab,kf<br>整串或逐一附加 (右欄同)          | ("sore throat" OR<br>pain): <b>ti,ab,kw</b><br>片語引號必須 | ti (pain or ache) OR<br>ab (pain or ache)           | (pain or<br>ache):ti,ab,kw                  | ts=(pain or ache)                         | title-abs (pain<br>or ache) OR<br>authkey (pain<br>or ache) |
| controlled                                       | "pain" <mark>[mh]</mark>                                  | exp "pain"/                                       | "pain" <mark>/exp</mark>                              | mh ("pain+" OR                                      | [mh "pain"]                                 | -                                         | -                                                           |
| vocabulary<br>欄位<br>( <mark>含</mark> /不含<br>狹義詞) | "pain" <b>[mh:noexp]</b><br>逐一附加                          | "pain" <b>/</b><br>逐一附加                           | "pain"/de<br>逐一附加<br>片語引號必須                           | mh ("pain" OR<br>"pain management")<br>整串或逐一附加;(註1) | <b>[mh ^"pain"]</b><br>逐一附加; 不可大寫<br>片語引號必須 |                                           |                                                             |
| / C-H & F / C                                    | surgery[sh]                                               | su <b>.xs</b>                                     | surgery <mark>:Ink</mark>                             |                                                     |                                             | _                                         | _                                                           |
| subheading                                       | surgery[sh:noexp]                                         | su.fs                                             |                                                       | mw "SU"                                             | [mh /SU]                                    |                                           |                                                             |

註1: EBSCOhost介面的資料庫,除了CINAHL可採用mh ("pain+")包含狹義詞,其他資料庫(Academic Search Complete, PBSC, ERIC ...),皆須用資料庫的控制詞彙查找並勾選Explode後再按Add 形成檢索式 (如DE pain OR DE baclDE "pain" OR DE "backache" OR DE "shoulder pain" OR DE "toothache"...),但只能Explode下一層,再下下層需人工比照上述步驟逐一Explode & Add。 註2: 由兩個單字以上組成的詞彙(例sore throat),請自行指定關係為: 交集、鄰近字、片語等三項關係之一(文章依次由多到少),以統一所有資料庫檢索策略。否則各資料庫預設處理方式不一,將導

出2: 田兩個車子以上組成的詞彙(例Sofe throat),請自行指定關係為: 父集、鄰近子、片語寺二項關係之一(又草依火田多到少),以統一所有資料庫懷紫東略。否則各資料庫預設處理方式不一,將導 致檢索策略不一致。系統預設: PubMed交集+片語; Ovid片語; Embase或Scopus為交集且會不適當處理運算順序[輸入pharyngitis OR sore throat 卻獲得 (pharyngitis OR sore) AND throat]; EBSCOhost / Cochrane / WoS 皆為交集。

註3:修改Word不自動將一般(直)引號更改為智慧(左右)引號,請參考官網說明: Windows / Macintosh

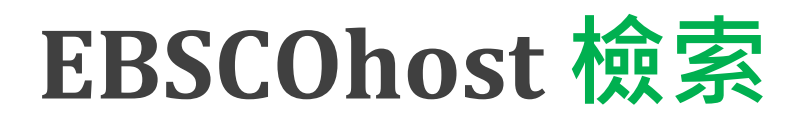

| New Search | Publications         | CINAHL Subject Headings  | Evidence-Based Care S | iheets More 🔹      | Sign In   | 🚄 Folder | Preferences | Languages 🔹   | Help    |
|------------|----------------------|--------------------------|-----------------------|--------------------|-----------|----------|-------------|---------------|---------|
|            | Searching: <b>Cl</b> | NAHL Complete   Choose E | 控制詞彙查詢<br>Databases   |                    |           |          | N           | ATIONAL CHENG | KUNG    |
| EBSCOhost  | GDM OF               | R ((gestation* OR preg   | ınan*) N3 (diabet* (  | Select a Field (op | tional) 🔻 | Search   |             | ONIVE         | :Kall I |
|            | AND -                |                          |                       | Select a Field (op | tional) 🔻 | Clear 🥐  |             |               |         |
|            | AND -                |                          |                       | Select a Field (op | tional) 🔻 | +-       |             |               |         |
|            | Basic Search         | Advanced Search Search   | History               |                    |           |          |             |               |         |
| Search     | n Options            |                          |                       |                    |           |          |             |               |         |
|            |                      |                          |                       |                    |           |          |             | Reset         |         |
| Sea        | arch Modes and       | d Expanders              |                       |                    |           |          |             |               |         |

| ithin the full text of the articles |
|-------------------------------------|
| ent subjects                        |
| Ie                                  |

## **EBSCOhost 檢索**

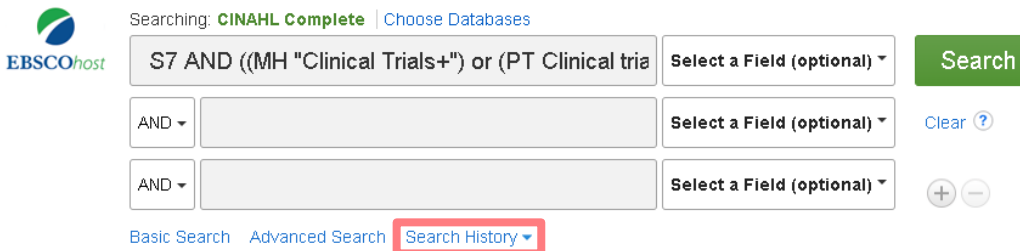

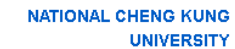

#### Search History/Alerts

#### Print Search History Retrieve Searches Retrieve Alerts Save Searches / Alerts

| 🗌 Se | lect / des    | elect all Search with AND Search with OR Delete Searches                                                                                                    |                                         | Refresh Search Results                          |
|------|---------------|----------------------------------------------------------------------------------------------------|-----------------------------------------|-------------------------------------------------|
|      | Search<br>ID# | Search Terms                                                                                                    | Search Options                          | Actions                                         |
|      | S8            | S7 AND ((MH "Clinical Trials+") or (PT Clinical trial) or (TX clinic* n1 trial*) or TX (<br>(singl* n1 blind*) or (singl* n1 mask*) ) or TX ( (doubl* n1 blind*) or (doubl* n1 mask*) )<br>or TX ( (tripl* n1 blind*) or (tripl* n1 mask*) ) or TX ( (trebl* n1 blind*) or (trebl* n1<br>mask*) ) or (TX randomi* control* trial*) or (MH "Random Assignment") or (TX random*<br>allocat*) or (TX placebo*) or (MH "Placebos") or (MH "Quantitative Studies") or (TX<br>allocat* random*)) | Search modes - Find all my search terms | 🔍 View Results (117) 🕼 View Details 🛛 🖉 Edit    |
|      | S7            | 🔊 (S1 OR S2) AND (S3 OR S4) AND (S5 OR S6)                                                                                                    | Search modes - Find all my search terms | 🔍 View Results (268) 👔 View Details 🛛 🖉 Edit    |
|      | S6            | mh "Blood Glucose+" OR mh "Glycated Hemoglobin A+"                                                                                                    | Search modes - Find all my search terms | 🔍 View Results (39,130) 👔 View Details 🛛 🖉 Edit |
|      | S5            | S glycemic* OR glycaemia* OR "blood glucose" OR hba1c OR "hemoglobin A1c" OR<br>"haemoglobin A1c" OR "glycated hemoglobin" OR "glycated haemoglobin" OR<br>"glycosylated hemoglobin" OR "glycosylated haemoglobin"                                                                                                    | Search modes - Find all my search terms | Q View Results (77,744) 🕼 View Details 🧭 Edit   |
|      | S4            | S mh "Exercise+" OR mh "Therapeutic Exercise+" OR mh "Sports+" OR mh "Physical Education and Training+" OR mh "Physical Activity+"                                                                                                    | Search modes - Find all my search terms | 🔍 View Results (242,273) 🚺 View Details 🧭 Edit  |
|      | S3            | Significant N3 (activit* OR inactivi* OR movement* OR training OR fitness)) OR<br>exercise* OR kinesio* OR sport* OR walk* OR run*                                                                                                    | Search modes - Find all my search terms | Q View Results (384,372)                        |
|      | S2            | 🔊 mh ("Diabetes Mellitus, Gestational")                                                                                                    | Search modes - Find all my search terms | 🔍 View Results (7,147) 🕼 View Details 🛛 🧭 Edit  |
|      | S1            | GDM OR ((gestation* OR pregnan*) N3 (diabet* OR T2DM OR NIDDM))                                                                                                    | Search modes - Find all my search terms | Q View Results (12,127) 🕼 View Details 🧭 Edit   |

### 注意! Search Options出現右側訊息時

表示上一條檢索式有誤獲得筆數為0,自動採Smart,請更正該檢索式⇔ Search modes - SmartText Searching 請在Advanced Search取消勾選此兩項Apply選項,並重新檢索⇔ Expanders - Apply related words; Apply equivalent subjects

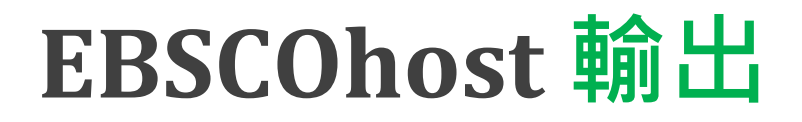

| New Search                        | Publications                     | CINAHL Subject H | leadings                                                                                                    | Evidence-Based Care Sheets                                          | More 🔹                                                                   |                                                                           | Sign In                                           | 🚄 Folder                      | Preference             | s Langua       |  |  |  |  |
|-----------------------------------|----------------------------------|------------------|----------------------------------------------------------------------------------------------------|---------------------------------------------------------------------|--------------------------------------------------------------------------|---------------------------------------------------------------------------|---------------------------------------------------|-------------------------------|------------------------|----------------|--|--|--|--|
|                                   |                                  |                  |                                                                                                    |                                                                     |                                                                          |                                                                           |                                                   | 0                             |                        | 0              |  |  |  |  |
| Refine                            | Results                          | Sea              | rch Result                                                                                                   | s: 1 - 50 of 117                                                    |                                                                          |                                                                           | Relevance 🕶                                       | Page Optic                    | ons 🕶 🕞                | Share -        |  |  |  |  |
| Current                           | Search                           | ~                |                                                                                                    |                                                                     |                                                                          |                                                                           | Add to fold                                       | er:                           |                        |                |  |  |  |  |
|                                   |                                  | 1. 🗖             | ffect of                                                                                                    | relaxation <b>exercise</b>                                          | on fasting <mark>blood gl</mark>                                         | lucose and blood press                                                    | • <b>su <sup></sup></b> Results (1-50)  ▶ (不建議採用) |                               |                        |                |  |  |  |  |
| Find all i<br>terms:              | ny search                        | dia              | betes.                                                                                                    | (includes chatract) Occurren                                        | ush Melawara Dikalalan Ga                                                | ana deiei Tarabaan Malaraa dala                                           | Add sear                                          | ch to fol 每<br>筆              | 次僅能每<br>傳送到 <b>F</b> @ | ē次50<br>older, |  |  |  |  |
| S7 AND (<br>Trials+") (<br>trial) | (MH "Clinical<br>or (PT Clinical |                  | (includes abstract) Geranmayeh, Mehrnaz; Bikdeloo,<br>572-577. 6p. (Article - research, tables/charts) ISSN: |                                                                     |                                                                          | ara; Azizi, Harannaz; Menran, Abba<br>169-4900                            | Create an a                                       | lert: 約                       | 上限為50                  | 20筆            |  |  |  |  |
| thay                              |                                  | Ac               | ademic<br>ournal                                                                                             | Subjects: Women's Health; F<br>Gestational                          | Relaxation Techniques; Blo                                               | ood Glucose; Blood Pressure; E                                            | × 📡 E-mail A                                      | lert 🔊 R                      | SS Feed                |                |  |  |  |  |
| Limit To                          |                                  | ~                |                                                                                                    | 📔 HTML Full Text  🏴 F                                               | PDF Full Text Findit 🕿 N                                                 | ICKU                                                                      | Use Permal                                        | ink :                         |                        |                |  |  |  |  |
| 🔲 Referer                         | nces Available                   |                  |                                                                                                    |                                                                     |                                                                          |                                                                           | Persistent lin                                    | ik to search (                | (copy &                |                |  |  |  |  |
| 🔲 Abstrac                         | t Available                      |                  |                                                                                                    |                                                                     |                                                                          |                                                                           | http://search                                     | 1.ebscohost.(                 | com/login.as           | x _            |  |  |  |  |
| 🔲 English                         | Language                         | 2. 🛥             | لا به دیابن                                                                                                  | س هاي قندخون در زنان مبد                                            | بنامه ریزی شده بر شاخص                                                   | ېزيکي مېتني بر تئوري رفتار بر                                             | <u>ė</u>                                          |                               |                        |                |  |  |  |  |
| 1989 Publi                        | ication Date 202                 | شدہ 0:           | ، ئصادفی                                                                                                    | باردارى: كارازمايى باليني                                           |                                                                          |                                                                           | Export resu                                       | ilts :                        |                        |                |  |  |  |  |
|                                   |                                  |                  |                                                                                                    | ولمان طاهری (includes abstract)<br>12(9): 26-37. 12p. (Article - re | حسین چینی; سفراط فقبه زاده; سیده س<br>esearch, tables/charts, <b>ran</b> | : Qom Univer) إفاطمه دوستی; اعظم ملکی; Adomized controlled trial) ISSN: 1 | si 🚘 E-mail a l<br>7                              | ink to downlo<br>ip to 25000) | bad everyorted         | d I            |  |  |  |  |
| Show More                         |                                  | Ac.              | ademic                                                                                                    | Subjects: Physical Activity;                                        | Glycemic Index; Diabete                                                  | s Mellitus, Gestational Therapy;                                          | Counseling; P                                     | sychological                  | Theory Met             | hods;          |  |  |  |  |
| Source Ty                         | pes                              | V JC             | ournal                                                                                                    | women Esychosocial Factors                                          | , i cinale                                                               |                                                                           |                                                   |                               |                        |                |  |  |  |  |
| 🥑 All Resi                        | ults                             |                  |                                                                                                    | 😕 PDF Full Text 🛛 Findit 😭                                          | NCKU                                                                     |                                                                           |                                                   |                               |                        |                |  |  |  |  |
| 🔲 Acaden                          | nic Journals (11                 | 5)               |                                                                                                    |                                                                     |                                                                          |                                                                           |                                                   |                               |                        |                |  |  |  |  |

Page: 1 2 3 Next 🕨

# 初始資料庫舉一反三

- ① 查詢對應的控制詞彙
- ② 轉換檢索語法
- ③ 套用Filters (Type of Question/Study)
  - 研究設計RCT, Cohort, Cross-sectional, Questionnaire, Interview..
  - 資料庫(MEDLINE, Embase, CINAHL...)
  - 介面(Ovid, PubMed, EBSCOhost...)
  - 非RCT須謹慎使用

# Engineering Village 檢索

| Engi           | neering Vi                 | llage                       | Searc                        | ch ✓           | <b>4</b> ↓ <sup>1</sup><br>Search history | 於檢了<br>~ <sup>4</sup> | 索歷史組合檢到<br>Alerts <sup>®</sup> Selected | 索<br>d records <sup>®</sup> M | ore 🗸          | ⊘∨ | <b>逾</b> ~ | FF |
|----------------|----------------------------|-----------------------------|------------------------------|----------------|-------------------------------------------|-----------------------|-----------------------------------------|-------------------------------|----------------|----|------------|----|
| Expert search: | e.g. ((ad*ho<br>ALL) AND ( | c networks W<br>wireless WN | Expert <b>2</b><br>Thesaurus | less s<br>k Wi | sensor network:<br>N PN <mark>後</mark> 在此 | s WN<br>區逐            | CV) AND {proto<br>行輸入搜尋紀                | ocols} WN<br>錄表的語法<br>Re      | Q<br>eset form |    |            |    |
| Databases ^    | Date ∽<br>dex              | Sort by ∽                   | Autostemming \               | ~              | Search codes Ƴ                            | Brov                  | vse indexes ∨                           |                               | Q              |    |            |    |

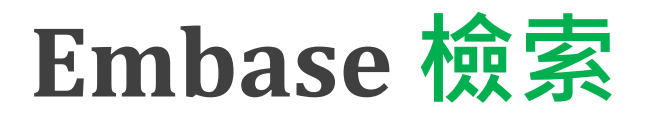

|                      |                         | Search Emtree Journals Results My tools Flora Fang 🗄 Logout                                                                                                    | ¢ 🌲 (1     | ) (?                         |
|----------------------|-------------------------|----------------------------------------------------------------------------------------------------|------------|------------------------------|
| "fr<br>(''fr<br>✓ Fi | ozen s<br>ozen<br>elds∨ | shoulder"/exp OR "humeroscapular perarthritis"/exp OR bursitis/exp<br>shoulder*'' OR ''adhesive capsuliti*'' OR bursiti* OR peiarthriti* OR stiff* NEAR/4 shoulde<br>Quick limits EBM Pub. types Languages Gender Age Animal                                                                                                    | er*):ti,ab | ) <b>,kw,de</b><br>Search ti |
|                      | Histor                  | ry Save   Delete   Print view   Export   Email Combine > using • And Or                                                                                                    | ,          | Collapse                     |
|                      | #8                      | #7 AND ('crossover procedure':de OR 'double-blind procedure':de OR 'randomized controlled trial':de OR 'single-blind<br>procedure':de OR random*:de,ab,ti OR factorial*:de,ab,ti OR crossover*:de,ab,ti OR ((cross NEXT/1 over*):de,ab,ti) OR<br>placebo*:de,ab,ti OR ((doubl* NEAR/1 blind*):de,ab,ti) OR ((singl* NEAR/1 blind*):de,ab,ti) OR assign*:de,ab,ti OR allocat*:de,ab<br>OR volunteer*:de,ab,ti) RCT Filters | ab,ti      | 18                           |
|                      | #7                      | (#1 OR #2) AND (#3 OR #4) AND (#5 OR #6) AND [embase]/lim PI(0) 並限純Embase                                                                                                    |            | 71                           |
|                      | #6                      | ((joint OR articular) NEAR/11 (motion* OR motilit* OR mobili* OR rotat* OR flexi*)):ti,ab,kw,de                                                                                                    | O自由        | 48,740                       |
|                      | #5                      | 'joint characteristics and functions'/de OR 'joint limitation'/exp OR 'joint mobility'/exp                                                                                                    | O控制        | 33,207                       |
|                      | #4                      | dilat*:ti,ab,kw,de OR disten*ion*:ti,ab,kw,de OR hydrodilat*:ti,ab,kw,de OR hydrodisten*ion*:ti,ab,kw,de                                                                                                    | ■自由        | 279,514                      |
|                      | #3                      | 'intraarticular drug administration'/exp OR 'hydrodistension'/exp                                                                                                    | 控制         | 6,876                        |
|                      | #2                      | 'frozen shoulder*':ti,ab,kw,de OR 'adhesive capsuliti*':ti,ab,kw,de OR bursiti*:ti,ab,kw,de OR peiarthriti*:ti,ab,kw,de OR ((stiff*<br>NEAR/4 shoulder*):ti,ab,kw,de)                                                                                                    | P自由        | 9,298                        |
|                      | #1                      | 'frozen shoulder'/exp OR 'humeroscapular perarthritis' OR 'bursitis'/exp 🥖 Edit 🔤 Email alert 📓 RSS feed                                                                                                    | P控制        | 6,657                        |
|                      |                         | 建議在紀錄表修正後再Edit<br>較易維護檢索策略與文件正確                                                                                                    | 性          | 72                           |

# Embase 輸出 (需Sign in)

| Embase®                                                                                                   | Search Emtree Journals Results My tools Flora Fang ⊞ Logout 🏟 🌲(1) ⑦                                                                                                    |
|----------------------------------------------------------------------------------------------------|----------------------------------------------------------------------------------------------------|
| Search > Mapping ✓ Date ✓ Source                                                                          | s▼ Fields▼ Quick limits▼ EBM▼ Pub. types▼ Languages▼ Gender▼ Age▼ Animal▼ Search                                                                                                    |
| Results Filters       + Expand     — Collapse all                                                         | History       Save   Delete   Print view   Export   Email       Combine > using • And • Or       ^ Collap:         #8       #7 AND ('crossover procedure':de OR 'double-blind procedure':de OR 'randomized controlled trial':de OR 'single-blind procedure':de OR 'randomized controlled trial':de OR 'single-blind       18         procedure':de OR random*:de,ab,ti OR factorial*:de,ab,ti OR crossover*:de,ab,ti OR ((cross NEXT/1 over*):de,ab,ti) OR       18                                                                                                    |
| Sources     V       Drugs     V       Diseases     V       Devices     V       Floating Subheadings     V | placebo*:de,ab,ti OR ((doubl* NEAR/1 blind*):de,ab,ti) OR ((singi* NEAR/1 blind*):de,ab,ti) OR assign*:de,ab,ti OR allocat*:de,ab,ti         OR volunteer*:de,ab,ti)         #7       (#1 OR #2) AND (#3 OR #4) AND (#5 OR #6) AND [embase]/lim       71         #6       ((joint OR articular) NEAR/11 (motion* OR motilit* OR mobili* OR rotat* OR flexi*)):ti,ab,kw,de       48,740         #5       'joint characteristics and functions'/de OR 'joint limitation'/exp OR 'joint mobility'/exp       33,207         #4       dilat*:ti,ab,kw,de OR disten*ion*:ti,ab,kw,de OR hydrodilat*:ti,ab,kw,de OR hydrodisten*ion*:ti,ab,kw,de       279,514         #3       'intraarticular drug administration'/exp OR 'hydrodistension'/exp       6,876         #2       'frozen shoulder*':ti,ab,kw,de OR 'adhesive capsuliti*':ti,ab,kw,de OR bursiti*:ti,ab,kw,de OR peiarthriti*:ti,ab,kw,de OR ((stiff*       9,298 |
| Gender V<br>Study types V                                                                                 | #1       'frozen shoulder'/exp OR 'humeroscapular perarthritis' OR 'bursitis'/exp       6,657         18 results for search #8                                                                                                    |
| Publication types V                                                                                       | View   Print   Export Email   Order   Add to Clipboard 1 – 1                                                                                                    |
| Publication years     V       Authors     V                                                               | Select number of items 1 Selected: 0 (clear)       Export Data         1       Comparative Efficacy of Int         Systematic Review and Net       Choose a format:                                                                                                    |
|                                                                                                    | no format (included), chartote,                                                                                                    |

# MEDLINE Ovid 檢索

| $\sim$ |     | R |
|--------|-----|---|
| ()     | 111 | 1 |
| $\cup$ | VIC |   |
| $\sim$ |     |   |

My Account & Ask a Librarian Support & Training

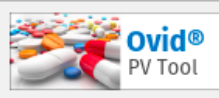

Help 👍 Feedback Logged in as Flora Fang at NCKU Logoff

| Se                                                                                                 | arch                                                                                                    | Journals Books Multimedia My Workspace Visible Body                                                                                                    |                           |         |          |                               |             |               |  |  |  |
|----------------------------------------------------------------------------------------------------|----------------------------------------------------------------------------------------------------|----------------------------------------------------------------------------------------------------|---------------------------|---------|----------|-------------------------------|-------------|---------------|--|--|--|
| •                                                                                                  | ▼ Search History (8) View Saved                                                                                                    |                                                                                                    |                           |         |          |                               |             |               |  |  |  |
|                                                                                                    | # 🔺                                                                                                    | Searches                                                                                                    |                           | Results | Туре     | Actions                       | Annotations |               |  |  |  |
|                                                                                                    | 1                                                                                                    | exp bursitis/                                                                                                    | P控制                       | 4563    | Advanced | Display Results More -        | $\Box$      | ≜<br>Contract |  |  |  |
|                                                                                                    | 2                                                                                                    | (("frozen shoulder*" or "adhesive capsuliti*" or bursiti* or peiarthriti* or stiff*) adj4 shoulder*).mp.                                                                           | P自由                       | 1915    | Advanced | Display Results More •        | $\Box$      |               |  |  |  |
|                                                                                                    | 3                                                                                                    | exp "Injections, Intra-Articular"/                                                                                                    | I控制                       | 7324    | Advanced | Display Results More -        | $\Box$      |               |  |  |  |
|                                                                                                    | 4                                                                                                    | (dilat* or disten*ion* or hydrodilat* or hydrodisten*ion*).mp.                                                                                                    | I自由                       | 170549  | Advanced | Display Results More <b>v</b> | $\Box$      |               |  |  |  |
|                                                                                                    | 5                                                                                                    | exp "Range of Motion, Articular"/                                                                                                    | O控制                       | 47002   | Advanced | Display Results More •        | $\Box$      |               |  |  |  |
|                                                                                                    | 6                                                                                                    | ((joint or articular) adj11 (motion* or motilit* or mobili* or rotat* or flexi*)).mp.                                                                                              | O自由                       | 64269   | Advanced | Display Results More 🔻        | Save        |               |  |  |  |
|                                                                                                    | 7                                                                                                    | (1 or 2) and (3 or 4) and (5 or 6) <b>PI(O)</b>                                                                                                    |                           | 131     | Advanced | Display Results More <b>v</b> | Edit        | to Alast      |  |  |  |
|                                                                                                    | 8                                                                                                    | 7 and (((randomized controlled trial or controlled clinical trial).pt. or randomi*ed.ab. or placebo.al randomly.ab. or trial.ab. or groups.ab.) not (exp animals/ not humans.sh.)) | b. or drug therapy.fs. or | 78      | Advanced | Display Results More -        | Create A    | SS            |  |  |  |
| S                                                                                                  | Save Remove Combine with: AND OR       Remove         Save Remove Combine with: AND OR       先在紀錄表修正後再Edit                                                                                                    |                                                                                                    |                           |         |          |                               |             |               |  |  |  |
| Save All Edit Create RSS View Saved                                                                |                                                                                                    |                                                                                                    |                           |         |          |                               |             |               |  |  |  |
| Basic Search   Find Citation   Search Tools   Search Fields   Advanced Search   Multi-Field Search |                                                                                                    |                                                                                                    |                           |         |          |                               |             |               |  |  |  |
|                                                                                                    | 1 Resource selected   <u>Hide   Change</u>                                                                                                    |                                                                                                    |                           |         |          |                               |             |               |  |  |  |
| Enti<br>(* oi                                                                                      | Enter keyword or phrase<br>(* or \$ for truncation)<br>(* or \$ for truncation)<br>(* frozen shoulder*" OR "adhesive capsuliti*" OR bursiti*<br>(Lifrozen shoulder*" OR "adhesive capsuliti*" OR bursiti*<br>(Lifrozen shoulder*" OR "adhesive capsuliti*" OR bursiti* |                                                                                                    |                           |         |          |                               |             |               |  |  |  |
## MEDLINE Ovid 輸出 (上限1000筆/次)

| Basic Search   Find Citation   Search Tools   Search Fields   Advanced Search   Multi-Field Search                                                                                                    |                                           |                                                                                                    |                                                                                          |                                                                       |                                                  |                     |  |  |  |  |  |
|----------------------------------------------------------------------------------------------------|-------------------------------------------|----------------------------------------------------------------------------------------------------|------------------------------------------------------------------------------------------|-----------------------------------------------------------------------|--------------------------------------------------|---------------------|--|--|--|--|--|
| 1 Resource selected   Hide   Change<br>(i) Ovid MEDLINE(R) and Epub Ahead of Print, In-Process & Other Non-Indexed Citations and Daily 1946 to March 07, 2019                                                                                                    |                                           |                                                                                                    |                                                                                          |                                                                       |                                                  |                     |  |  |  |  |  |
| Enter keyword or phrase<br>(* or \$ for truncation)                                                                                                    | <ul> <li>Keyword</li> </ul>               | Keyword Author Title Journal     Search                                                                                                    |                                                                                          |                                                                       |                                                  |                     |  |  |  |  |  |
|                                                                                                    | <ul> <li>Limits (closed)</li> </ul>       | se)                                                                                                    | Include Multimedia                                                                       | Map Term to Subject He                                                | eading                                           |                     |  |  |  |  |  |
|                                                                                                    | Abstracts     Ovid Full T     Core Clinic | ēxt Available<br>cal Journals (AIM)                                                                                                    | <ul> <li>Structured Abstracts</li> <li>Review Articles</li> <li>Latest Update</li> </ul> | <ul> <li>English Lang</li> <li>Humans</li> <li>Pharmacolog</li> </ul> | uage<br>ic Actions                               |                     |  |  |  |  |  |
|                                                                                                    | Publication Ye                            | ear - +                                                                                                    | • •                                                                                      | Ð                                                                     | Export Citation(s) Selected: 1-78                |                     |  |  |  |  |  |
| ¢ Or                                                                                                    | otions                                    | •                                                                                                    | 🖨 Print 🔤 Ema                                                                            | ail 🖪 Export 🕞 + My                                                   | Total: 78<br>Format:                             | arch Open Access co |  |  |  |  |  |
| <ul> <li>Search Information</li> <li>You searched:</li> <li>7 and (((randomized controlled trial or controlled clinical trial).pt. or randomi*ed.ab. or placebo.ab. or drug therapy.fs. or randomly.ab. or trial.ab. or groups.ab.) not (exp animals/ not humana ab ))</li> </ul> |                                           | All Range Clear                                                                                                    | nd active range of motion                                                                | 10 Per Page                                                           | Fields:<br>Complete Reference                    | nesive capsulitis.  |  |  |  |  |  |
|                                                                                                    |                                           | Lin HH; Huang TF; Ma HL; Liu CL.<br>Journal of the Chinese Medical Association: JCMA. 76(4):225-8, 2013 Apr.<br>[Journal Article]<br>UI: 23557890 |                                                                                          |                                                                       | Include:<br>✓ Link to External Resolver<br>✓ URL |                     |  |  |  |  |  |
| Authors Full N<br>Search terms used: Lin, Hsi-Hsien;<br>adhesive                                                                                                    |                                           |                                                                                                    | Tung-Fu; Ma, Hsiao-Li; Liu,                                                              | Chien-Lin.                                                            | Cancel Export                                    |                     |  |  |  |  |  |
| articular<br>bursiti*                                                                                                    |                                           | ▼ Abstract  Hy F                                                                                                    | Projects 🛛 🔜 + Annotate                                                                  |                                                                       |                                                  |                     |  |  |  |  |  |

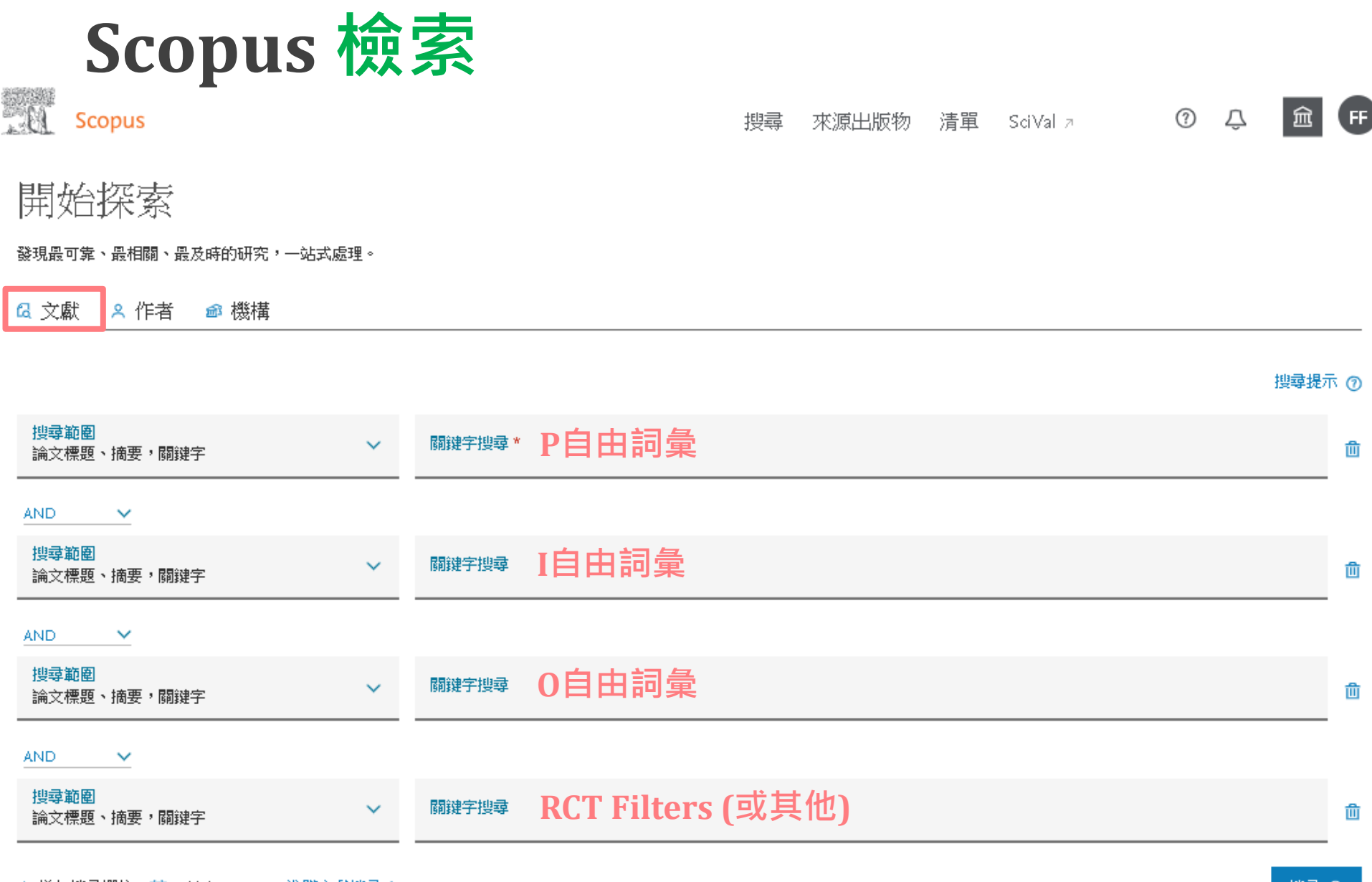

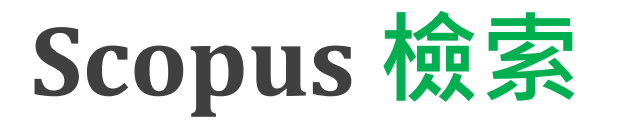

### Advanced search

Documents Authors

Affiliations

Advanced

Search tips (?)

#### Enter query string

TITLE-ABS-KEY (randomi\*ed OR placebo OR randomly) OR TITLE (trial)

| Sea | arch history                                                                                                    | Combine qu<br>#1 AND #2                            | ieries      | e.g. #1 AND NOT #3<br>🗙 Q 🤇 |   |   |  | ? |                |
|-----|----------------------------------------------------------------------------------------------------|----------------------------------------------------|-------------|-----------------------------|---|---|--|---|----------------|
| 3   | ((TITLE-ABS-KEY("frozen shoulder*" OR "adhesive capsuliti*" OR bursiti* OR peia<br>OR stiff* W/3 shoulder*) AND TITLE-ABS-KEY(dilat* OR disten*ion* OR hydrodil<br>hydrodisten*ion*) AND TITLE-ABS-KEY((joint OR articular) W/10 (motion* OR m<br>OR mobili* OR rotat* OR flexi*)))) AND (TITLE-ABS-KEY(randomi*ed OR placel<br>randomly) OR TITLE(trial)) View f | rthriti*<br>lat* OR<br>notilit*<br>bo OR<br>More ✓ | 19 (        | document results            | 2 | Ŷ |  | Ø | Û              |
| 2   | TITLE-ABS-KEY(randomi*ed OR placebo OR randomly)OR TITLE(trial)                                                                                                    |                                                    | 1,649,648   | document results            | 2 | Ŷ |  | Ø | ŵ              |
| 1   | (TITLE-ABS-KEY ("frozen shoulder*" OR "adhesive capsuliti*" OR bursiti* OR peiart<br>OR stiff* W/3 shoulder*) AND TITLE-ABS-KEY (dilat* OR disten*ion* OR hydrodil<br>hydrodisten*ion*) AND TITLE-ABS-KEY ((joint OR articular) W/10 (motion* OR m<br>OR mobili* OR rotat* OR flexi*)))                                                                           | thriti*<br>lat* OR<br>notilit*                     | <u>69 (</u> | document results            | 2 | ¢ |  | Ø | <b>1</b><br>77 |

## Scopus 輸出 (上限2000筆/次)

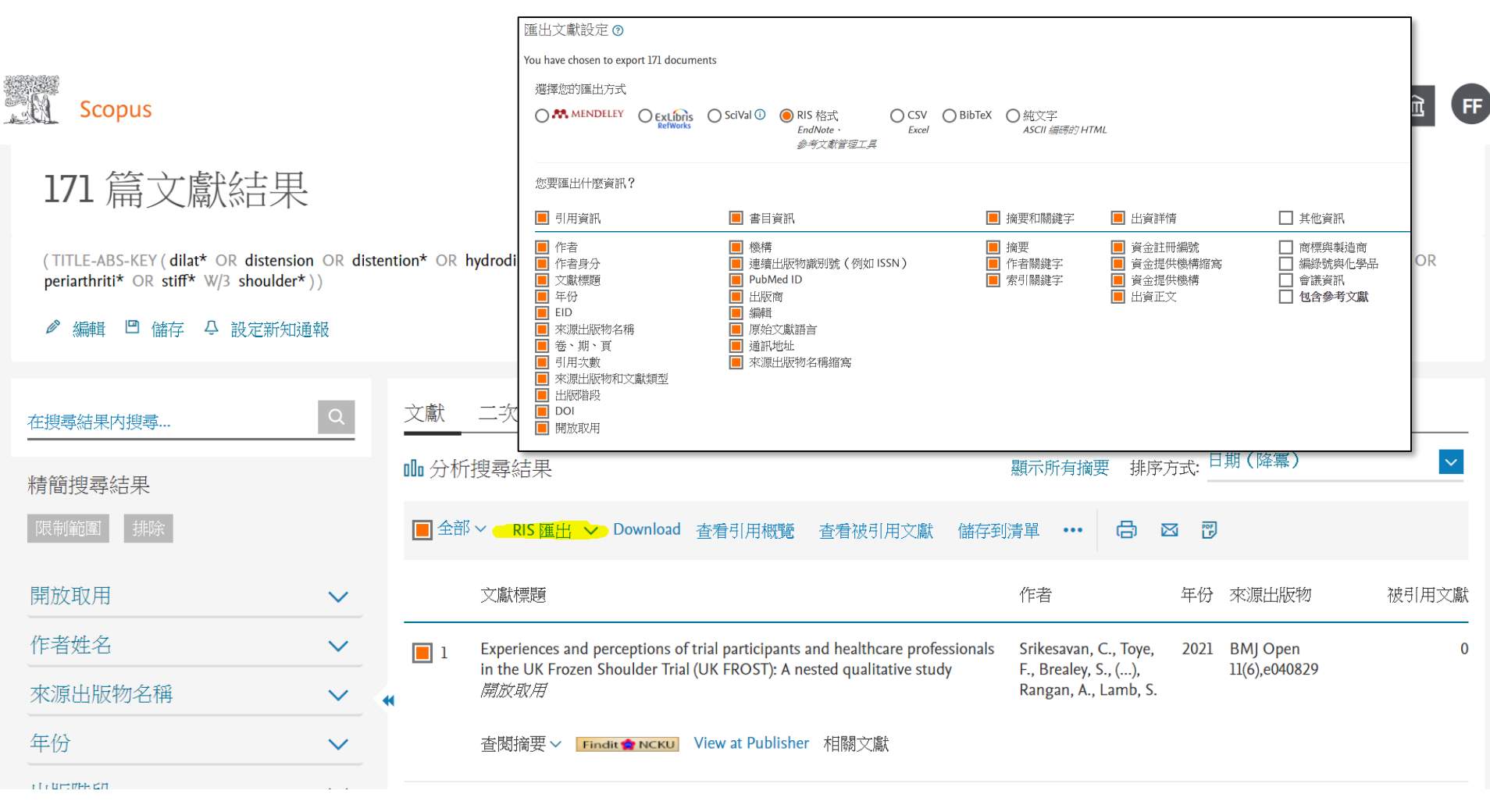

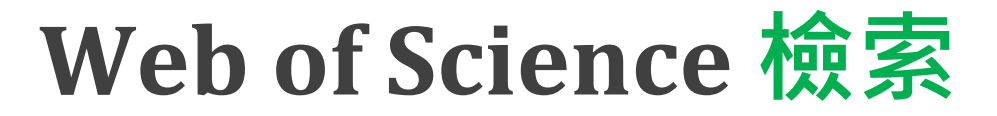

| Clarivate    |     |             |                              |                            |                                                                                  |       | 繁體中文 🗸 🛛 🏭 產品          |
|--------------|-----|-------------|------------------------------|----------------------------|----------------------------------------------------------------------------------|-------|------------------------|
| Web of Scien | ce™ | 檢索          | 勾選清單                         | 檢索歷史                       | 追蹤                                                                               |       | <b>e</b> Ching-Ju Fang |
|              |     |             |                              | Discove<br>from the        | er multidisciplinary content<br>e world's most trusted global citation database. |       |                        |
|              |     | 檢索範圍:<br>文獻 | Web of Science 看<br>作者  参考文章 | <b>该心合輯</b> > 專<br>載<br>檢索 | 茸: All ∽                                                                         |       |                        |
|              |     | 主題          |                              | ~ <b>P</b>                 | 自由前彙erranean                                                                     |       |                        |
|              | Θ   | And ~       | 主題                           | • <b>I</b>                 | 中的彙iterranean                                                                    |       |                        |
|              | Θ   | And ~       | 主題                           | <u> </u>                   | 自由前彙erranean                                                                     |       |                        |
|              |     | 十新增列        | + 新増日期範                      | 圈 進階檢索                     |                                                                                  | ×清除檢索 |                        |

### Web of Science 檢索

≤回到基本檢索 進階檢索

檢索範圍: Web of Science 核心合輯 > 專輯: All >

| 新增搜尋條件至預覽查                                        | <b>詢並檢索</b>                                                                  |                                                                                                    |                                                   |           |
|---------------------------------------------------|------------------------------------------------------------------------------|----------------------------------------------------------------------------------------------------|---------------------------------------------------|-----------|
| 所有欄位                                              | ✔ 】 【 範例:liver d                                                             | isease india singh                                                                                  |                                                   | 新增查詢條件    |
| 較少選項▼                                             |                                                                              |                                                                                                    |                                                   |           |
| 精確檢索 🌘                                            |                                                                              |                                                                                                    |                                                   |           |
|                                                   | 查詢條件預覽                                                                       |                                                                                                    |                                                   |           |
|                                                   | <b>#拒納ND</b> ##2查詢。                                                          | · 您也可以組合先前的檢索,例如 #5 AND #2                                                                          |                                                   |           |
|                                                   | + 新增日期範圍                                                                     | 欄位代碼▲                                                                                               | × 清除 検索                                           |           |
| 檢索歷史                                              |                                                                              |                                                                                                    | #2 研究設計篩選語法                                       |           |
| 2 TS= clinical t<br>OR TS=follow<br>(double bline | trial* OR TS=research design OR T<br>w-up stud* OR TS=prospective stu<br>d*) | 'S=comparative stud* OR TS=evaluation stud* O<br>เd* OR TS=random* OR TS=placebo* OR TS=(sing       | R TS=c在進階檢索借面貼上<br>gle blind*) OR TS= 編輯 新增至檢索    | 4,984,447 |
| dilat* OR dis<br>shoulder*" O                     | tension OR distention* OR hydro<br>DR "adhesive capsuliti*" OR burs          | dilat* OR hydrodistension* OR hydrodistention*<br>iti* OR periarthriti* OR stiff* NEAR/3 should (主是 | ' ( <u>主題)</u> and <b>"frozen</b> 編輯<br><u>題)</u> | 218       |

## Web of Science 輸出 (上限1000筆/次)

| Web of Science                                                  | ● 檢索 勾護                 | 請單       | 檢索歷史 追蹤                                                                                                    | r<br>E                                                                                                    |                                  | 🕒 Ching-Ju Fang 🗸                                                                                                    |
|-----------------------------------------------------------------|-------------------------|----------|----------------------------------------------------------------------------------------------------|----------------------------------------------------------------------------------------------------|----------------------------------|----------------------------------------------------------------------------------------------------|
| 進階檢索 > 檢索結果                                                     |                         |          |                                                                                                    |                                                                                                    |                                  |                                                                                                    |
| Web of Science 核心                                               | 合輯中有 117 個級             | 語果:      |                                                                                                    |                                                                                                    |                                  |                                                                                                    |
| Q #1 AND #2                                                     |                         |          |                                                                                                    |                                                                                                    |                                  | 分析結果 引用文獻報告                                                                                                    |
| ∞ 複製查詢結果連結<br>出版品                                               | 您可能也會喜歡 <sup>New</sup>  |          |                                                                                                    |                                                                                                    |                                  |                                                                                                    |
| 限縮結果                                                            |                         | 0/1      | 17 新增至勾選清單                                                                                                    | 匯出 ^                                                                                                    |                                  | 相闘性~  < _1/ 3 ▶                                                                                                    |
| 在結果內檢索                                                          | Q                       |          |                                                                                                    | EndNote Online                                                                                                    |                                  |                                                                                                    |
| 快速篩選<br>□ ■ Review Articles New<br>□ ③ Early Access<br>□ ③ 開放取用 | 22<br>2<br>41           | □ 1<br>₽ | Current review of adl<br><u>Hsu, JE: Anakwenze, OA</u> ; (<br>Apr 2011   <u>Journal Of Shou</u> l                                                                                                    | EndNote 桌面版<br>新增至我的Publons個人檔案<br>純文字檔案<br>RIS<br>Excel                                                                                                    |                                  | <ul> <li>將記錄匯出至 EndNote 桌面版</li> <li>×</li> <li>記錄選項</li> <li>● 頁面上的所有記錄</li> </ul>                                                    |
|                                                                 | ~                       |          | Findit會NCKU 出版商的                                                                                                    | InCites<br>FECYT CVN<br>更多匯出選項   ⑦                                                                                                    |                                  | <ul> <li>□ □ □ □ □ □ 1000</li> <li>□ □ □ □ 1000</li> <li>□ □ □ □ □ □ □ □ □ □ □ □ □ □ □ □ □ □ □</li></ul>                               |
| □ 2021<br>□ 2020<br>□ 2019<br>□ 2018<br>□ 2017<br>查看全部          | 4<br>8<br>12<br>10<br>8 | 2        | Exploring the outcom<br>set?<br><u>Rodgers, S; Brealey, S;</u> (); <u>;</u><br>Nov 2014   <u>Quality Of Life R</u><br>Purpose In our <u>study</u> we ex<br>Methods We investigated th<br><u>shoulder</u> ; surveyed which p | nes in studies of primary froze<br>Spencer, S<br>tesearch<br>eplored the need to define a core outco<br>he outcomes used by <mark>studies</mark> included<br>primary outcome measures health ca | come se<br>d in a sy<br>re profe | 作者、標題、來源<br>作者、標題、來源、摘要<br>完整記錄<br>ystematic review of the management of primary frozen<br>essionals considered important; <u>缩示更多</u> |
|                                                                 |                         |          | Findit 😭 NCKU 出版商的                                                                                                    | 全文 ***                                                                                                    |                                  | 相關記錄                                                                                                    |

# 資料庫輸出書目

### 輸出命名與存檔·並永久珍藏

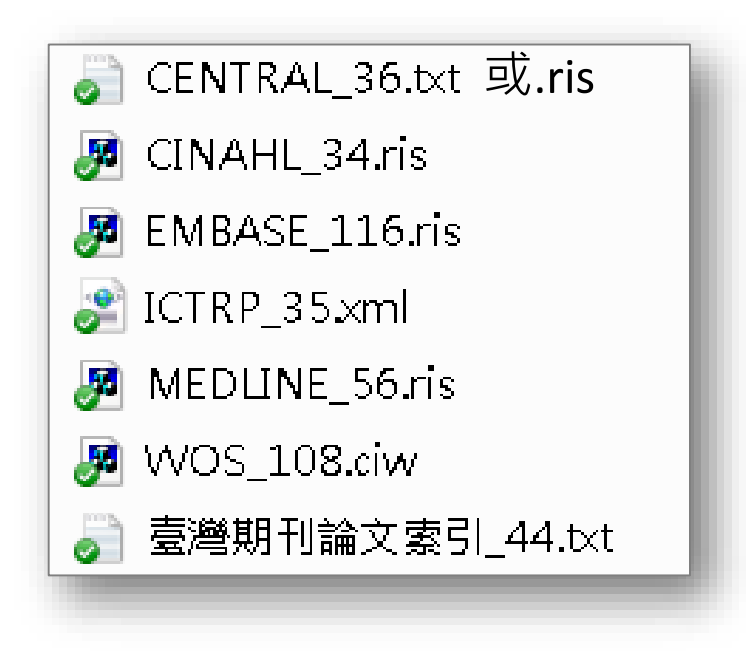

#### EndNote輔助PRISMA 文獻篩選流程管理

- 1. 資料庫輸出書目
- 2. 建立EndNote Library
- 3. 匯入EndNote
- 4. 去除重複書目
- 5. 篇名摘要篩選
- 6. 全文獲取

### 7. 全文篩選

8. 納入SR研究分析 (區別Reports是否指向同一個Study)

#### PRISMA 2020 Flow Diagram

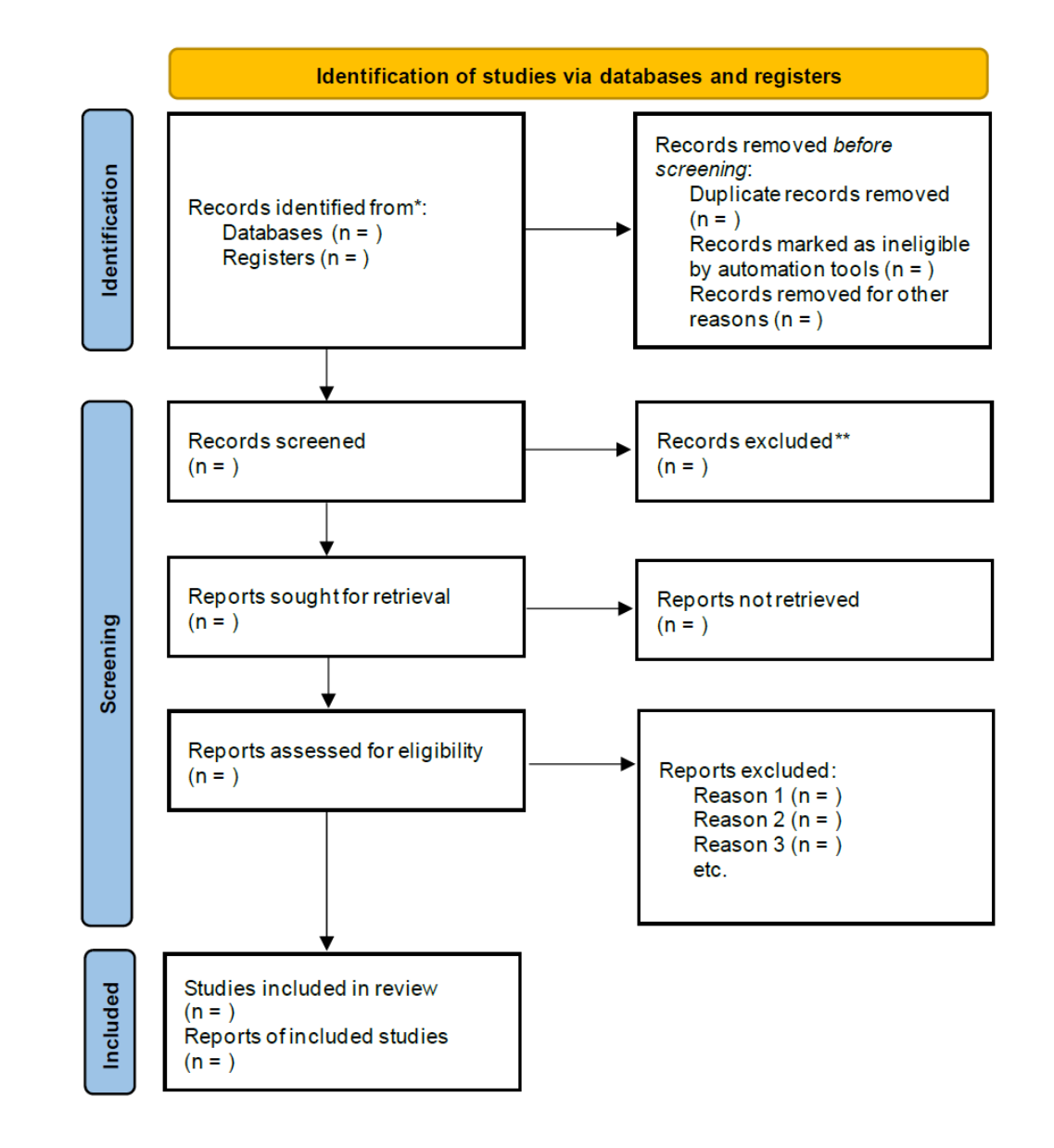

### High Sensitivity vs. High Specificity

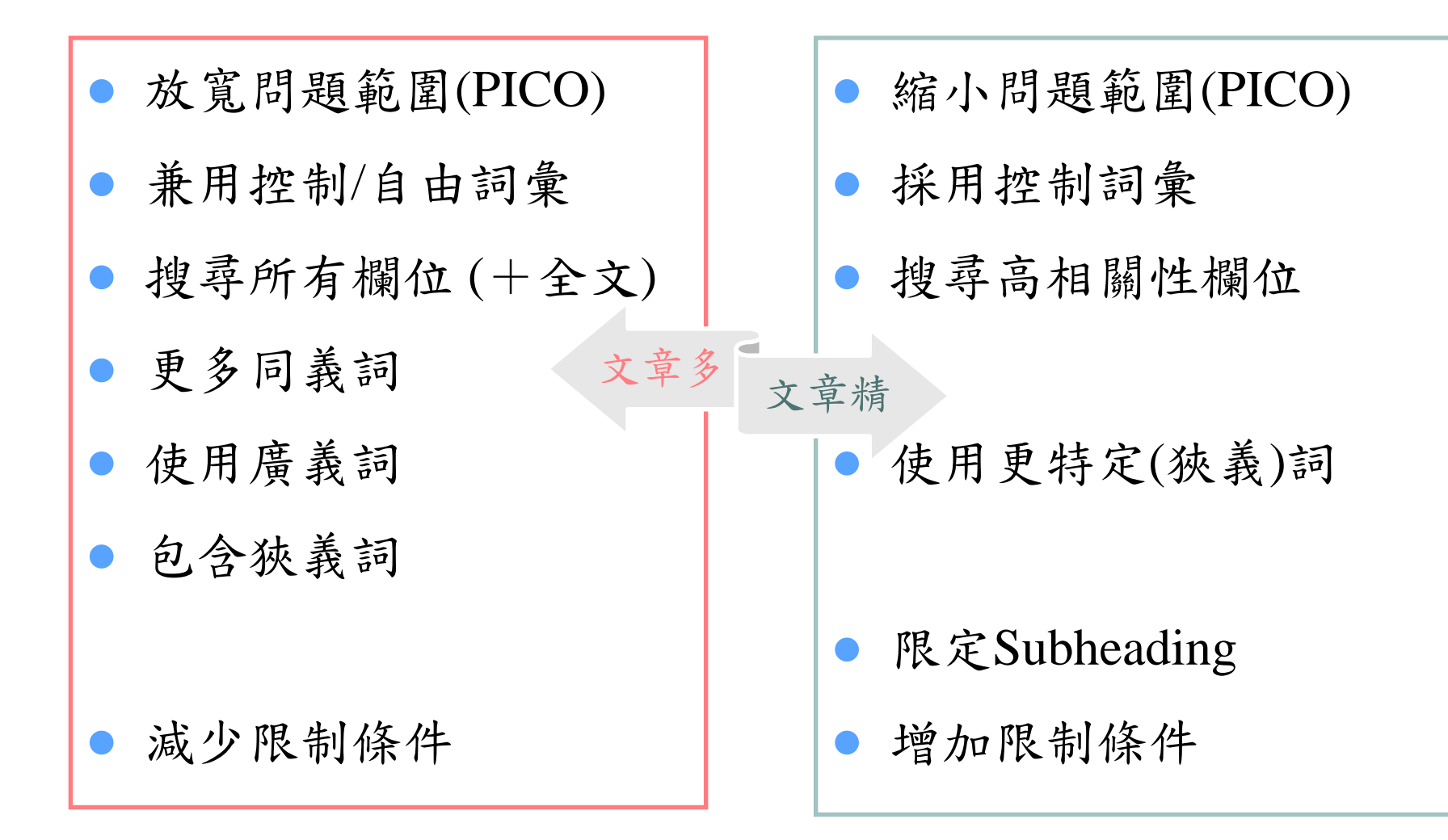

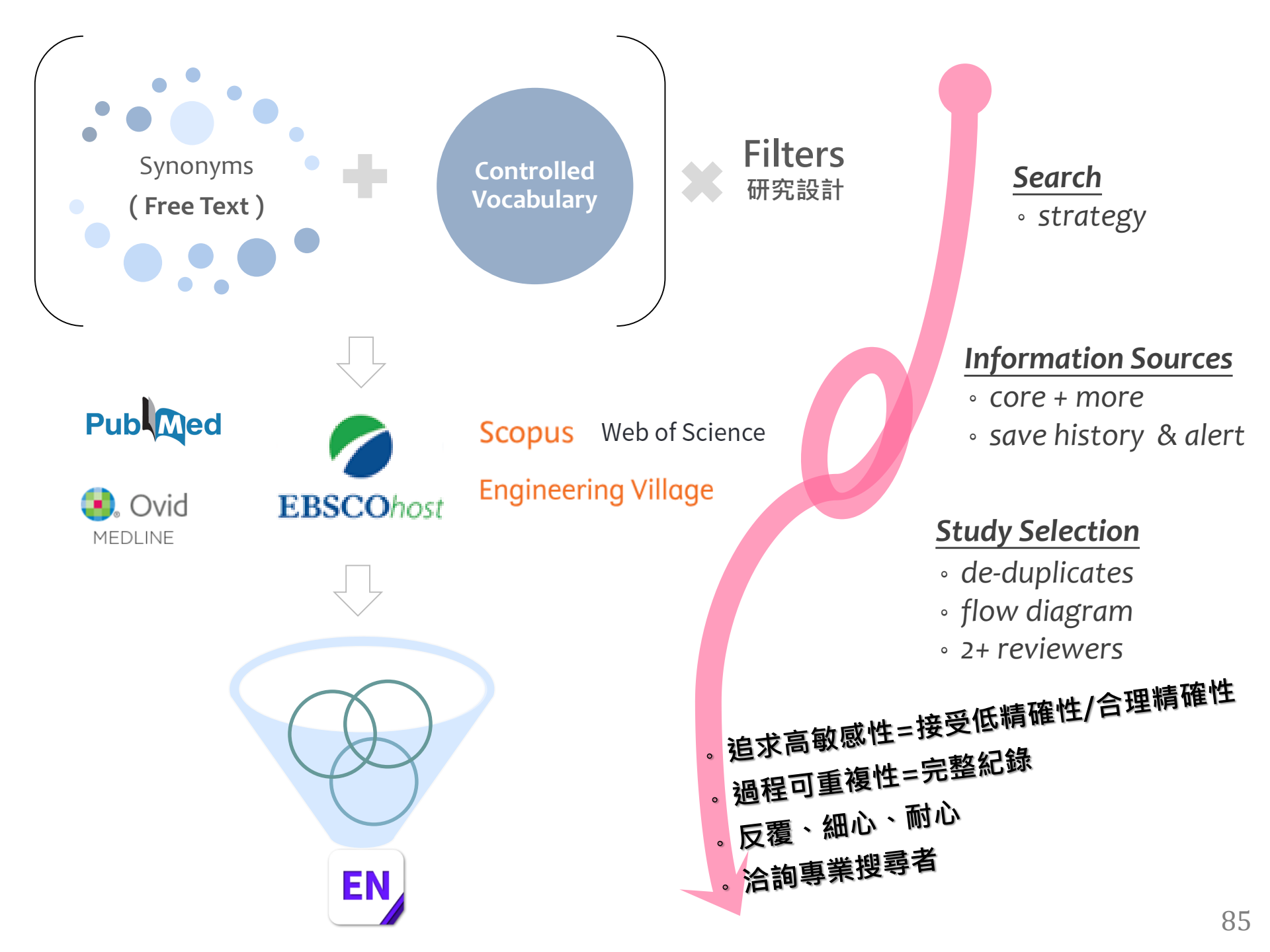

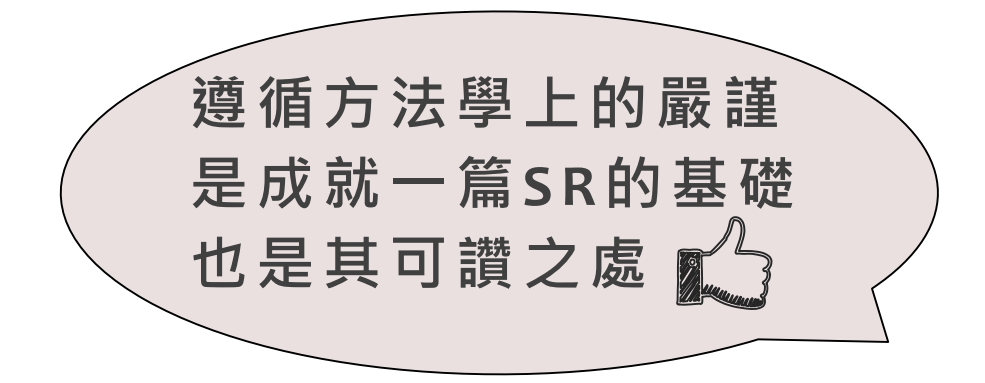

#### 方靜如

成功大學醫學圖書分館 — 參考館員 成大醫院實證小組—醫圖代表 flora@ncku.edu.tw | 06-2353535 #5155 著作: https://orcid.org/0000-0002-7892-8840